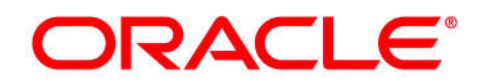

5200 Paramount Parkway Morrisville, NC 27560 USA Copyright © 2016, Oracle and/or its affiliates. All rights reserved.

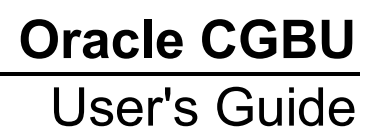

# HLR Router 4.1 Software Upgrade

(T1200 / HP)

E74583-02 July 2016

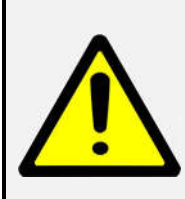

Errors made during these procedures may critically impact product operational readiness! These procedures should only be executed by highly skilled personnel who are very familiar with HLR Router Administration and Maintenance.

It is also recommended that My Oracle Support (MOS) be notified in advance of executing these procedures on a Production network. Refer to Appendix J - Accessing My Oracle Support (MOS), for more information on contacting Oracle Customer Service.

#### Tekelec HLR Router 4.1, Upgrade User's Guide

Copyright © 2011, 2016 Oracle and/or its affiliates. All rights reserved.

This software or hardware and documentation may provide access to or information on content, products, and services from third parties. Oracle Corporation and its affiliates are not responsible for and expressly disclaim all warranties of any kind with respect to third-party content, products, and services. Oracle Corporation and its affiliates will not be responsible for any loss, costs, or damages incurred due to your access to or use of third-party content, products, or services..

U.S. GOVERNMENT END USERS: Oracle programs, including any operating system, integrated software, any programs installed on the hardware, and/or documentation, delivered to U.S. Government end users are "commercial computer software" pursuant to the applicable Federal Acquisition Regulation and agency-specific supplemental regulations. As such, use, duplication, disclosure, modification, and adaptation of the programs, including any operating system, integrated software, any programs installed on the hardware, and/or documentation, shall be subject to license terms and license restrictions applicable to the programs. No other rights are granted to the U.S. Government.

This software or hardware is developed for general use in a variety of information management applications. It is not developed or intended for use in any inherently dangerous applications, including applications that may create a risk of personal injury. If you use this software or hardware in dangerous applications, then you shall be responsible to take all appropriate fail-safe, backup, redundancy, and other measures to ensure its safe use. Oracle Corporation and its affiliates disclaim any liability for any damages caused by use of this software or hardware in dangerous applications.

Oracle and Java are registered trademarks of Oracle and/or its affiliates. Other names may be trademarks of their respective owners.

Intel and Intel Xeon are trademarks or registered trademarks of Intel Corporation. All SPARC trademarks are used under license and are trademarks or registered trademarks of SPARC International, Inc. AMD, Opteron, the AMD logo, and the AMD Opteron logo are trademarks or registered trademarks of Advanced Micro Devices. UNIX is a registered trademark of The Open Group.

This software or hardware and documentation may provide access to or information on content, products, and services from third parties. Oracle Corporation and its affiliates are not responsible for and expressly disclaim all warranties of any kind with respect to third-party content, products, and services. Oracle Corporation and its affiliates will not be responsible for any loss, costs, or damages incurred due to your access to or use of third-party content, products, or services.

CAUTION: <u>Before installing any system, please access My Oracle Support (MOS)</u> and review any Technical Service Bulletins (TSBs) that relate to these procedures.

My Oracle Support (MOS) is your initial point of contact for all product support and training needs. A representative at Customer Access Support (CAS) can assist you with MOS registration.

Refer to *Appendix J* - *Accessing My Oracle Support (MOS),* for more information on contacting Oracle Customer Service.

# TABLE OF CONTENTS

| 1.                                                         | INTRODUCTION                                                                                                    | 6                                                                                                    |
|------------------------------------------------------------|----------------------------------------------------------------------------------------------------|----------------------------------------------------------------------------------------------------|
|                                                            | 1.1 Purpose and Scope                                                                                                    | 6                                                                                                    |
|                                                            | 1.2 References                                                                                                    | 6                                                                                                    |
|                                                            | <b>1.3</b> Acroynms                                                                                                    | 7                                                                                                    |
|                                                            | 1.4 Terminology                                                                                                    | 8                                                                                                    |
|                                                            | 1.5 How to use this Document                                                                                                    | 8                                                                                                    |
|                                                            | 1.6 Executing Procedures                                                                                                    | 9                                                                                                    |
|                                                            | 1.7 Activity Logging                                                                                                    | 10                                                                                                    |
|                                                            | <b>1.8</b> Use of Health Checks                                                                                                    | 10                                                                                                    |
|                                                            | 1.9 Large Installation Support                                                                                                    | 10                                                                                                    |
| 2.                                                         | GENERAL DESCRIPTION                                                                                                    | 11                                                                                                    |
|                                                            | 2.1 Supported Upgrade Paths                                                                                                    | 11                                                                                                    |
|                                                            |                                                                                                    |                                                                                                    |
| 3.                                                         | UPGRADE OVERVIEW                                                                                                    | 12                                                                                                    |
|                                                            | 3.1 Upgrade Requirements                                                                                                    | 12                                                                                                    |
|                                                            | 3.1.1 ISO Image File                                                                                                    | .12                                                                                                    |
|                                                            | 3.1.2 Logins, Passwords and Site Information                                                                                                    | .13                                                                                                    |
|                                                            | 3.2 Upgrade Maintenance Windows                                                                                                    | 14                                                                                                    |
|                                                            | <b>3.3</b> Opgrade Preparation Overview                                                                                                    | 10                                                                                                    |
|                                                            | 3.4 Philliary HLRR NOAM / DR HLRR NOAM Upgrade Execution Overview                                                                                                    | 10                                                                                                    |
|                                                            | <b>3.5</b> SOAM Opyrade Execution Overview                                                                                                    | 10                                                                                                    |
|                                                            | 3.7 Pecovery Procedures Overview                                                                                                    | 17                                                                                                    |
|                                                            | <b>3.7</b> Recovery Flocedules Overview                                                                                                    | 17                                                                                                    |
|                                                            |                                                                                                    |                                                                                                    |
| 4.                                                         | HLR ROUTER UPGRADE MATRIX                                                                                                    | 18                                                                                                    |
| 4.<br>5                                                    | HLR ROUTER UPGRADE MATRIX                                                                                                    | 18<br>19                                                                                                    |
| 4.<br>5.                                                   | HLR ROUTER UPGRADE MATRIX                                                                                                    | <b>18</b><br><b>19</b>                                                                                                    |
| 4.<br>5.                                                   | HLR ROUTER UPGRADE MATRIX                                                                                                    | <b>18</b><br><b>19</b><br>19                                                                                                    |
| 4.<br>5.                                                   | HLR ROUTER UPGRADE MATRIX                                                                                                    | <b>18</b><br><b>19</b><br>19<br>19<br>20                                                                                                    |
| 4.<br>5.                                                   | <ul> <li>HLR ROUTER UPGRADE MATRIX</li> <li>UPGRADE PREPARATION</li> <li>5.1 Requirements Check</li> <li>5.2 Review Release Notes</li> <li>5.3 Prerequisite Procedures for HLRR Application Upgrade</li> <li>5.3.1 Perform Firmware Verification (T1200 / HP)</li> </ul>                                                                                                    | <b>18</b><br><b>19</b><br>19<br>19<br>20<br>.20                                                                                                    |
| 4.<br>5.                                                   | HLR ROUTER UPGRADE MATRIX         UPGRADE PREPARATION         5.1 Requirements Check         5.2 Review Release Notes         5.3 Prerequisite Procedures for HLRR Application Upgrade         5.3.1 Perform Firmware Verification ( <i>T1200 / HP</i> )         5.3.2 Perform TVOE Upgrades ( <i>HP only</i> )                                                                                                    | <b>18</b><br><b>19</b><br>19<br>20<br>.20<br>.20                                                                                                    |
| 4.<br>5.                                                   | HLR ROUTER UPGRADE MATRIX         UPGRADE PREPARATION         5.1 Requirements Check         5.2 Review Release Notes         5.3 Prerequisite Procedures for HLRR Application Upgrade         5.3.1 Perform Firmware Verification (T1200 / HP)         5.3.2 Perform TVOE Upgrades (HP only)         5.3.3 Perform PMAC Upgrades (HP only)                                                                                                    | <b>18</b><br><b>19</b><br>19<br>20<br>.20<br>.20<br>.20                                                                                                    |
| 4.<br>5.                                                   | HLR ROUTER UPGRADE MATRIX         UPGRADE PREPARATION         5.1 Requirements Check         5.2 Review Release Notes         5.3 Prerequisite Procedures for HLRR Application Upgrade         5.3.1 Perform Firmware Verification (T1200 / HP)         5.3.2 Perform TVOE Upgrades (HP only)         5.3.3 Perform PMAC Upgrades (HP only)         5.4 Perform Health Check (Upgrade Preparation)                                                                                                    | <b>18</b><br><b>19</b><br>19<br>20<br>.20<br>.20<br>.20<br>21                                                                                                    |
| 4.<br>5.                                                   | HLR ROUTER UPGRADE MATRIX         UPGRADE PREPARATION         5.1 Requirements Check.         5.2 Review Release Notes         5.3 Prerequisite Procedures for HLRR Application Upgrade         5.3.1 Perform Firmware Verification (T1200 / HP)         5.3.2 Perform TVOE Upgrades (HP only)         5.3.3 Perform PMAC Upgrades (HP only)         5.4 Perform Health Check (Upgrade Preparation)         5.5 ISO Administration                                                                                                    | <b>18</b><br>19<br>19<br>20<br>.20<br>.20<br>.20<br>21<br>21                                                                                                    |
| 4.<br>5.                                                   | HLR ROUTER UPGRADE MATRIX         UPGRADE PREPARATION         5.1 Requirements Check.         5.2 Review Release Notes         5.3 Prerequisite Procedures for HLRR Application Upgrade         5.3.1 Perform Firmware Verification ( <i>T1200 / HP</i> )         5.3.2 Perform TVOE Upgrades ( <i>HP only</i> )         5.3.3 Perform PMAC Upgrades ( <i>HP only</i> )         5.4 Perform Health Check ( <i>Upgrade Preparation</i> )         5.5 ISO Administration         5.6 Perform Health Check ( <i>Post ISO Administration</i> )                                                                                                    | <ul> <li><b>18</b></li> <li><b>19</b></li> <li>19</li> <li>20</li> <li>.20</li> <li>.20</li> <li>.20</li> <li>.21</li> <li>.27</li> </ul>                                       |
| 4.                                                         | HLR ROUTER UPGRADE MATRIX         UPGRADE PREPARATION         5.1 Requirements Check         5.2 Review Release Notes         5.3 Prerequisite Procedures for HLRR Application Upgrade         5.3.1 Perform Firmware Verification (T1200 / HP)         5.3.2 Perform TVOE Upgrades (HP only)         5.3.3 Perform PMAC Upgrades (HP only)         5.4 Perform Health Check (Upgrade Preparation)         5.5 ISO Administration         5.6 Perform Health Check (Post ISO Administration)         5.7 Full Database Backup (PROV & COMCOL ENV for All Servers)                                                                                                    | <b>18</b><br><b>19</b><br>19<br>20<br>.20<br>.20<br>21<br>21<br>27<br>28                                                                                                    |
| 4.<br>5.                                                   | HLR ROUTER UPGRADE MATRIX         UPGRADE PREPARATION         5.1 Requirements Check         5.2 Review Release Notes         5.3 Prerequisite Procedures for HLRR Application Upgrade         5.3.1 Perform Firmware Verification ( <i>T1200 / HP</i> )         5.3.2 Perform TVOE Upgrades ( <i>HP only</i> )         5.3.3 Perform PMAC Upgrades ( <i>HP only</i> )         5.4 Perform Health Check (Upgrade Preparation)         5.5 ISO Administration         5.6 Perform Health Check (Post ISO Administration)         5.7 Full Database Backup (PROV & COMCOL ENV for All Servers)         PRIMARY / DR HI RR NOAM UPGRADE EXECUTION                                                                                                    | <b>18</b><br><b>19</b><br>19<br>20<br>.20<br>.20<br>21<br>21<br>27<br>28<br><b>36</b>                                                                                           |
| 4.<br>5.<br>6.                                             | HLR ROUTER UPGRADE MATRIX         UPGRADE PREPARATION         5.1 Requirements Check         5.2 Review Release Notes         5.3 Prerequisite Procedures for HLRR Application Upgrade         5.3.1 Perform Firmware Verification ( <i>T1200 / HP</i> )         5.3.2 Perform TVOE Upgrades ( <i>HP only</i> )         5.3.3 Perform PMAC Upgrades ( <i>HP only</i> )         5.4 Perform Health Check ( <i>Upgrade Preparation</i> )         5.5 ISO Administration         5.6 Perform Health Check ( <i>Post ISO Administration</i> )         5.7 Full Database Backup (PROV & COMCOL ENV for All Servers)         PRIMARY / DR HLRR NOAM UPGRADE EXECUTION         6.1 Perform Health Check ( <i>Primary/DR NOAM Pre Upgrade</i> )                                                                                                    | <ol> <li>18</li> <li>19</li> <li>19</li> <li>20</li> <li>.20</li> <li>.20</li> <li>.21</li> <li>.27</li> <li>.28</li> <li>.36</li> </ol>                                        |
| 4.<br>5.<br>6.                                             | HLR ROUTER UPGRADE MATRIX         UPGRADE PREPARATION         5.1 Requirements Check.         5.2 Review Release Notes         5.3 Prerequisite Procedures for HLRR Application Upgrade         5.3.1 Perform Firmware Verification ( <i>T1200 / HP</i> )         5.3.2 Perform TVOE Upgrades ( <i>HP only</i> )         5.3.3 Perform PMAC Upgrades ( <i>HP only</i> )         5.4 Perform Health Check ( <i>Upgrade Preparation</i> )         5.5 ISO Administration         5.6 Perform Health Check ( <i>Post ISO Administration</i> )         5.7 Full Database Backup (PROV & COMCOL ENV for All Servers)         PRIMARY / DR HLRR NOAM UPGRADE EXECUTION         6.1 Perform Health Check ( <i>Primary/DR NOAM Pre Upgrade</i> )         6.2 Upgrade Primary NOAM NE                                                                                                    | <ul> <li>18</li> <li>19</li> <li>19</li> <li>20</li> <li>.20</li> <li>.20</li> <li>.21</li> <li>.27</li> <li>.28</li> <li>.36</li> <li>.37</li> </ul>                           |
| 4.<br>5.<br>6.                                             | HLR ROUTER UPGRADE MATRIX         UPGRADE PREPARATION         5.1 Requirements Check         5.2 Review Release Notes         5.3 Prerequisite Procedures for HLRR Application Upgrade         5.3.1 Perform Firmware Verification ( <i>T1200 / HP</i> )         5.3.2 Perform TVOE Upgrades ( <i>HP only</i> )         5.3.3 Perform PMAC Upgrades ( <i>HP only</i> )         5.4 Perform Health Check ( <i>Upgrade Preparation</i> )         5.5 ISO Administration         5.6 Perform Health Check ( <i>Post ISO Administration</i> )         5.7 Full Database Backup (PROV & COMCOL ENV for All Servers)         PRIMARY / DR HLRR NOAM UPGRADE EXECUTION         6.1 Perform Health Check ( <i>Primary/DR NOAM Pre Upgrade</i> )         6.2 Upgrade Primary NOAM NE         6.3 Upgrade DR NOAM NE                                                                                                    | <ul> <li>18</li> <li>19</li> <li>19</li> <li>20</li> <li>.20</li> <li>.20</li> <li>.20</li> <li>.21</li> <li>.27</li> <li>.28</li> <li>.36</li> <li>.37</li> <li>.52</li> </ul> |
| 4.<br>5.<br>6.                                             | HLR ROUTER UPGRADE MATRIX         UPGRADE PREPARATION         5.1 Requirements Check.         5.2 Review Release Notes         5.3 Prerequisite Procedures for HLRR Application Upgrade         5.3.1 Perform Firmware Verification ( <i>T1200 / HP</i> )         5.3.2 Perform TVOE Upgrades ( <i>HP only</i> )         5.3.3 Perform PMAC Upgrades ( <i>HP only</i> )         5.4 Perform Health Check ( <i>Upgrade Preparation</i> )         5.5 ISO Administration         5.6 Perform Health Check ( <i>Post ISO Administration</i> )         5.7 Full Database Backup (PROV & COMCOL ENV for All Servers)         PRIMARY / DR HLRR NOAM UPGRADE EXECUTION         6.1 Perform Health Check ( <i>Primary/DR NOAM Pre Upgrade</i> )         6.2 Upgrade Primary NOAM NE         6.3 Upgrade DR NOAM NE         6.4 Perform Health Check ( <i>Primary/DR NOAM Post Upgrade</i> )                                                                                | <ul> <li>18</li> <li>19</li> <li>19</li> <li>20</li> <li>.20</li> <li>.20</li> <li>.21</li> <li>.27</li> <li>.28</li> <li>.36</li> <li>.37</li> <li>.52</li> <li>.55</li> </ul> |
| <ol> <li>4.</li> <li>5.</li> <li>6.</li> </ol>             | HLR ROUTER UPGRADE MATRIX         UPGRADE PREPARATION         5.1 Requirements Check         5.2 Review Release Notes         5.3 Prerequisite Procedures for HLRR Application Upgrade         5.3.1 Perform Firmware Verification ( <i>T1200 / HP</i> )         5.3.2 Perform TVOE Upgrades ( <i>HP only</i> )         5.3.3 Perform PMAC Upgrades ( <i>HP only</i> )         5.4 Perform Health Check ( <i>Upgrade Preparation</i> )         5.5 ISO Administration         5.6 Perform Health Check ( <i>Post ISO Administration</i> )         5.7 Full Database Backup (PROV & COMCOL ENV for All Servers)         PRIMARY / DR HLRR NOAM UPGRADE EXECUTION         6.1 Perform Health Check ( <i>Primary/DR NOAM Pre Upgrade</i> )         6.2 Upgrade Primary NOAM NE         6.3 Upgrade DR NOAM NE         6.4 Perform Health Check ( <i>Primary/DR NOAM Post Upgrade</i> )                                                                                 | <b>18</b><br><b>19</b><br>19<br>20<br>.20<br>21<br>21<br>27<br>28<br><b>36</b><br>37<br>52<br>55                                                                                |
| <ol> <li>4.</li> <li>5.</li> <li>6.</li> <li>7.</li> </ol> | HLR ROUTER UPGRADE MATRIX         UPGRADE PREPARATION         5.1 Requirements Check         5.2 Review Release Notes         5.3 Prerequisite Procedures for HLRR Application Upgrade         5.3.1 Perform Firmware Verification ( <i>T1200 / HP</i> )         5.3.2 Perform TVOE Upgrades ( <i>HP only</i> )         5.3.3 Perform PMAC Upgrades ( <i>HP only</i> )         5.4 Perform Health Check ( <i>Upgrade Preparation</i> )         5.5 ISO Administration         5.6 Perform Health Check ( <i>Post ISO Administration</i> )         5.7 Full Database Backup (PROV & COMCOL ENV for All Servers)         PRIMARY / DR HLRR NOAM UPGRADE EXECUTION         6.1 Perform Health Check ( <i>Primary/DR NOAM Pre Upgrade</i> )         6.2 Upgrade Primary NOAM NE         6.3 Upgrade DR NOAM NE         6.4 Perform Health Check ( <i>Primary/DR NOAM Post Upgrade</i> )         SOAM UPGRADE EXECUTION                                                  | 18         19         19         20         .20         .20         .21         27         28         36         37         55         56                                       |
| <ol> <li>4.</li> <li>5.</li> <li>6.</li> <li>7.</li> </ol> | HLR ROUTER UPGRADE MATRIX         UPGRADE PREPARATION         5.1 Requirements Check         5.2 Review Release Notes         5.3 Prerequisite Procedures for HLRR Application Upgrade         5.3.1 Perform Firmware Verification ( <i>T1200 / HP</i> )         5.3.2 Perform TVOE Upgrades ( <i>HP only</i> )         5.3.3 Perform PMAC Upgrades ( <i>HP only</i> )         5.4 Perform Health Check ( <i>Upgrade Preparation</i> )         5.5 ISO Administration         5.6 Perform Health Check ( <i>Post ISO Administration</i> )         5.7 Full Database Backup (PROV & COMCOL ENV for All Servers)         PRIMARY / DR HLRR NOAM UPGRADE EXECUTION         6.1 Perform Health Check ( <i>Primary/DR NOAM Pre Upgrade</i> )         6.2 Upgrade Primary NOAM NE         6.3 Upgrade DR NOAM NE         6.4 Perform Health Check ( <i>SOAM Pre Upgrade</i> )         SOAM UPGRADE EXECUTION                                                              | 18         19         19         20         .20         .20         .21         27         28         36         37         55         56                                       |
| <ol> <li>4.</li> <li>5.</li> <li>6.</li> <li>7.</li> </ol> | HLR ROUTER UPGRADE MATRIX         UPGRADE PREPARATION         5.1 Requirements Check         5.2 Review Release Notes         5.3 Prerequisite Procedures for HLRR Application Upgrade         5.3.1 Perform Firmware Verification ( <i>T1200 / HP</i> )         5.3.2 Perform TVOE Upgrades ( <i>HP only</i> )         5.3.3 Perform PMAC Upgrades ( <i>HP only</i> )         5.4 Perform Health Check ( <i>Upgrade Preparation</i> )         5.5 ISO Administration         5.6 Perform Health Check ( <i>Post ISO Administration</i> )         5.7 Full Database Backup (PROV & COMCOL ENV for All Servers)         PRIMARY / DR HLRR NOAM UPGRADE EXECUTION         6.1 Perform Health Check ( <i>Primary/DR NOAM Pre Upgrade</i> )         6.2 Upgrade Primary NOAM NE         6.3 Upgrade DR NOAM NE         6.4 Perform Health Check ( <i>SOAM Pre Upgrade</i> )         SOAM UPGRADE EXECUTION         7.1 Perform Health Check ( <i>SOAM Pre Upgrade</i> ) | 18         19         19         20         .20         .20         .20         .21         27         28         36         37         55         56         57                |

| 8. |                                                                                                    | 60                                        |
|----|----------------------------------------------------------------------------------------------------|-------------------------------------------|
| 9. | BACKOUT PROCEDURES         9.1 Backout Overview         9.2 Backout Setup         9.3 Perform Backout         9.3.1 Backout of a SOAM NE         9.3.2 Backout of the DR NOAM NE         9.3.3 Backout of the Primary NOAM NE         9.4 Perform Health Check (Post NOAM Backout) | 63<br>63<br>64<br>.64<br>.68<br>.72<br>76 |
| AP | PPENDIX A. ACCESSING THE OAM GUI USING THE VIP (NOAM / SOAM)                                                                                                    | 77                                        |
| AP | PPENDIX B. HEALTH CHECK PROCEDURES                                                                                                    | 79                                        |
| AP | PPENDIX C. UPGRADE SERVER ON HLRR 4.0                                                                                                    | 93                                        |
| AP | PENDIX D. SERVER UPGRADE ADMINISTRATION ON HLRR 4.1                                                                                                    | 98                                        |
| AP | PPENDIX E. BACKOUT OF A SINGLE SERVER1                                                                                                    | 03                                        |
| AP | PPENDIX F. MANUALLY PERFORMING ISO VALIDATION1                                                                                                    | 10                                        |
| AP | PPENDIX G. UNDEPLOYING AN ISO FILE (POST UPGRADE ACCEPTANCE)                                                                                                    | 13                                        |
| AP | PPENDIX H. ADDING THE HLRR ISO TO THE PM&C SW REPOSITORY (HP ONLY) 1                                                                                                    | 16                                        |
| AP | PPENDIX I. RECOVERING FROM A FAILED UPGRADE1                                                                                                    | 20                                        |
| AP | PPENDIX J. ACCESSING MY ORACLE SUPPORT (MOS)1                                                                                                    | 25                                        |

# List of Figures

| Figure 1: Supported Upgrade Paths1 | 1 |
|------------------------------------|---|
|------------------------------------|---|

# List of Tables

| Table 1 - Acronyms                                  | 7  |
|-----------------------------------------------------|----|
| Table 2 - Terminology                               | 8  |
| Table 3 - Sample Procedure                          | 9  |
| Table 4 - Logins, Passwords and Site Information    |    |
| Table 5 - Upgrade Maintenance Windows               | 14 |
| Table 6 - Upgrade Preparation Procedures            |    |
| Table 7 - Primary HLRR / DR HLRR Upgrade Procedures |    |
| Table 8 - SOAM Upgrade Procedures                   |    |
| Table 9 - Post Upgrade Procedures                   | 17 |
| Table 10 - Backout Procedures                       | 17 |
| Table 11 - HLRR Upgrade Matrix                      |    |
| Table 12 - HLR Router Upgrade: List of Procedures   |    |

# **List of Procedures**

| 19 |
|----|
|    |
|    |
|    |
|    |
|    |
| 60 |
| 64 |
|    |
| 72 |
|    |

# 1. INTRODUCTION

## 1.1 Purpose and Scope

This document describes methods and procedures to perform an application software upgrade on in-service servers of a Tekelec HLR Router network from software release 4.0.0-40.x.0 to a 4.1.0-41.y.0 or release 4.1.0-41.x.0 to 4.1.0-41.y.0. The audience for this document includes Oracle's customers as well as the Tekelec HLR Router personnel and Global Software Delivery. This document provides step-by-step instructions to execute any Release 4.1.x software upgrade.

The Tekelec HLR Router software includes Oracle's Tekelec Platform Distribution (TPD) software. Any TPD upgrade that is necessary is automatically performed as part of the Tekelec HLR Router software upgrade. The execution of this procedure assumes that all Firmware, TVOE and PM&C upgrade have been completed as required prior to upgrading the HLR Router Application. This procedure also assumes that the Tekelec HLR Router Application software ISO file has been previously downloaded from Oracle Software Delivery Cloud (OSDC).

The new HLRR 4.1 release introduces the following new upgrade features:

#### • Server Group-Based automated upgrade (19114416)

This feature allows the user to perform the auto-upgrade of all servers within the same Server Group. If the "serial" mode is chosen during the auto-upgrade, then the standby server will be upgraded first, and the active server will be upgraded last.

#### **1.2 References**

- [1] HLRR 4.1 Initial Installation and Configuration Guide for HP, E56461
- [2] HLRR 4.1 Initial Installation and Configuration Guide for T1200, E56462
- [3] T1200 Solutions Firmware Upgrade Pack, Release Notes, 909-6084-001 or latest approved
- [4] T1200 Solutions Firmware Upgrade Pack, Upgrade Procedures, 909-1618-001 or latest approved
- [5] HP Solutions Firmware Upgrade Pack, Release Notes, E64919 or latest approved
- [6] HP Solutions Firmware Upgrade Pack, Upgrade Procedures, E64920 or latest approved
- [7] Platform 7.0 Configuration Guide, E53486
- [8] PMAC Incremental Upgrade Procedure, E54387
- [9] TVOE 3.0.0.0 Software Upgrade Procedure, E53018

# 1.3 Acroynms

| Acronym | Meaning                                                          |
|---------|------------------------------------------------------------------|
| CGBU    | Communications Global Business unit                              |
| CSV     | Comma-separated Values                                           |
| DB      | Database                                                         |
| DP      | Database Processor                                               |
| DR      | Disaster Recovery                                                |
| EXHR    | Tekelec HLR Router                                               |
| GA      | General Availability                                             |
| GUI     | Graphical User Interface                                         |
| НА      | High Availability                                                |
| IMI     | Internal Management Interface                                    |
| IPM     | Initial Product Manufacture                                      |
| ISO     | ISO 9660 file system (when used in the context of this document) |
| LA      | Limited Availability                                             |
| МОР     | Method of Procedure                                              |
| MP      | Message Processing or Message Processor                          |
| NE      | Network Element                                                  |
| NO      | Network OAM&P                                                    |
| NOAM    | Network OAM&P                                                    |
| OAM     | Operations, Administration and Maintenance                       |
| OAM&P   | Operations, Administration, Maintenance and Provisioning         |
| SO      | System OAM                                                       |
| SOAM    | System OAM                                                       |
| TPD     | Tekelec Platform Distribution                                    |
| UI      | User Interface                                                   |
| VIP     | Virtual IP                                                       |
| VPN     | Virtual Private Network                                          |
| XMI     | External Management Interface                                    |
| XSI     | External Signaling Interface                                     |

Table 1 - Acronyms

#### 1.4 Terminology

This section describes terminology as it is used within this document.

| Term                                                                                                    | Meaning                                                                                                    |  |  |
|----------------------------------------------------------------------------------------------------|----------------------------------------------------------------------------------------------------|--|--|
| Upgrade                                                                                                    | The process of converting an application from its current release on a System to a newer release.                                                                                                    |  |  |
| Major Upgrade                                                                                                    | An upgrade from a current major release to a newer major release. An example of a major upgrade is: SOME_APPLICATION 4.0.0_40.1.0 to 4.1.0_41.1.0                                                                                                    |  |  |
| Incremental Upgrade                                                                                                    | An upgrade from a current build to a newer build within the same major release. An example of an incremental upgrade is: SOME_APPLICATION 4.1.0_41.1.0 to 4.1.0_41.2.0.                                                                                                    |  |  |
| Software Only<br>Upgrade                                                                                                    | An upgrade that does not require a Database Schema change, only the software is changed.                                                                                                    |  |  |
| Single Server<br>Upgrade                                                                                                    | The process of converting an HLRR server from its current release on a single server to a newer release.                                                                                                    |  |  |
| Backout                                                                                                    | The process of converting a single HLRR server to a prior version. This could be performed due to failure in Single Server Upgrade.                                                                                                    |  |  |
| Rollback                                                                                                    | Automatic recovery procedure that puts a server into its pre-upgrade status. This procedure occurs automatically during upgrade if there is a failure.                                                                                                    |  |  |
| Source Release                                                                                                    | Software release to upgrade from.                                                                                                    |  |  |
| Target Release                                                                                                    | Software release to upgrade to.                                                                                                    |  |  |
| Health Check                                                                                                    | Procedure used to determine the health and status of the network. This includes statuses displayed from the GUI. This can be observed Pre-Server Upgrade, In-Progress Server Upgrade, and Post-Server Upgrade.                                                                                                    |  |  |
| Upgrade Ready                                                                                                    | <ul> <li>State that allows for graceful upgrade of a server without degradation of service. It is a state that a server is required to be in before it can be upgraded. The state is defined by the following attributes:</li> <li>Server is Forced Standby</li> <li>Server is Application Disabled (Signaling servers will not process any traffic)</li> </ul> |  |  |
| UI User interface. "Platcfg UI" refers specifically to the Platform Configuration Utility User which is a text-based user interface. |                                                                                                    |  |  |

Table 2 - Terminology

#### **1.5** How to use this Document

When executing this document, there are a few key points which help to ensure that the user understands the author's intent. These points are as follows;

- 1) Before beginning a procedure, completely read the instructional text (it will appear immediately after the Section heading for each procedure) and all associated procedural WARNINGS or NOTES.
- 2) Before execution of a STEP within a procedure, completely read the left and right columns including any STEP specific WARNINGS or NOTES.
- 3) If a procedural STEP fails to execute successfully or fails to receive the desired output, **STOP** and refer to **Appendix J:** *Accessing My Oracle Support (MOS)* for assistance before attempting to continue.

## **1.6 Executing Procedures**

The user should be familiar with the structure and conventions used within these procedures before attempting execution. **Table 3** and the details below provide an example of how procedural steps might be displayed within this document.

#### Column 1: Step

- Table 3, Column 1, contains the Step number and also a checkbox if the step requires action by the user.
- Sub-steps within a given Step X are referred to as Step X.Y. (See example: Step 1 has sub-steps Steps 1.1 to 1.2).
- Each checkbox should be checked-off in order to keep track of the progress during execution of the procedure.

#### Column 2: Procedure

• **Table 3**, column 2, contains a heading which indicates the server/IP being accessed as well as text instructions and/or notes to the user. This column may also describe the operations to be performed or observed during the step.

#### Column 3: Result

- **Table 3**, column 3, generally displays the results of executing the instructions (shown in column 2) to the user.
- The Result column may also display any of the following:
  - Inputs (commands or responses) required by the user.
  - Outputs which should be displayed on the terminal.
  - Illustrations or graphic figures related to the step instruction.
  - Screen captures from the product GUI related to the step instruction.

#### Procedure X: Verifying the Time in GMT

| Step | Procedure                                                                                                    | Result                                                                                                    |  |
|------|----------------------------------------------------------------------------------------------------|----------------------------------------------------------------------------------------------------|--|
| 1.   | Active Provisioning Site VIP:<br>Log into the server as the<br>"admusr" user.                                                              | login: admusr<br>Password: <admusr_password></admusr_password>                                                                                                    |  |
| 2.   | Active Provisioning Site VIP:<br>Output similar to that shown<br>on the right will appear as the<br>server returns to a command<br>prompt. | <pre>*** TRUNCATED OUTPUT *** VPATH=/var/TKLC/rundb:/usr/TKLC/appworks:/usr/TKLC/awpcom mon:/usr/TKLC/comagent-gui:/usr/TKLC/comagent- gui:/usr/TKLC/comagent:/usr/TKLC/sds PROMPATH=/opt/comcol/prod RUNID=00 \$</pre> |  |
| 3.   | Active Provisioning Site VIP:<br>Verify that the correct Date &<br>Time are displayed in GMT<br>(+/- 4 min.).                              | \$ <b>date -u</b><br>Mon Jan 26 16:34:38 UTC 2015                                                                                                    |  |
|      | THIS PROCEDURE HAS BEEN COMPLETED                                                                                                    |                                                                                                    |  |

Table 3 - Sample Procedure

# 1.7 Activity Logging

All activity while connected to the system should be logged using a convention which notates the **Customer Name**, **Site/Node** location, **Server Hostname** and the **Date**. All logs should be provided to "My Oracle Support" (MOS) for archiving post upgrade.

## 1.8 Use of Health Checks

The user may execute the **Perform Health Check** or **View Logs** steps freely or repeat as many times as desired in between procedures during the upgrade process. It is not recommended to do this in between steps within a procedure, unless there is a failure to troubleshoot.

## **1.9 Large Installation Support**

For large systems containing multiple Signaling Network Elements, it may not be feasible to apply the software upgrade to every Network Element within a single maintenance window. However, the Primary HLRR site and DR HLRR site network elements are always required to be upgraded within the same maintenance window.

## 2. GENERAL DESCRIPTION

This document defines the step-by-step actions performed to execute a software upgrade of an in-service HLR Router from the **"source"** release to the **"target"** release.

# 2.1 Supported Upgrade Paths

The supported HLR Router upgrade paths are shown below in Figure 1.

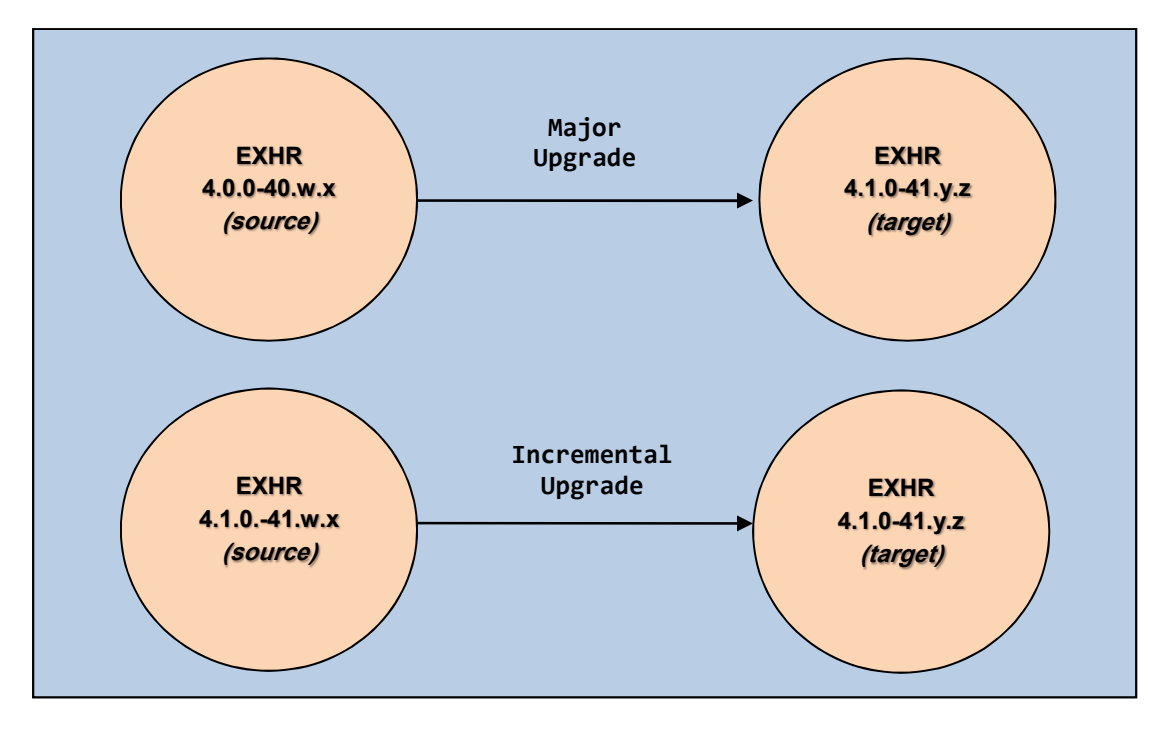

Figure 1: Supported Upgrade Paths

**NOTE:** Initial Installation is not within the scope of this upgrade document. For more information about Initial Installation refer to reference [1].

# 3. UPGRADE OVERVIEW

This section lists the required materials and information needed to execute an upgrade. It also provides a brief timing overview of the activities needed to upgrade the source release software that is installed and running on an HLR Router server to the Target Release software. The approximate time required is outlined in **Sections 3.3- 3.7**. These tables are used to plan and estimate the time necessary to complete your upgrade.

Timing values are estimates only. They estimate the completion time of a step or group of steps for an experienced user. These tables are not to be used to execute procedures. Detailed steps for each procedure begin are provided in **Section 5**.

## 3.1 Upgrade Requirements

The following levels of access, materials and information are needed to execute an HLRR upgrade:

- Target-release ISO image file (example: 872-2696-101-4.1.0\_41.4.0-EXHR-x86\_64.iso)
- Firmware for T1200 servers (T1200 only)
- Target-release TVOE ISO image file *(HP only)*
- Target-release PM&C ISO image file (*HP only*)
- Firmware HP Rack-Mount Servers (HP only)
- Cisco Firmware for 4848E-F Switches (HP only)
- VPN access to the customer's network.
- GUI access to the HLR Router NOAM VIP with Administrator privileges.
- SSH/SFTP access to the HLR Router NOAM VIP (XMI) as the "admusr" user.

**NOTE:** All logins into the HLRR Active and DR NOAM site servers are made via the External Management Interface VIP (XMI) unless otherwise stated.

- User logins, passwords, IP addresses and other administration information. See Section 3.1.2.
- Direct access to server IMI IP addresses from the user's local workstation is allowable in the case of T1200 MP servers.

**NOTE:** If direct access to the IMI IP addresses isn't available, then access to target server can be made via a tandem connection through the Active OAM server (i.e. an SSH connection is made to the Active SOAM server's XMI IP address first, then a 2<sup>nd</sup> SSH connection can be made from that server to the target server's IMI IP address).

#### 3.1.1 ISO Image File

You must obtain a copy of the target release ISO image file. This file is necessary to perform the upgrade.

The HLRR ISO image filename will be in the following format:

Example: 872-2696-101-4.1.0 41.4.0-EXHR-x86 64.iso

NOTE: Actual number values may vary between releases.

Prior to the execution of this upgrade procedure it is assumed that the HLRR ISO image file has already been delivered to the customer's system. The delivery of the ISO image requires that the file be placed on the disk of a local workstation with GUI access to the HLRR Primary NOAM VIP address. It is assumed that the ISO file has already been transferred to the Active Primary HLRR NOAM server prior to starting this upgrade procedure.

## 3.1.2 Logins, Passwords and Site Information

Obtain all the information requested in the following table. This ensures that the necessary administration information is available prior to an upgrade. Consider the confidential nature of the information recorded in this table. While all of the information in the table is required to complete the upgrade, there may be security policies in place that require secure disposal once the upgrade has been completed.

| NE Туре                                          | NE Name <sup>↑</sup> |
|--------------------------------------------------|----------------------|
| Primary HLRR NOAM Site                           |                      |
| DR HLRR NOAM Site                                |                      |
| Software                                         | Values               |
| Source Release Level                             |                      |
| Target Release Level                             |                      |
| Target Release ISO file name                     |                      |
| Access Information                               | Values               |
| Primary NOAM Site XMI VIP (GUI)                  |                      |
| DR NOAM Site XMI VIP                             |                      |
| HLRR GUI Admin Username and Password             |                      |
| HLRR "root" user Password                        |                      |
| HLRR "admusr" user Password                      |                      |
| HLRR "platcfg" user Password                     |                      |
| Server iLO Admin Username and Password (HP only) |                      |
| PM&C GUI Admin Username and Password (HP only)   |                      |
| PM&C user "root" Password (HP only)              |                      |
| PM&C user "admusr" Password (HP only)            |                      |
| PM&C user "PM&Cftpusr" Password (HP only)        |                      |
| RMM Admin Username and Password (T1200 only)     |                      |

Table 4 - Logins, Passwords and Site Information

# 3.2 Upgrade Maintenance Windows

It is recommended that SOAM NE sites containing mated Message Processors (MP) be upgraded in separate maintenance windows if at all possible. !! WARNING !!

#### Table 5 - Upgrade Maintenance Windows

| <b></b>                                                                                                | Primary HLRR NOAM NE site name:                                                           |  |  |
|----------------------------------------------------------------------------------------------------|-------------------------------------------------------------------------------------------|--|--|
| Maintenance Window: 1                                                                                  | Primary NOAM Active Server:                                                               |  |  |
| Date:                                                                                                  | Primary NOAM Standby Server:                                                              |  |  |
| Record the names of the<br><b>Primary HLRR</b> NE site, <b>DR</b><br><b>HLRR NE</b> site, and server's | Primary NOAM NE Query Server (if equipped):                                               |  |  |
| during Maintenance Window                                                                              | DR HLRR NOAM NE site name:                                                                |  |  |
| the right:                                                                                             | DR NOAM Active Server:                                                                    |  |  |
|                                                                                                    | DR NOAM Standby Server:                                                                   |  |  |
|                                                                                                    | DR NOAM NE Query Server (if equipped):                                                    |  |  |
|                                                                                                    | • Check-off 🔀 the associated <b>check box</b> as the upgrade is completed for each server |  |  |
|                                                                                                    | SOAM NE site name:                                                                        |  |  |
| Maintenance Window:                                                                                    | Active SOAM Server:                                                                       |  |  |
| Date:                                                                                                  | Standby SOAM Server:                                                                      |  |  |
| Record the name of <b>SOAM</b><br><b>NE</b> site and its server's                                      | MP 1 Server: MP 6 Server:                                                                 |  |  |
| hostnames to be upgraded                                                                               | MP 2 Server: MP 7 Server:                                                                 |  |  |
| Window 2 in the spaces                                                                                 | MP 3 Server: MP 8 Server:                                                                 |  |  |
| , <b>-</b>                                                                                             | MP 4 Server: MP 9 Server:                                                                 |  |  |
|                                                                                                    | MP 5 Server: MP 10 Server:                                                                |  |  |
|                                                                                                    | • Check-off 🔀 the associated <b>check box</b> as the upgrade is completed for each server |  |  |

|                                                                   | SOAM NE site name:                               |                                                 |
|-------------------------------------------------------------------|--------------------------------------------------|-------------------------------------------------|
| Maintenance Window:                                               | Active SOAM Server:                              |                                                 |
| Date:                                                             | Standby SOAM Server:                             |                                                 |
| Record the name of <b>SOAM</b><br><b>NE</b> site and its server's | MP 1 Server:                                     | MP 6 Server:                                    |
| hostnames to be upgraded during the Maintenance                   | MP 2 Server:                                     | MP 7 Server:                                    |
| Window 2 in the spaces provided on the right.                     | MP 3 Server:                                     | MP 8 Server:                                    |
|                                                                   | MP 4 Server:                                     | MP 9 Server:                                    |
|                                                                   | MP 5 Server:                                     | MP 10 Server:                                   |
|                                                                   | • Check-off 🛛 the associated <b>check</b> server | <b>box</b> as the upgrade is completed for each |
|                                                                   | SOAM NE site name:                               |                                                 |
| Maintenance Window:                                               | Active SOAM Server:                              |                                                 |
| Date                                                              | Standby SOAM Server:                             |                                                 |
| Record the name of <b>SOAM</b><br><b>NE</b> site and its server's | MP 1 Server:                                     | MP 6 Server:                                    |
| hostnames to be upgraded<br>during the Maintenance                | MP 2 Server:                                     | MP 7 Server:                                    |
| Window 2 in the spaces<br>provided on the right.                  | MP 3 Server:                                     | MP 8 Server:                                    |
|                                                                   | MP 4 Server:                                     | MP 9 Server:                                    |
|                                                                   | MP 5 Server:                                     | MP 10 Server:                                   |
|                                                                   | • Check-off 🛛 the associated <b>check</b> server | <b>box</b> as the upgrade is completed for each |
|                                                                   | SOAM NE site name:                               |                                                 |
| Maintenance Window:                                               | Active SOAM Server:                              |                                                 |
| Date                                                              | Standby SOAM Server:                             |                                                 |
| Record the name of <b>SOAM</b><br><b>NE</b> site and its server's | MP 1 Server:                                     | MP 6 Server:                                    |
| hostnames to be upgraded<br>during the Maintenance                | MP 2 Server:                                     | MP 7 Server:                                    |
| Window 2 in the spaces<br>provided on the right.                  | MP 3 Server:                                     | MP 8 Server:                                    |
|                                                                   | MP 4 Server:                                     | MP 9 Server:                                    |
|                                                                   | MP 5 Server:                                     | MP 10 Server:                                   |
|                                                                   | • Check-off 🛛 the associated <b>check</b> server | <b>box</b> as the upgrade is completed for each |

NOTE: Make copies of this sheet as needed for more additional SOAM NE sites

# 3.3 Upgrade Preparation Overview

The pre-upgrade procedures shown in the following table should be executed prior to the upgrade maintenance window and may be executed outside a maintenance window if desired.

| Procedure | ure Procoduro Titlo                                      |                    | Elapsed Time (Hrs:Min) |  |
|-----------|----------------------------------------------------------|--------------------|------------------------|--|
| Number    |                                                          | This Step          | Cumulative             |  |
| 1         | Requirements Check                                       | 00:15              | 00:15                  |  |
| 2         | ISO Administration                                       | *                  | *                      |  |
| 3         | Full Database Backup (PROV & COMCOL ENV for All Servers) | 01:15 <sup>†</sup> | †                      |  |

#### Table 6 - Upgrade Preparation Procedures

**\*NOTE:** ISO transfers to the target systems cannot be estimated since times will vary significantly depending on the number of systems and the speed of the network. The ISO transfers to the target systems should be performed prior to the scheduled maintenance window. The user should schedule the required maintenance windows accordingly.

**†**NOTE: The length of time required to complete the backup of the HLRR Provisioning Database will vary based on the size of the customer database. The user should allow up to 45 minutes for this step to complete.

# 3.4 Primary HLRR NOAM / DR HLRR NOAM Upgrade Execution Overview

| Procedure<br>Number | Procedure Title         | Elapsed Time (Hrs:Min)                           |                                                                |  |  |
|---------------------|-------------------------|--------------------------------------------------|----------------------------------------------------------------|--|--|
|                     |                         | This Step                                        | Cumulative                                                     |  |  |
| 4                   | Upgrade Primary NOAM NE | 02:20 (Major Upgr.)<br>01:10 (Incremental Upgr.) | 02:20 (Major Upgr.)<br>01:10 (Incremental Upgr.)               |  |  |
| 5                   | Upgrade DR NOAM NE      | 02:20 (Major Upgr.)<br>01:10 (Incremental Upgr.) | 04:40 <i>(Major Upgr.)</i><br>02:20 <i>(Incremental Upgr.)</i> |  |  |

The procedures shown in the following table are executed inside a maintenance window.

Table 7 - Primary HLRR / DR HLRR Upgrade Procedures

#### 3.5 SOAM Upgrade Execution Overview

The procedures shown in the following table should be executed inside a separate maintenance window.

| Procedure | Procedure Title | Elapsed Time (Hrs:Min)                           |                                                  |  |  |
|-----------|-----------------|--------------------------------------------------|--------------------------------------------------|--|--|
| Number    |                 | This Step                                        | Cumulative                                       |  |  |
| 6         | Upgrade SOAM NE | 04:40 (Major Upgr.)<br>02:20 (Incremental Upgr.) | 04:40 (Major Upgr.)<br>02:20 (Incremental Upgr.) |  |  |

Table 8 - SOAM Upgrade Procedures

## 3.6 Post Upgrade Execution Overview

These procedures are performed only after all sites on network have been upgraded.

| Procedure | Procedure Title    | Elapsed Time (Hrs:Min) |            |  |
|-----------|--------------------|------------------------|------------|--|
| Number    |                    | This Step              | Cumulative |  |
| 7         | Upgrade Acceptance | 00:30                  | 00:30      |  |

Table 9 - Post Upgrade Procedures

#### 3.7 Recovery Procedures Overview

These procedures are customized to the specific situation encountered and therefore do not have well established timeframes. The best time estimates are shown below:

- Backout of NOAM NE  $\approx$  (Upgrade NOAM NE estimate + 20 minutes)
- Backout of SOAM NE  $\approx$  (Upgrade SOAM NE estimate + 40 minutes)

| Procedure | Procedure Title                | Elapsed T                                                      | i <b>me</b> (Hrs:Min)                                                                    |
|-----------|--------------------------------|----------------------------------------------------------------|------------------------------------------------------------------------------------------|
| Number    |                                | This Step                                                      | Cumulative                                                                               |
| 8         | Backout of a SOAM NE           | 05:20 (Major Upgr.)<br>03:00 (Incremental Upgr.)               | 05:20 (Major Upgr.)<br>03:00 (Incremental Upgr.)                                         |
| 9         | Backout of the DR NOAM NE      | 02:40 (Major Upgr.)<br>01:30 (Incremental Upgr.)               | 02:40 (Major Upgr.)<br>01:30 (Incremental Upgr.)                                         |
| 10        | Backout of the Primary NOAM NE | 02:40 <i>(Major Upgr.)</i><br>01:30 <i>(Incremental Upgr.)</i> | 05:20 <i>(Major Upgr.)</i> <sup>‡</sup><br>03:00 <i>(Incremental Upgr.)</i> <sup>‡</sup> |

 Table 10 - Backout Procedures

<sup>‡</sup> NOTE: This cumulative value includes on the Primary & DR NOAM sites as SOAM activity is typically handled in a separate Maintenance Window.

# 4. HLR ROUTER UPGRADE MATRIX

Upgrading the HLR Router product in the customer network is a task which requires multiple procedures of varying types. The matrix shown below provides a guide to the user as to which procedures are to be performed on which site types. As always, the user should contact Oracle's Tekelec Customer Care Center for the assistance if experiencing difficulties with the interpretation or execution of any of the procedures listed.

**NOTE:** Primary HLRR and DR HLRR sites must be upgraded in the same maintenance window.

# **HLR Router Upgrade Matrix**

|       |                                                        |   |                 | Pr | ocedu | ire            |                 |             |
|-------|--------------------------------------------------------|---|-----------------|----|-------|----------------|-----------------|-------------|
| Netwo | ork Element Type                                       | 1 | 2* <sup>†</sup> | 3  | 4*    | 5 <sup>†</sup> | 6* <sup>†</sup> | 7           |
|       | Primary NOAM NE<br>DR NOAM NE<br>(NOAM / Query Server) | 1 | 1               | 1  | 1     | 1              | ×               | <           |
|       | SOAM NE<br>(SOAM / MP)                                 | > | ×               | ×  | ×     | ×              | >               | <b>&gt;</b> |

 Table 11 - HLRR Upgrade Matrix

\* Appendix B (Health Check Procedures) is executed before starting this procedure.

<sup>+</sup> Appendix B (*Health Check Procedures*) is executed after completing this procedure.

#### **HLR Router Upgrade: List of Procedures**

| Procedure | Title                                                    | Page |
|-----------|----------------------------------------------------------|------|
| 1         | Requirements Check                                       | 19   |
| 2         | 2 ISO Administration                                     |      |
| 3         | Full Database Backup (PROV & COMCOL ENV for All Servers) | 27   |
| 4         | Upgrade Primary NOAM NE                                  | 36   |
| 5         | Upgrade DR NOAM NE                                       | 52   |
| 6         | Upgrade SOAM NE                                          | 57   |
| 7         | Upgrade Acceptance                                       | 60   |

Table 12 - HLR Router Upgrade: List of Procedures

# 5. UPGRADE PREPARATION

This section provides detailed procedures to prepare a system for upgrade execution. These procedures may be executed outside of a maintenance window.

## **5.1 Requirements Check**

This procedure verifies that all required materials needed to perform an upgrade have been collected and recorded.

| Step       | Procedure                                                      |   | Result                                                                                                    |
|------------|----------------------------------------------------------------|---|----------------------------------------------------------------------------------------------------|
| 1.         | Verify that all Upgrade<br>requirements have<br>been met.      | • | Requirements are listed in <b>Section 3.1</b> : <i>(Upgrade Requirements)</i> . Verify that all Upgrade requirements have been met. |
| <b>2</b> . | Verify all<br>administration data<br>needed during<br>upgrade. | • | Verify that all information in <b>Section 3.1.2</b> (Logins, Passwords and Site Information) has been entered and is accurate.      |

Procedure 1: Requirements Check

#### 5.2 Review Release Notes

Before starting the upgrade, you must review the Release Notes for the new HLRR target release to understand the functional differences (if any) and possible impacts to the upgrade. When upgrading HLR Router to the target release, the list of alarms that may be reported on the GUI during the period of time when the Primary HLRR NOAM NE is at the new software level and the DR NOAM HLRR NE is at the old software level may include but are not limited to the following:

- 31124: A DB replication audit command detected errors
- 31105: The DB merge process (inetmerge) is impaired by a s/w fault

These alarms are only seen in transition and should cease to be raised once the DR NOAM NE is upgraded to the same software level as the Primary NOAM NE.

# 5.3 Prerequisite Procedures for HLRR Application Upgrade

## 5.3.1 Perform Firmware Verification (T1200 / HP)

This procedure is part of Software Upgrade Preparation and is used to determine the whether a firmware update is required. If a new Firmware revision has been approved for release, follow its instructions to verify that the firmware on the HLRR servers has been upgraded to the target release. The user is instructed to execute Firmware upgrade procedures to target release as required prior to starting the HLR Router Application Upgrade.

HP only: 1) Verify target Firmware release in accordance with reference [5].

2) Execute Firmware upgrade as required in accordance with reference [6].

T1200 only: 1) Verify target Firmware release in accordance with reference [3].

2) Execute Firmware upgrade as required in accordance with reference [4].

## 5.3.2 **Perform TVOE Upgrades** (*HP only*)

Execute **TVOE** upgrades for all HLRR Rack-Mount Servers in accordance with reference [9] prior to starting the HLR Router Application Upgrade.

#### 5.3.3 **Perform PMAC Upgrades** (HP only)

Execute **PMAC** upgrades for all HLRR **NOAM-A** Rack-Mount Servers in accordance with reference [8] prior to starting the HLR Router Application Upgrade.

#### **5.4 Perform Health Check** (Upgrade Preparation)

This procedure is part of Software Upgrade Preparation and is used to determine the health and status of the HLR Router network and servers. This may be executed multiple times but must also be executed at least once within the timeframe of 24-36 hours prior to the start of a maintenance window.

Execute Health Check procedures as specified in Appendix B.

#### 5.5 ISO Administration

ISO transfers to the target servers may require a significant amount of time depending on the number of systems and the speed of the network. Therefore, it is highly reccommended that the ISO transfers to the target servers be completed prior to the first scheduled maintenance window.

Check off ( $\sqrt{}$ ) each step as it is completed. Boxes have been provided for this purpose under each step number.

SHOULD ANY STEP IN THIS PROCEDURE FAIL, STOP AND CONTACT **"MY ORACLE SUPPORT" (MOS)** FOR ASSISTANCE BEFORE CONTINUING!

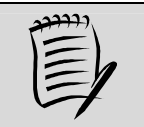

**Appendix H:** Adding the HLRR ISO to the PM&C SW Repository (HP only) may be executed at anytime after **Procedure 2**: (ISO Administration) has been completed.

| Step | Procedure                                                                                                    | Result                                                                                                    |  |  |  |  |
|------|----------------------------------------------------------------------------------------------------|----------------------------------------------------------------------------------------------------|--|--|--|--|
| 1.   | Using the VIP address, access the <b>Primary</b><br>HLRR NOAM GUI.                                                                                             | Using the VIP address, access the <b>Primary HLRR NOAM GUI</b> as described in <b>Appendix A.</b>                                        |  |  |  |  |
| 2.   | Primary NOAM VIP<br>(GUI):                                                                                                    | Connected using VIP to exhrNO-mrsvnc-b (ACTIVE NETWORK OAM&P)                                                                            |  |  |  |  |
|      | 1) Select                                                                                                    | Main Menu: Status & Manage -> Files                                                                                                    |  |  |  |  |
|      | <u>Main Menu</u><br>→ Status & Manage<br>→ Files                                                                                                    | ■ Administration<br>■ Configuration<br>■ Alarms & Events                                                                                 |  |  |  |  |
|      | 2) If necessary, select the hostname of the Active <b>Primary NOAM</b> server from the tabs list.                                                              | <ul> <li>Security Log</li> <li>Status &amp; Manage</li> <li>Network Elements</li> <li>Server</li> <li>HA</li> </ul>                      |  |  |  |  |
|      | 3) Click on the "Upload"                                                                                                    | Database audit/audit.gz                                                                                                    |  |  |  |  |
|      | button.                                                                                                    | KPIs backup/Backup.exhr.exhrNO-mrsvnc-b.Configuration.NETWO                                                                              |  |  |  |  |
|      | NOTE: The Active<br>Primary NOAM server<br>will be displayed in the<br>GUI banner as being<br>connected to the VIP with<br>a state of ACTIVE<br>NETWORK OAM&P. | <ul> <li>Processes</li> <li>Tasks</li> <li>Files</li> <li>Measurements</li> <li>EAGLE XG Database</li> <li>Tekelec HLR Router</li> </ul> |  |  |  |  |

| Step     | Procedure                                                                                                    | Result                                                                                                    |  |  |
|----------|----------------------------------------------------------------------------------------------------|----------------------------------------------------------------------------------------------------|--|--|
| 2        | Primary NOAM VIP:                                                                                                    | 0                                                                                                    |  |  |
| <b>J</b> | <ol> <li>Click on the<br/>"Browse" dialogue<br/>button</li> </ol>                                                                                                    | File: Browse                                                                                                    |  |  |
|          | 2) Select the Drive and<br>directory location of the<br>ISO file for the target                                                                                                  | Cancel                                                                                                    |  |  |
|          | file and click on the<br>" <b>Open</b> " dialogue button.                                                                                                    | File Upload  File Upload  Control Control Co |  |  |
|          | 2) Click on the filmland o                                                                                                    | Organize 🔻 New folder 🔠 🖛 🛄 😧                                                                                                    |  |  |
|          | 3) Click on the "Upload a<br>File" dialogue button                                                                                                    | Favorites Name Date modified Type                                                                                                    |  |  |
|          |                                                                                                    | Desktop EXHR-4.1.0_41.4.0-x86_64.iso 2/16/2016 5:33 PM Image File                                                                                                    |  |  |
|          | 4) Monitor the upload until                                                                                                    | Downloads PMAC-6.0.3.0.0_60.25.0-x86_64.iso 12/20/2015 11:34 Image File                                                                                                    |  |  |
|          | the file transfer completes                                                                                                    | Kecent Places     We IPD.install-7.0.3.0.0_86.41.0-OracleLinuxb 1/30/2016 1:24 AM Image File     Documents     TVOF-3.0.3.0.0 86.41.0-x86 64.iso     Z/10/2016 1:25 PM Image File                                                                                                    |  |  |
|          | reaches with 100%.                                                                                                    | Image: The substrate second of the substrate second of the substrate second of                       |  |  |
|          |                                                                                                    | Desktop                                                                                                    |  |  |
|          | <b>NOTE:</b> If transfering the<br>ISO file to the server<br>manually (scp), the iso<br>must be placed in the<br>/var/TKLC/db/filemgmt/<br>directory with 664<br>permissions and | Ibraries         Mitchell, Chris         Computer         OSDisk (C:)         Disk (D:)         Spublic (\\ncn         File name:         EXHR-41.0_41.4.0-x86_64.iso                                                                                                    |  |  |
|          | ownership.                                                                                                    | Cancel Cancel                                                                                                    |  |  |
|          | ownersnip.                                                                                                    | File:       Y:\TPD\prod\SDS\7.1\iso\ Browse         Upload       3         Cancel         Uploading         1%         44 minutes, 5 seconds remaining         4         293.5 KB/s         Cancel                                                                                                    |  |  |

| Step | Procedure                                                                                                    | Result                                                             |                          |       |                         |
|------|----------------------------------------------------------------------------------------------------|--------------------------------------------------------------------|--------------------------|-------|-------------------------|
| 4.   | Primary NOAM VIP:<br>In the top right side of the<br>right panel, click the<br>"Timestamp" heading<br>twice so that the arrow to<br>the right points down (this | Main Menu: Status & Mana<br>Filter<br>exhrNO-rlghnc-b exhrNO-rlghn | i <b>ge</b> -><br>c-a qt | Files | exhrSO-caryno-b avr 🛈 오 |
|      | will bring the most recent<br>files the top of the<br>screen).                                                                                                  | File Name                                                          | Size                     | Туре  | Timestamp 🚽             |
|      |                                                                                                    | EXHR-4.1.0_41.4.0-x86_64.iso                                       | 885.4<br>MB              | iso   | 2016-04-19 10:32:28 EDT |
|      | The ISO file uploaded in <b>Stop 3</b> of this procedure                                                                                                    | backup/Backup.exhr.exhrNO-mrsvnc-b.Pi                              | 3.6 GB                   | tar   | 2016-04-19 03:20:38 EDT |
|      | should now appear at the<br>top most position in the<br>"File Name" column.                                                                                     | backup/Backup.exhr.exhrNO-mrsvnc-b.C                               | 4.5 MB                   | tar   | 2016-04-19 02:15:06 EDT |
|      |                                                                                                    | export/exhrNO-mrsvnc-b/Alarms/Alarms_                              | 274 B                    | gz    | 2016-04-18 14:05:09 EDT |

If source release is HLRR 4.0, then SKIP to Step 9 of this procedure.
 If source release is HLRR 4.1, then continue with Step 5 of this procedure.
 HLRR 4.1 only
 Main Menu: Status & Manage -> Files

| ວ.         | -                                                        |                                                                                                    |                            |
|------------|----------------------------------------------------------|----------------------------------------------------------------------------------------------------|----------------------------|
|            | Primary NOAM VIP:                                        | Filter - Info - Tasks -                                                                                                    |                            |
|            | Deploy ISO file to all<br>HLRR servers in the            | exhrNO-mrsvnc-a exhrNO-mrsvnc-b qs-mrsvnc exhrNO-righnc-a exhrNO-righnc-b q                                                                                                    | s-righnc exhrS             |
|            | entire topology.                                         | File Name                                                                                                    | Size                       |
|            |                                                          | backup/Backup.exhr.exhrNO-mrsvnc-a.Configuration.NETWORK_OAMP.20160421_021511.AUTO.tar                                                                                                    | 6.8 MB                     |
|            | 1) Using the cursor, select                              | backup/Backup.exhr.exhrNO-mrsvnc-a.Configuration.NETWORK_OAMP.20160422_021511.AUTO.tar                                                                                                    | 6.8 MB                     |
|            | the <b>ISO</b> file uploaded in                          | backup/Backup.exhr.exhr.exhr.exhr.exhr.exhr.exhr.exhr                                                                                                    | 6.8 MB                     |
|            | Step 3 of this procedure.                                | EXHR-4.1.0_41.5.0-x86_64.iso                                                                                                    | 884.2 MB                   |
|            | 2) Click 'Deploy ISO'                                    | ugwra <del>p.log</del>                                                                                                    | 1.3 KB                     |
|            | dialogue button                                          | upgrade.log                                                                                                    | 737.3 KB                   |
|            |                                                          |                                                                                                    |                            |
|            | 3) Click ' <b>OK</b> ' to confirm<br>the ISO deployment. | Delete View ISO Deployment Report Upload Download Deploy ISO Validate<br>18.9 GB used (8.42%) of 224.4 GB available   System utilization: 11.5 GB (5.11%) 042244 Deploys/Undeploy<br>Are you sure you want to deploy EXHR-4.1.0_41.5.0-x86_64.iso?<br>OK Cancel | e ISO<br>loys an ISO file. |
| 6          | Primary NOAM VIP:                                        | Main Menu: Status & Manage -> Files                                                                                                    |                            |
| <b>0</b> . | The user should be                                       |                                                                                                    |                            |
|            | presented with a Status                                  | Filter - Status - Tasks -                                                                                                    |                            |
|            | banner message                                           |                                                                                                    |                            |
|            | indicating that the ISU                                  | exhrNO-mr exhrN                                                                                                    |                            |
|            | deployment has statiled.                                 | • ISO deployment started                                                                                                    |                            |
|            |                                                          | rie name                                                                                                    |                            |
|            |                                                          | backup/Backup.exm.exmnvo-mrsvnc-a.comiguration.iver/WORK_C                                                                                                    |                            |
|            |                                                          |                                                                                                    |                            |

| Step       | Procedure                                                                                                    | Result                                                                                                    |  |  |
|------------|----------------------------------------------------------------------------------------------------|----------------------------------------------------------------------------------------------------|--|--|
| <b>7</b> . | Primary NOAM VIP:<br>Monitor the ISO                                                                                                    | Main Menu: Status & Manage -> Files                                                                                                    |  |  |
|            | <ol> <li>Using the cursor, select<br/>the ISO file uploaded in<br/>Step 3 of this procedure.</li> <li>Click the "View ISO<br/>Deployment Report"<br/>dialogue button.</li> </ol>                                                                                                    | Filter       Tasks         exhrNO-mrsvnc-a       exhrNO-mrsvnc-b       qs-mrsvnc       exhrNO-righnc-a       exhrNO-righnc-b         File Name       backup/Backup.exhr.exhrNO-mrsvnc-a.Configuration.NETWORK_OAMP.20160421_021511.AUTO.tar       backup/Backup.exhr.exhrNO-mrsvnc-a.Configuration.NETWORK_OAMP.20160422_021511.AUTO.tar         backup/Backup.exhr.exhrNO-mrsvnc-a.Configuration.NETWORK_OAMP.20160423_021510.AUTO.tar       backup/Backup.exhr.exhrNO-mrsvnc-a.Configuration.NETWORK_OAMP.20160423_021510.AUTO.tar         backup/Backup.exhr.exhrNO-mrsvnc-a.Configuration.NETWORK_OAMP.20160423_021510.AUTO.tar       isos/EXHR-4.1.0_41.5.0-x86_64.iso         ugwrap.rog       upgrade.log       Upload       Download       Undeploy ISO       Val         18.9 GB used (8.42%) of 224.4 CV       View the selected File.       zation: 11.5 GB (5.11%) of 224.4 GB available.       View the selected File. |  |  |
| 8.         | Primary NOAM VIP:<br>The user is presented<br>with the ISO Deployment<br>Report indicating the<br>current status of<br>deployment to all servers<br>in the topology.<br>Refresh the report by<br>clicking the "Back"<br>dialogue button and<br>repeating Step 7 of this<br>procedure until the ISO<br>has been "Deployed" to<br>all servers in the topology.<br>NOTE: This completes<br>the ISO Administration<br>procedures for source<br>release 4.1, SKIP the<br>remaining steps of this<br>procedure and exit at this<br>time. | Main Menu: Status & Manage -> Files [View]<br>Main Menu: Status & Manage -> Files [View]<br>Mon Apr 25 22:45:44 2016 EDT<br>Deployment report for EXHR-4.1.0_41.5.0-x86_64.iso:<br>Deployed on 10/14 servers.<br>exhrNO-mrsvnc-a: Deployed<br>exhrNO-righnc-a: Deployed<br>exhrNO-righnc-b: Deployed<br>exhrNO-righnc-b: Deployed<br>exhrSO-carync-a: Deployed<br>exhrSO-carync-a: Deployed<br>exhrSO-carync-a: Deployed<br>mp1-carync: Not Deployed<br>mp2-drhmnc: Not Deployed                                                                                                    |  |  |
|            | THIS PROCEDUI                                                                                                    | RE HAS BEEN COMPLETED (for Upgrade from HLRR 4.1 Source)                                                                                                    |  |  |
| 9.         | Upgrade from HLRR<br>4.0 Source only:<br>Primary NOAM VIP:<br>Upload ISO file to the                                                                                                    | <ul> <li>Repeat Steps 2 - 4 of this procedure to upload ISO file to the "Standby"<br/>Primary NOAM server.</li> </ul>                                                                                                    |  |  |
|            | Standby HLRR server.                                                                                                    |                                                                                                    |  |  |

| Step                                                                                                    | Procedure                                                                                                    | Result                                                                                                    |
|----------------------------------------------------------------------------------------------------|----------------------------------------------------------------------------------------------------|----------------------------------------------------------------------------------------------------|
| 10                                                                                                    | Primary NOAM VIP:                                                                                                    | Connected using VID to average b (ACTIVE NETWORK DAMAD)                                                     |
|                                                                                                    | 1) Select                                                                                                    | Connected using VIP to exnrNO-mrsvnc-b (ACTIVE NETWORK UAM&P)                                               |
|                                                                                                    | Main Menu<br>→ Administration<br>→Software                                                                                                    | Main Menu      Administration      General Options      Access Control      Display Filter: - None -      = |
|                                                                                                    | $\rightarrow$ ISO Deployment                                                                                                    | 📮 🚋 Software Management                                                                                     |
| 2) Click on the<br>[Transfer ISO] link<br>located in the bottom left<br>quadrant of the right<br>panel. | <ul> <li>Versions</li> <li>ISO Deployment</li> <li>Upgrade</li> <li>Remote Servers</li> <li>Configuration</li> <li>Alarms &amp; Events</li> <li>Security Log</li> <li>Status &amp; Manage</li> <li>Measurements</li> <li>EAGLE XG Database</li> <li>Tekelec HLR Router</li> <li>Help</li> <li>Logout</li> </ul> • No transfer in progress N/A <ul> <li>exhrNO-righnc-b</li> <li>No transfer in progress N/A</li> <li>exhrNO-righnc-b</li> <li>No transfer in progress N/A</li> <li>exhrNO-righnc-b</li> <li>No transfer in progress N/A</li> <li>exhrNO-righnc-b</li> <li>No transfer in progress N/A</li> <li>exhrSO-carync-b</li> <li>No transfer in progress N/A</li> <li>exhrSO-drimmc-b</li> <li>No transfer in progress N/A</li> <li>exhrSO-drimmc-b</li> <li>No transf</li></ul> |                                                                                                    |
| 11                                                                                                    | Primary NOAM VIP:                                                                                                    | Select ISO to Transfer: Select Target System(s):                                                            |
|                                                                                                    | The user is presented<br>with the <b>[Transfer ISO]</b><br>screen.                                                                                                    | EXHR-4.1.0_41.4.0-x86_64.iso                                                                                |
|                                                                                                    | 1) Using the pull-down<br>menu, select the ISO file<br>uploaded in Step 3 of this<br>procedure.                                                                                                    | exhrNO-mrsvnc-b<br>exhrNO-rlghnc-a<br>exhrNO-rlghnc-b                                                       |
|                                                                                                    | 2) Click "Select All" or<br>hold the [CTRL] key to<br>multi-select individual<br>servers to be upgraded.                                                                                                    | exhrSO-carync-a<br>exhrSO-carync-b<br>exhrSO-drhmnc-a<br>exhrSO-drhmnc-b                                    |
|                                                                                                    | <ol> <li>Click on the "Perform<br/>Media Validation before<br/>transfer" check box.</li> </ol>                                                                                                    | Perfc 4 Idia Validation before Transfer 2<br>Ok Cancel                                                      |
|                                                                                                    | <ol> <li>Click on the "Ok"<br/>dialogue button.</li> </ol>                                                                                                    | 45                                                                                                    |

| Step | Procedure                                                                                                    | Result                                                                                                    |
|------|----------------------------------------------------------------------------------------------------|----------------------------------------------------------------------------------------------------|
| 12.  | Primary NOAM VIP:<br>If "[Error Code 252] -<br>Validation failed." was<br>received, then execute<br>Appendix F (Manually<br>Performing ISO<br>Validation) and then<br>continue with Step 13.<br>If no error was received,<br>SKIP to Step 14.                                                                                                    | Main Menu: Administration -> ISO         Display Filter: - None - <ul> <li>Image: Second state state sta</li></ul> |
| 13.  | <ul> <li>Primary NOAM VIP:<br/>The user is presented<br/>with the [Transfer ISO]<br/>screen.</li> <li>1) Using the pull-down<br/>menu, select the ISO file<br/>uploaded in Step 3 of this<br/>procedure.</li> <li>2) Click "Select All" or<br/>hold the [CTRL] key to<br/>multi-select individual<br/>servers to be upgraded.</li> <li>3) DO NOT click on the<br/>"Perform Media<br/>Validation before<br/>transfer" check box.</li> <li>4) Click on the "Ok"<br/>dialogue button.</li> </ul> | Select ISO to Transfer:<br>EXHR-4.1.0_41.4.0-x86_64.iso<br>1<br>Select All<br>Deselect All<br>Deselect All<br>exhrNO-mrsvnc-b<br>exhrNO-rlghnc-b<br>exhrSO-carync-a<br>exhrSO-carync-b<br>exhrSO-drhmnc-b<br>exhrSO-drhmnc-b<br>exhrSO-drhmnc-b<br>exhrSO-drhmnc-b<br>exhrSO-drhmnc-b<br>exhrSO-drhmnc-b                                                                                                    |

| Step                                                                                         | Procedure                                                                                                    | Result                                                                                                    |  |
|----------------------------------------------------------------------------------------------|----------------------------------------------------------------------------------------------------|----------------------------------------------------------------------------------------------------|--|
| 14.                                                                                          | <ul> <li>Primary NOAM VIP:</li> <li>1) The user ispresented with the ISO Administration screen.</li> <li>2) The progress of the individual file transfers may be monitored by periodically clicking on the [Click to <u>Refresh]</u> link in</li> </ul> | Transfer ISO In Progress[Click to Refresh]<br>ISO: EXHR-4.1.0_41.4.0-x86_6 iso 3 of 14 Transfers Successful.<br>0 of 14 Transfers Failed. Table description: List of Systems for ISO transfer.                                                                                                    |  |
| the inform<br>message.<br>3) Continu<br>file transfe<br>a "Transf<br>"Comple<br>for all sele | the information banner<br>message.<br>3) Continue to monitor the<br>file transfer progress until<br>a <b>"Transfer Status"</b> of<br><b>"Complete"</b> is received<br>for all selected servers.                                                         | Displaying Records 1-14 of 14 total   First   Prev   Next   Last  System Name / HostnameISOTransfer StatusexhrNO-mrsvnc-aEXHR-4.1.0_41.4.0-x86_64.isoCompleteexhrNO-mrsvnc-bEXHR-4.1.0_41.4.0-x86_64.isoCompleteexhrNO-righnc-aEXHR-4.1.0_41.4.0-x86_64.isoIn ProgressexhrSO-carync-aEXHR-4.1.0_41.4.0-x86_64.isoIn ProgressexhrSO-carync-aEXHR-4.1.0_41.4.0-x86_64.isoIn ProgressexhrSO-carync-aEXHR-4.1.0_41.4.0-x86_64.isoIn ProgressexhrSO-drhmnc-aEXHR-4.1.0_41.4.0-x86_64.isoIn ProgressexhrSO-drhmnc-bEXHR-4.1.0_41.4.0-x86_64.isoIn Progressmp1-caryncEXHR-4.1.0_41.4.0-x86_64.isoIn Progressmp2-caryncEXHR-4.1.0_41.4.0-x86_64.isoIn Progressmp2-caryncEXHR-4.1.0_41.4.0-x86_64.isoIn Progressgs-mrsvncEXHR-4.1.0_41.4.0-x86_64.isoIn Progressgs-righncEXHR-4.1.0_41.4.0-x86_64.isoIn ProgressDisplaying Records 1-14 of 14 total   First   Prev   Next   Last |  |
|                                                                                              | THIS PROCEDUI                                                                                                    | RE HAS BEEN COMPLETED (for Upgrade from HLRR 4.0 Source)                                                                                                    |  |

# 5.6 Perform Health Check (Post ISO Administration)

This procedure is part of Software Upgrade Preparation and is used to determine the health and status of the entire HLR Router network and servers. This may be executed multiple times but must also be executed at least once within the time frame of 24-36 hours prior to the start of a maintenance window.

Execute HLR Router Health Check procedures as specified in Appendix B.

# 5.7 Full Database Backup (PROV & COMCOL ENV for All Servers)

This procedure is part of Software Upgrade Preparation and is used to conduct a full backup of the COMCOL run environment on every server, to be used in the event of a backout/rollback of the new software release.

**Procedure 3:** Full Database Backup (PROV & COMCOL ENV for All Servers)

| Step | Procedure                                                                                                    | Result                                                                                                    |  |  |  |
|------|----------------------------------------------------------------------------------------------------|----------------------------------------------------------------------------------------------------|--|--|--|
| 1.   | Using the VIP address,<br>access the <b>Primary</b><br>HLRR NOAM GUI.                                                                            | <ul> <li>Use the VIP address to access the Primary HLRR NOAM GUI as specified<br/>in Appendix A.</li> </ul>                                                                                                    |  |  |  |
| 2.   | Primary NOAM VIP:<br>Select<br><u>Main Menu</u><br>→ Status & Manage<br>→ Database<br>as shown on the right.                                     | Connected using VIP to exhrNO-mrsvnc-b (ACTIVE NETWORK OAM&P)<br>Main Menu<br>Administration<br>Configuration<br>Alarms & Events<br>Security Log<br>Security Log<br>Network Elements<br>No_RLGHNC<br>Main Menu: Status & Mana<br>Filter<br>No_RLGHNC<br>Mo_RLGHNC<br>Mo_RLGHNC<br>Mo_RLGHNC<br>Mo_RLGHNC<br>Mo_RLGHNC<br>Mo_RLGHNC<br>Mo_RLGHNC<br>Mo_RLGHNC<br>Mo_RLGHNC<br>Mo_RLGHNC<br>Mo_RLGHNC<br>Mo_RLGHNC<br>Mo_RLGHNC<br>Mo_RLGHNC<br>Mo_RLGHNC<br>Mo_RLGHNC<br>Mo_RLGHNC<br>Mo_RLGHNC<br>Mo_RLGHNC<br>Mo_RRSVNC<br>Mo_MRSVNC<br>Mo_MRSVNC<br>Mo_MRSVNC<br>Mo_MRSVNC<br>Mo_MRSVNC<br>Mo_MRSVNC<br>Mo_MRSVNC<br>Mo_MRSVNC<br>Mo_MRSVNC<br>Mo_MRSVNC<br>Mo_MRSVNC<br>Mo_MRSVNC<br>Mo_MRSVNC<br>Mo_MRSVNC<br>Mo_MRSVNC<br>Mo_MRSVNC<br>Mo_MRSVNC<br>Mo_MRSVNC<br>Mo_MRSVNC<br>Mo_MRSVNC<br>Mo_MRSVNC<br>MO_MRSVNC<br>MO_MRSVNC |  |  |  |
| 3.   | <b>Primary NOAM VIP:</b><br>The name of the <b>Primary</b><br><b>Active NOAM</b> HLRR<br>server may be easily<br>verifed from the GUI<br>banner. | ORACLE       Tekelec HLR Router         4.0.0-40.15.0         Connected using VIP to exhrNO-mrsvnc-b (ACTIVE NETWORK OAM&P)         Main Menu         Main Menu                                                                                                    |  |  |  |

| Step | Procedure                                                     |                        | Result                                                  |                        |                         |    |
|------|---------------------------------------------------------------|------------------------|---------------------------------------------------------|------------------------|-------------------------|----|
| 4.   | Primary NOAM VIP:                                             | Main Menu: Stat        | us & Manage -> I                                        | Database               |                         |    |
|      | 1) Using the cursor, select<br>the Primary Active NOAM        | Filter - Info          | •                                                       |                        |                         |    |
|      | HLRR server on the<br>[Status & Manage →<br>Database] screen. | Network Element        | Server                                                  | Role                   | OAM Max<br>HA Role      |    |
|      | 2) Then click the                                             | NO_RLGHNC              | exhrNO-righnc-b                                         | Network OAM&P          | Active                  |    |
|      | "Backup" dialogue                                             | NO_RLGHNC              | exhrNO-righnc-a                                         | Network OAM&P          | Standby                 |    |
|      | right panel.                                                  | NO_RLGHNC              | qs-righnc                                               | Query Server           | Observer                |    |
|      | 5                                                             | NO_MRSVNC              | exhrNO-mrsvnc-b                                         | Network OAM&P          | Active                  |    |
|      |                                                               | NO_MRSVNC              | exhrNO-mrsvnc-a                                         | Network OAM&P          | Standby                 |    |
|      | The user will be present with the backup form.                | Database Back          | UP<br>Value                                             |                        |                         |    |
|      |                                                               | Server: exhrNO-mrsvno  | :-b                                                     |                        |                         |    |
|      |                                                               | Select data for backup | <ul> <li>Provisioning</li> <li>Configuration</li> </ul> |                        |                         |    |
|      |                                                               | Compression            | ⊖gzip<br>●bzip2<br>○none *                              |                        |                         |    |
|      |                                                               | Archive Name           | Backup.EXHR.exhrNO-m                                    | rsvnc-b.ProvisioningAn | dConfiguration.NETWORK_ | _0 |
|      |                                                               | Comment                |                                                         |                        |                         |    |
|      |                                                               |                        |                                                         |                        | Ok Cancel               |    |

| Step | Procedure                                                                                                    | Result                                                                                                    |
|------|----------------------------------------------------------------------------------------------------|----------------------------------------------------------------------------------------------------|
| 6.   | <ul> <li>Primary NOAM VIP:</li> <li>1) Uncheck the<br/>"Configuration"<br/>checkbox so that only<br/>"Provisioning" data is<br/>backed up.</li> <li>2) Select "none" for the<br/>Compression setting.</li> <li>3) Enter a comment<br/>(required) and then left<br/>click the cursor outside<br/>the comment field.</li> </ul> | Main Menu: Status & Manage -> Database [Backup]         Info         Database Backup         Field       Value         Server: exhrNO-mrsvnc-b         Select data for backup         Optimization         Image: Compression         Optimization         Image: Compression         Image: Compression |
| 7.   | <ul> <li>Primary NOAM VIP:</li> <li>1) Click the "Info" tab to verify that the changes have passed Pre-Validation.</li> <li>2) Click "Ok" dialogue button in the bottom of the right panel.</li> </ul>                                                                                                    | Main Menu: Status & Manage -> Database [Backup]         Info         Info                                                                                                    |

| Step | Procedure                                                                                                    |                                                                                |                                                                                                    | Result                                                                                       |                                   |                                               |       |
|------|----------------------------------------------------------------------------------------------------|--------------------------------------------------------------------------------|----------------------------------------------------------------------------------------------------|----------------------------------------------------------------------------------------------|-----------------------------------|-----------------------------------------------|-------|
| 0    | Primary NOAM VIP:                                                                                                    | Main Menu: Status                                                              | & Manage -> Da                                                                                                    | tabase                                                                                       |                                   |                                               |       |
| o.   | Wait for the screen to<br>refresh (≈ 1-2 minutes)<br>then click the "Info" tab to<br>verify that the<br>Provisioning Backup<br>shows a status of<br>MAINT_CMD_SUCCESS.<br>If a status of | Filter  Info Network Elem NO_RLGHNC NO_RLGHNC NO_RLGHNC                        | DB Birthday 2012 12 10 1<br>Success: Provisioning Bac<br>Success: Configuration Be<br>Durability Admin Status is:<br>Durability Operational Statu | 4 05:38 ES1<br>kup on exhrNO-mrsvnc-<br>live on exhrNO-mrsvnc<br>NO Disk:<br>us is: NO DRNO. | b status MAINT<br>In status MAINT | _CMD_SUCCESS. Succes<br>F_CMD_BUBCESS. Succes |       |
|      | MAINT_IN_PROGRESS<br>is received, then<br>periodically refresh the<br>Info message by<br>reselecting                                                                                     | <b>NOTE:</b> The length of the Database will vary base of minutes for this ste | ime required to cor<br>sed on the size of ti<br>p to complete.                                                                                    | nplete the backu<br>he customer data                                                         | p of the HL<br>abase. The         | .RR Provisioning<br>user should allow         | up to |
|      | <u>Main Menu</u><br>→ Status & Manage<br>→ Database                                                                                                    |                                                                                |                                                                                                    |                                                                                              |                                   |                                               |       |
|      | then click the " <b>Info</b> " tab<br>again.                                                                                                    |                                                                                |                                                                                                    |                                                                                              |                                   |                                               |       |
|      | <b>NOTE:</b> <i>This step</i><br><i>completes the backup of</i><br><i>the HLRR Provisioning</i><br><i>Database</i> .                                                                     |                                                                                |                                                                                                    |                                                                                              |                                   |                                               |       |
| YIE  | If source relea     If source relea     If source relea                                                                                                    | ase is <b>HLRR 4.1</b> , then<br>ase is <b>HLRR 4.0</b> , then                 | SKIP to Step 1                                                                                                    | 5 of this proced<br>tep 9 of this pro                                                        | ure.<br>ocedure.                  |                                               |       |
| 9.   | HLRR 4.0 only                                                                                                    | Main Menu: Adm                                                                 | inistration ->                                                                                                    | Software Ma                                                                                  | nageme                            | nt -> Upgrade                                 |       |
|      | Primary NOAM VIP:<br>1) Select                                                                                                    | Filter 🔻 Tasks 🔻                                                               | 6                                                                                                    |                                                                                              |                                   |                                               |       |
|      | Main Menu                                                                                                    |                                                                                | Server Status                                                                                                    | Server Role                                                                                  | Function                          | Upgrade State<br>Start Time                   | St    |
|      | → Adminustration<br>→ Software<br>Management                                                                                                    | Hostname                                                                       | Max Allowed<br>HA Role                                                                                                    | Application Version                                                                          | n                                 | Upgrade ISO                                   |       |
|      | → Upgrade                                                                                                    | exhrNO-mrsvnc-a                                                                | Norm<br>Standby                                                                                                    | Network OAM&P                                                                                | OAM&P                             | Backup Needed                                 |       |
|      |                                                                                                    |                                                                                | Active                                                                                                    | 4.0.0-40.15.0                                                                                |                                   |                                               |       |
|      |                                                                                                    | exhrNO-mrsvnc-b                                                                | Norm<br>Active                                                                                                    | Network OAM&P<br>NO_MRSVNC                                                                   | OAM&P                             | Backup Needed                                 |       |

Active

Norm

4.0.0-40.15.0

Query Server

QS

Backup Needed

| Step | Procedure                                                                                                    |             |                                                                                                    |                     |             | Result      |             | Result                     |                   |  |  |
|------|----------------------------------------------------------------------------------------------------|-------------|----------------------------------------------------------------------------------------------------|---------------------|-------------|-------------|-------------|----------------------------|-------------------|--|--|
| 10.  | Primary NOAM VIP:                                                                                                    |             |                                                                                                    | Server              | Status      | Server Re   | ole         | Function                   | Upgrade State 9   |  |  |
|      | 1) While holding the<br>[CTRL] key, multi-select<br>the rows containing the<br>hostnames of the servers<br>in the Network Element | Hostname    |                                                                                                    | OAM Ma              | IX HA Role  | Network     | Element     |                            | Start Time F      |  |  |
|      |                                                                                                    |             |                                                                                                    | Max Alle<br>HA Role | owed        | Application | on Version  |                            | Upgrade ISO       |  |  |
|      |                                                                                                    |             |                                                                                                    | Norm                |             | Network (   | DAM&P       | OAM&P                      | Backup Needed     |  |  |
|      | (NE) to be upgraded.                                                                                                    | exhrNO-mr   | svnc-a                                                                                                    | Sta                 | andby       | NO_MRS      | VNC         |                            |                   |  |  |
|      | 2) Verify that the Upgrade                                                                                                    |             |                                                                                                    | Active              |             | 4.0.0-40.1  | 15.0        |                            |                   |  |  |
|      | State shows "Backup                                                                                                    |             |                                                                                                    | Norm                |             | Network (   | DAM&P       | OAM&P                      | Backup Needed     |  |  |
|      | <b>Needed</b> " for each server.                                                                                                  | exhrNO-mr   | svnc-b                                                                                                    | Active              |             | NO_MRS      | VNC         |                            |                   |  |  |
|      |                                                                                                    | ,           |                                                                                                    | Active              |             | 4.0.0-40.1  | 15.0        |                            |                   |  |  |
|      |                                                                                                    |             |                                                                                                    | Norm                |             | Query Se    | rver        | QS                         | Backup Needed     |  |  |
|      |                                                                                                    | qs-mrsvnc   |                                                                                                    | Observe             |             | NO_MRS      | VNC         |                            | N                 |  |  |
|      |                                                                                                    | ·           |                                                                                                    | Norm                | DSTVI       | 4.0.0-40.   | 0.0         | OALARD                     | Resident          |  |  |
|      |                                                                                                    | exhrNO-rigi | hnc-a                                                                                                    | Norm                | andby       | NO RIG      |             | OAMAP                      | Backup Needed     |  |  |
|      |                                                                                                    | exilitie    | inte-a                                                                                                    | Active              | indby       | 4 0 0-40    | 15.0        |                            |                   |  |  |
|      |                                                                                                    | -           |                                                                                                    | 0.0000000           |             |             |             | i.                         |                   |  |  |
| 11.  | Primary NOAM VIP:<br>Click the "Backup"<br>dialogue button located<br>across the bottom left of<br>the right panel.               | Back        | Backup ISO Cleanup Prepare Initiate Complete Accept Report     Full backup of COMCOL run environment on the selected server(s). |                     |             |             | cept Report |                            |                   |  |  |
|      | Primary NOAM VIP:                                                                                                    | Main Mer    | u: Adminis                                                                                                    | tration -           | Softwar     | re Mana     | gement      | -> Upgrag                  | te                |  |  |
| 12.  | <b>12.</b> Wait for the screen to refresh once again then click the "Tasks" tab to view the individual backup task progress.      |             |                                                                                                    | crudon -            | - Solitina  | i e mana    | gement      | 2 opgrad                   |                   |  |  |
|      |                                                                                                    |             | Tasks                                                                                                    |                     |             |             |             |                            |                   |  |  |
|      |                                                                                                    |             | ID Hos                                                                                                    | tname               | Name        |             | Task State  | Details                    | Progress          |  |  |
|      |                                                                                                    |             | 2 exhr                                                                                                    | NO-righnc-a         | Pre-upgrade | full backup | running     | Full backup o<br>righnc-a  | n exhrNO-         |  |  |
|      |                                                                                                    |             | 2 qs-r                                                                                                    | Ighnc               | Pre-upgrade | full backup | running     | Full backup of             | n qs-righnc 10%   |  |  |
|      |                                                                                                    | exhrNO-mrsv | 2 exhr                                                                                                    | NO-righnc-b         | Pre-upgrade | full backup | running     | Full backup of<br>righnc-b | n exhrNO-         |  |  |
|      |                                                                                                    | exhrNO-mrsv | 7 exhr                                                                                                    | NO-mrsvnc-b         | Pre-upgrade | full backup | completed   | Full backup of<br>mrsvnc-b | n exhrNO-<br>100% |  |  |

| Step                                                                                                    | Procedure                                                                    | Result                                                                                                    |                                             |                                             |           |                                 |
|----------------------------------------------------------------------------------------------------|------------------------------------------------------------------------------|----------------------------------------------------------------------------------------------------|---------------------------------------------|---------------------------------------------|-----------|---------------------------------|
| 13.                                                                                                    | Primary NOAM VIP:<br>The "Upgrade" screen<br>and the "Tasks" tab             | Hostname                                                                                                    | Server Status<br>OAM Max HA Role            | Server Role<br>Network Element              | Function  | Upgrade State S<br>Start Time F |
|                                                                                                    | Progress bar will auto-<br>refresh at this point.                            |                                                                                                    | Max Allowed<br>HA Role                      | Application Version                         | 1         | Upgrade ISO                     |
|                                                                                                    | Monitor all servers backed up in <b>Step 10</b> of this                      | exhrNO-mrsvnc-a                                                                                                    | Norm<br>Standby<br>Active                   | Network OAM&P<br>NO_MRSVNC<br>4.0.0-40.15.0 | OAM&P     | Not Ready                       |
| procedure until the<br>" <b>Upgrade State</b> "<br>changes from " <b>Backup</b><br><b>Needed</b> " to " <b>Not Ready</b> ". | exhrNO-mrsvnc-b                                                              | Norm<br>Active<br>Active                                                                                                    | Network OAM&P<br>NO_MRSVNC<br>4.0.0-40.15.0 | OAM&P                                       | Not Ready |                                 |
|                                                                                                    | <b>NOTE:</b> The COMCOL<br>enviorment backups may                            | qs-mrsvnc                                                                                                    | Norm<br>Observer<br>Obsrvr                  | Query Server<br>NO_MRSVNC<br>4.0.0-40.15.0  | as        | Not Ready                       |
|                                                                                                    | take several minutes to<br>complete. Please allow at<br>least 30 minutes.    | exhrNO-righnc-a                                                                                                    | Norm<br>Standby<br>Active                   | Network OAM&P<br>NO_RLGHNC<br>4.0.0-40.15.0 | OAM&P     | Backup Needed                   |
| 14.                                                                                                    | Primary NOAM VIP:<br>Execute COMCOL<br>enviorment backups for<br>the next NE | <ul> <li>Repeat Steps 10 - 13 of this procedure (one Network Element at a time), until all servers in the topology display an "Upgrade State" of "Not Ready".</li> <li>NOTE: This completes the COMCOL environment Backup procedures for source release</li> <li>SKIP the remaining steps of this procedure and exit at this time.</li> </ul> |                                             |                                             |           |                                 |
|                                                                                                    |                                                                              |                                                                                                    |                                             |                                             |           |                                 |

THIS PROCEDURE HAS BEEN COMPLETED (Upgrade from HLRR 4.0 Source)

| Upgra                                                         | ade from HLRR 4.1 Source                                                               | <mark>e only:</mark>                                    |                                |                                     |                                |            |
|---------------------------------------------------------------|----------------------------------------------------------------------------------------|---------------------------------------------------------|--------------------------------|-------------------------------------|--------------------------------|------------|
| 15.                                                           | Primary NOAM VIP:<br>1) Select<br><u>Main Menu</u><br>→ Adminustration                 | Main Menu: Admi<br>Filter • Tasks •<br>NO_mrsvnc_grp NO | righnc_grp SO_ca               | Software Ma                         | nagement ->                    | > Upgrade  |
|                                                               | Management<br>→ Upgrade                                                                | Hostname                                                | Upgrade State<br>Server Status | OAM Max HA Role<br>Appl Max HA Role | Server Role<br>Network Element | Function / |
| The server <b>"Upgrade</b><br>State" will show <b>"Backup</b> | The server <b>"Upgrade</b><br>State" will show <b>"Backup</b><br>Needed" at this point | exhrNO-mrsvnc-b                                         | Backup Needed<br>Norm          | Standby<br>N/A                      | Network OAM&P<br>NO_MRSVNC     | OAM&P 4    |
|                                                               | <ul><li>a) In the bottom of the</li></ul>                                              | exhrNO-mrsvnc-a                                         | Backup Needed                  | Active<br>N/A                       | Network OAM&P<br>NO_MRSVNC     | OAM&P 4    |
|                                                               | right panel, click the<br>" <b>Backup All</b> " button.                                | qs-mrsvnc                                               | Backup Needed<br>Norm          | Observer<br>N/A                     | Query Server<br>NO_MRSVNC      | QS 4       |
|                                                               |                                                                                        | Backup A                                                | All heckup C                   | Checkup All Auto                    | ) Upgrade                      |            |

| Step | Procedure                                                                                                    | Result                                                                                                    |
|------|----------------------------------------------------------------------------------------------------|----------------------------------------------------------------------------------------------------|
| 16.  | Primary NOAM VIP:<br>The user is presented with<br>the Upgrade [Backup                                                                                                    | Main Menu: Administration -> Software Management -> Upgra                                                                                                    |
|      | <ul> <li>All] screen.</li> <li>1) Verify that the<br/>"Exclude" radial button is<br/>selected.</li> <li>2) Click "Ok" button to<br/>begin the backup(s).</li> <li>NOTE: All servers in the<br/>topology which are in a<br/>state from which upgrade<br/>can be initiated will be<br/>visible on this screen (i.e.<br/>servers in "Forced<br/>Standby" or "OOS" will not<br/>present).</li> </ul> | Network element       ✓ Action       Server(s) in the proper state for backup         NO_MRSVNC       ✓ Back up       exhrNO-mrsvnc-a exhrNO-mrsvnc-b qs-mrsvnc         NO_RLGHNC       ✓ Back up       exhrNO-rlghnc-a exhrNO-rlghnc-b qs-rlghnc         SO_CARYNC       ✓ Back up       exhrSO-carync-a exhrSO-carync-b mp1-carync mp1-caryncarync mp1-carync mp1-carync mp1-carync mp1-carync mp1-ca |
| 17.  | Primary NOAM VIP:<br>The user is returned to the<br>Active Primary HLRR<br>server tab on the<br>Administration →<br>Software → Upgrade<br>screen where the server<br>"Upgrade State" should<br>now show "Backup in<br>Progress" for all servers<br>on that tab.                                                                                                    | Main Menu: Administration -> Software Management -> Upgrade         Filter       Tasks       Image: Carync_grp       SO_carync_grp       SO_drhmnc_grp       mp1_carync_grp         NO_mrsvnc_grp       NO_rlghnc_grp       SO_carync_grp       SO_drhmnc_grp       mp1_carync_grp         Hostname       Upgrade State       OAM Max HA Role       Server Role       Function         Backup In       Progress       Appl Max HA Role       Network CAM&P       OAM&P         exhrNO-mrsvnc-b       Backup In       Standby       Network OAM&P       OAM&P         Norm       NA       NO_MRSVNC       Backup In       Progress       NA       NO_MRSVNC         gs-mrsvnc       Backup In       NA       NO_MRSVNC       Qs       N/A       NO_MRSVNC                                                                                                    |

| Step | Procedure                                                                                                    | Result                                                                                                    |
|------|----------------------------------------------------------------------------------------------------|----------------------------------------------------------------------------------------------------|
| 18.  | Primary NOAM VIP:                                                                                                    | Main Menu: Administration -> Software Management -> Upgrade                                                                                                    |
|      | refresh at this point.                                                                                                    | Filter Tasks T                                                                                                    |
|      | Monitor the Backups until<br>the server " <b>Upgrade</b>                                                                                                    | NO_mrsvnc_grp NO_righnc_grp SO_carync_grp SO_drhmnc_grp mp1_carync_grp m                                                                                                    |
|      | for all servers on that tab.                                                                                                    | Hostname Upgrade State OAM Max HA Role Server Role Function                                                                                                    |
|      | <b>NOTE:</b> <i>It can take up to</i><br>20 minutes for for<br>COMCOL backup to<br>complete.                                                                                                    | exhrNO-mrsvnc-b Ready Norm Norm Network OAM&P OAM&P OA |
|      |                                                                                                    | exhrNO-mrsvnc-a Ready Active Network OAM&P OAM&P OAM&P N/A NO_MRSVNC                                                                                                    |
|      |                                                                                                    | qs-mrsvnc Ready Observer Query Server QS<br>Norm N/A NO_MRSVNC                                                                                                    |
| 19.  | Primary NOAM VIP:<br>Click on the each tab and<br>monitor the Backups until<br>the server "Upgrade<br>State" shows "Ready"<br>for all servers on all tabs.<br>II IMPORTANT !!<br>Starting with HLRR 4.1,<br>the Appl Max HA Role is<br>now displayed in the<br>Administration →<br>Software → Upgrade<br>screen.<br>This state is expected to<br>be OOS for HLRR MP | Main Menu: Administration -> Software Management -> Upgrade         Filter       Tasks         NO_mrsvnc_grp       NO_rlghnc_grp       SO_carync_grp       SO_drhmnc_grp       mp1_carync_grp         Hostname       Upgrade State       OAM Max HA Role       Server Role       Function         Server Status       Appl Max HA Role       Network Element         mp1-carync       Ready       Active       MP       EAGLE XG         Norm       OOS       SD_CARYNC                                                                                                    |
| 20.  | Primary NOAM VIP:<br>Monitor the remaining<br>tabs under the<br>Administration →<br>Software → Upgrade<br>screen until all servers on<br>each tab display a server<br>"Upgrade State" value of<br>"Ready".                                                                                                    | <ul> <li>Repeat Step 19 of this procedure until all servers in the topology display a server<br/>"Upgrade State" value of "Ready".</li> </ul>                                                                                                    |

# 6. PRIMARY / DR HLRR NOAM UPGRADE EXECUTION

Call My Oracle Support (MOS) and inform them of your plans to upgrade this system prior to executing this upgrade.

Refer to Appendix J: Accessing My Oracle Support (MOS) for information on contacting MOS.

Before upgrade, users must perform the system Health Check (**Appendix B**). This check ensures that the system to be upgraded is in an upgrade-ready state. Performing the system health check determines which alarms are present in the system and if upgrade can proceed with alarms.

#### \*\*\*\* WARNING \*\*\*\*\*

If there are servers in the system, which are not in Normal state, these servers should be brought to the Normal or the Application Disabled state before the upgrade process is started. The sequence of upgrade is such that servers providing support services to other servers will be upgraded first.

#### \*\*\*\* WARNING \*\*\*\*\*

Please read the following notes on this procedure:

If a procedural STEP fails to execute successfully or fails to receive the desired output, **STOP** and contact **MOS** for assistance before attempting to continue.

Procedure completion times shown here are estimates. Times may vary due to differences in database size, user experience, and user preparation.

Where possible, command response outputs are shown as accurately as possible. EXCEPTIONS are as follows:

- Session banner information such as time and date.
- System-specific configuration information such as hardware locations, IP addresses and hostnames.
- ANY information marked with "XXXX" or "YYYY." Where appropriate, instructions are provided to determine what output should be expected in place of "XXXX or YYYY"
- Aesthetic differences unrelated to functionality such as browser attributes: window size, colors, toolbars and button layouts.

After completing each step and at each point where data is recorded from the screen, the technician performing the upgrade must mark the provided Checkbox.

For procedures which are executed multiple times, a mark can be made below the Checkbox (in the same column) for each additional iteration that the step is executed.

Retention of Captured data is required as a future support reference if this procedure is executed by someone other than Oracle's Tekelec Customer Care Center.

**NOTE:** In order to minimize possible impacts due to database schema changes, Primary and DR HLRR NOAM Network Elements must be upgraded within the same maintenance window.

#### 6.1 Perform Health Check (Primary/DR NOAM Pre Upgrade)

This procedure is part of Software Upgrade Preparation and is used to determine the health and status of the entire HLR Router network and servers. This may be executed multiple times but must also be executed at least once within the time frame of 24-36 hours prior to the start of a maintenance window.

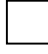

Execute HLR Router Health Check procedures as specified in Appendix B.
# 6.2 Upgrade Primary NOAM NE

| Step | Procedure                                                                                                    | Result                                                                                                    |                                                                                                    |                                                                                                    |                                                  |                                          |                                                                    |                                                                                                |  |  |
|------|----------------------------------------------------------------------------------------------------|----------------------------------------------------------------------------------------------------|----------------------------------------------------------------------------------------------------|----------------------------------------------------------------------------------------------------|--------------------------------------------------|------------------------------------------|--------------------------------------------------------------------|------------------------------------------------------------------------------------------------|--|--|
| 1.   | Using the VIP<br>address, access the<br><b>Primary HLRR</b><br><b>NOAM</b> GUI.                                                                                                    | <ul> <li>Using the VIP address, access the Primary HLRR NOAM GUI as described in<br/>Appendix A.</li> </ul>                                                                                                    |                                                                                                    |                                                                                                    |                                                  |                                          |                                                                    |                                                                                                |  |  |
| 2.   | <ul> <li>Primary NOAM VIP:</li> <li>1) Select</li> <li>Main Menu <ul> <li>→ Status &amp; Manage</li> <li>→ Database</li> </ul> </li> <li>2) The name of the <ul> <li>Primary Active</li> <li>NOAM server may be <ul> <li>easily verifed from</li> <li>the GUI banner.</li> </ul> </li> <li>3) Using the Primary <ul> <li>Active NOAM server</li> <li>as a reference point,</li> <li>we can now identify</li> <li>the name of the</li> </ul> </li> <li>Primary NOAM NE.</li> </ul></li></ul> | Connected usin<br>Main Menu<br>Main Menu<br>Administ<br>Configu<br>Alarms &<br>Security<br>Security<br>Security<br>Security<br>Security<br>Security<br>KPIs<br>Connected us<br>Main Men<br>Hostname<br>exhrNO-righnc-b<br>exhrNO-righnc-a<br>qs-righnc<br>exhrNO-mrsvnc-a<br>qs-mrsvnc | g VIP to ex<br>tration<br>ration<br>& Events<br>Log<br>& Manage<br>rork Elementer<br>base<br>CLEC<br>base<br>CU VIP to<br>NU<br>CAM Max<br>HA Role<br>Standby<br>Observer<br>Active<br>Standby<br>Observer | hrNO-mrsvi<br>Ma<br>ex<br>ex<br>ex<br>qs<br>Teke<br>4.0.0<br>exhrNO-m<br>ex<br>v a<br>qs<br>a<br>v a<br>cos<br>oos<br>oos<br>oos<br>oos<br>oos<br>oos<br>oos<br>oos | Active<br>Active<br>Active<br>Active<br>Observer | E NETWORK OAM&P)  I: Status & Man        | A<br>A<br>A<br>A<br>A<br>A<br>A<br>A<br>A<br>A<br>A<br>A<br>A<br>A | Server Role<br>Network OAM&P<br>Network OAM&P<br>Query Server<br>Network OAM&P<br>etwork OAM&P |  |  |
|      |                                                                                                    |                                                                                                    |                                                                                                    |                                                                                                    |                                                  | Eximite-imistine-b                       |                                                                    |                                                                                                |  |  |
| 3.   | Record the name of<br>the <b>Primary HLRR</b><br><b>NOAM NE</b> in the<br>space provided.                                                                                                    | Using the inform the name of the <b>Primary HLRF</b>                                                                                                    | nation prov<br>Primary F<br>R NOAM                                                                                                    | rided in Sec<br>ILRR NE si<br>NE:                                                                                                    | ition 3.1.2<br>ite in the sp                     | (Logins, Passwords<br>pace provided belo | s and Site Infor<br>w:                                             | <i>mation)</i> record                                                                          |  |  |

| Step | Procedure                                                                                                    | Result                                                                                                    |                                                                   |     |  |  |  |  |  |
|------|----------------------------------------------------------------------------------------------------|----------------------------------------------------------------------------------------------------|-------------------------------------------------------------------|-----|--|--|--|--|--|
| 4.   | <ul> <li>Primary NOAM VIP:</li> <li>1) Click the "Filter"<br/>tab in the top left of<br/>the right panel.</li> <li>2) Under "Scope"<br/>select the Network<br/>Element name for<br/>the Primary HLRR</li> </ul> | Main Menu: Status & Manage -> HA   Filter   Scope:   - Network Element - • - Ser   Filter   Scope:   NO_MRSVNC   - Server Group -    Reset   Display Filter:   - None -      Image: Complex Complex Co |                                                                   |     |  |  |  |  |  |
|      | NOAM NE.<br>2) Click on the "Go"<br>dialogue button.                                                                                                    |                                                                                                    |                                                                   |     |  |  |  |  |  |
| 5.   | Primary NOAM VIP:<br>The user should be<br>presented with the list                                                                                                    | Main Menu: Status & Manage -> H                                                                                                    | IA (Filtered)                                                     |     |  |  |  |  |  |
|      | of servers associated<br>with the <b>Primary</b><br>HLRR NOAM NE                                                                                                    | Hostname OAM Max HA Role Application Max HA Allor Role Role                                                                                                    | x<br>owed HA Mate Hostname List Network Element Server Role<br>le |     |  |  |  |  |  |
|      | Identify each                                                                                                    | exhrNO-mrsvnc-b Active OOS Activ                                                                                                    | ive exhrNO-mrsvnc-a NO_MRSVNC Network OAI                         | M&P |  |  |  |  |  |
|      | "Hostname", its                                                                                                    | exhrNO-mrsvnc-a Standby OOS Activ                                                                                                    | ive exhrNO-mrsvnc-b NO_MRSVNC Network OAI                         | M&P |  |  |  |  |  |
|      | "Server Role" and<br>"OAM HA Role".                                                                                                    | qs-mrsvnc Observer OOS Obs                                                                                                    | server exhrNO-mrsvnc-a NO_MRSVNC Query Server                     | ŗ   |  |  |  |  |  |
| 6.   | Primary NOAM VIP:<br>Record the names of<br>Primary HLRR<br>NOAM NE servers in<br>the space provided to<br>the right.                                                                                           | <ul> <li>Primary NOAM "Active":</li> <li>Primary NOAM "Standby":</li> <li>Primary Query Server (if equipp)</li> </ul>                                                                                                    | bed):                                                             |     |  |  |  |  |  |

| Step | Procedure                                                                                                    | Result                                                                                                    |  |  |  |  |  |
|------|----------------------------------------------------------------------------------------------------|----------------------------------------------------------------------------------------------------|--|--|--|--|--|
| 7.   | Primary NOAM VIP<br>(GUI):<br>Select<br><u>Main Menu</u><br>→ EAGLE XG<br>Database<br>→ Configuration<br>→ PDBI<br>→ Options<br>as shown on the<br>right. | Connected using VIP to exhrNO-mrsvnc-b (ACTIVE NETWORK OAM&P)   Main Menu   Administration   Configuration   Alarms & Events   Security Log   Status & Manage   Measurements   Measurements   Measurements   Network Entity   Network Entity   Netwo |  |  |  |  |  |
| 8.   | Primary NOAM VIP:<br>Locate the "Remote<br>Import Enabled"<br>checkbox and record<br>the pre-upgrade<br>state.                                            | Transaction Durability Timeout       5       seconds         Remote Import Enabled       Import Mode       Import Mode         Remote Import Enabled (pre-upgrade state):       Import Enabled (pre-upgrade state):         Import CHECKED       Import CHECKED                                                                                                    |  |  |  |  |  |
| 9.   | Primary NOAM VIP:<br>If the "Remote<br>Import Enabled"<br>checkbox was<br>checked in the<br>previous step,<br>REMOVE the check<br>mark.                   | Transaction Durability Timeout     5     seconds       Remote Import Enabled     Import Mode     Import Mode                                                                                                    |  |  |  |  |  |

| Step | Procedure                                                                                                    | Result                                                                                                    |  |  |  |  |  |
|------|----------------------------------------------------------------------------------------------------|----------------------------------------------------------------------------------------------------|--|--|--|--|--|
| 10.  | <ul> <li>Primary NOAM VIP:</li> <li>If the Check mark<br/>was REMOVED from<br/>the "Remote Import<br/>Enabled" checkbox<br/>in the previous step,<br/>then execute the<br/>following:</li> <li>1) Click the "Apply"<br/>dialogue box in the<br/>top left of the right<br/>panel.</li> <li>2) Verify that a<br/>"Success!"<br/>response is received<br/>in the banner.</li> </ul> | Main Menu: EAGLE XG Database -> Configuration -> PDBI -> Options          Apply       1         Main Menu: EAGLE XG Database -> Configuration -> PDBI -> Options         Image: Success!       2         Apply       2         Apply       2                                                                                                    |  |  |  |  |  |
| 11.  | Primary NOAM VIP:<br>Select<br><u>Main Menu</u><br>→ Status & Manage<br>→ Database<br>as shown on the<br>right.                                                                                                    | Connected using VIP to exhrNO-mrsvnc-b (ACTIVE NETWORK OAM&P)<br>Main Menu<br>Administration<br>Configuration<br>Alarms & Events<br>Security Log<br>Status & Manage<br>Network Elements<br>Server<br>HA<br>Database<br>KPIs<br>Processes<br>Main Menu: Status & Ma<br>Main Menu: Status & Ma<br>Filter<br>Info<br>Network Element<br>No_RLGHNC<br>So_DRHMNC<br>So_CARYNC<br>No_MRSVNC |  |  |  |  |  |
| 12.  | <ul> <li>Primary NOAM VIP:</li> <li>1) Click the "Disable Provisioning" dialogue button at the bottom of the right panel.</li> <li>2) Click the "OK" button on the confirmation pop-up box.</li> </ul>                                                                                                    | Disable Provisioning Report Inhibit/Allow Replication          10.240.40.6 says:       ×         Disable provisioning.       ×         Are you sure?       Cancel                                                                                                    |  |  |  |  |  |

| Step Procedure Result                                                                                                    |       |
|----------------------------------------------------------------------------------------------------|-------|
| Primery NOAM VIP:       Main Menu: Status & Manage -> Database         1) Verify that a       Warning message indicating that "Global provisioning has been manually disabled" will appear in the banner.       Filter ♥ Warning ♥ Info ♥         2) Verify that the text on the dialogue button at the bottom of the right panel changes to state "Enable Provisioning".       NO_RLGHNC       exnifVo-riginc-0         NOTE: Event ID 10008 (Provisioning Manually Disabled) will appear at this time and can be safely ignored.       Image: No_Report Inhibit/Allow Replication | Died. |

If source release is HLRR 4.1, then SKIP to Step 37 of this procedure.
If source release is HLRR 4.0, then continue with Step 14 of this procedure.

| 14. | HLRR 4.0 only<br>Primary NOAM VIP:<br>Upgrade the<br>"Standby" Primary<br>NOAM server.                                            | <ul> <li>Upgrade the Primary NOAM "Standby"server (as identified and recorded in Step 6 of this procedure) using Appendix C (Upgrade Server on HLRR 4.0).</li> <li>In Step 6 of this procedure, check-off  the associated checkbox as the upgrade is completed for the upgraded Primary NOAM "Active" server.</li> </ul> |
|-----|----------------------------------------------------------------------------------------------------|----------------------------------------------------------------------------------------------------|
| 15. | Primary NOAM VIP<br>(CLI):<br>Using the VIP<br>address, login to the<br>"Active" Primary<br>HLRR NOAM with<br>the admusr account. | CentOS release 6.7<br>Kernel 2.6.18-274.4.1.e15prerel5.0.0_72.32.0 on an x86_64<br>exhrNO-mrsvnc-b login: admusr<br>Password: <admusr_password></admusr_password>                                                                                                    |
| 16. | Primary NOAM VIP:<br>The user will be<br>presented with output<br>similar to that shown<br>to the right.                          | <pre>*** TRUNCATED OUTPUT *** RELEASE=6.4 RUNID=00 VPATH=/var/TKLC/rundb:/usr/TKLC/appworks:/usr/TKLC/awpcommon:/usr/TKLC/c omagent-gui:/usr/TKLC/comagent-gui:/usr/TKLC/comagent:/usr/TKLC/sds PROMPATH=/opt/comcol/prod RUNID=00 [admusr@exhrNO-mrsvnc-b ~]\$</pre>                                                    |

| Step | Procedure                                                                                                    | Result                                                                                                    |  |  |  |  |  |
|------|----------------------------------------------------------------------------------------------------|----------------------------------------------------------------------------------------------------|--|--|--|--|--|
| 17.  | Primary NOAM VIP:<br>Verify that the<br>DbReplication status<br>is "Active" to the<br>Standby Primary<br>NOAM which was<br>upgraded in Step 14<br>of this procedure.                                     | <pre>[admusr@exhrNO-mrsvnc-b ~]\$ sudo irepstat -w<br/> Policy 0 ActStb [DbReplication]<br/>AA To exhrNO-rlghnc-b Active 0 0.00 1%R 3%S 0.04%cpu 22B/s<br/>AA To exhrNO-mrsvnc-a Active 0 0.00 1%R 0.05%cpu 21B/s<br/>AA To qs mrsvnc Active 0 0.00 1%R 3%S 0.05%cpu 22B/s<br/>AB To exhrSO-carync-a Active 0 0.00 1%R 3%S 0.05%cpu 22B/s<br/>AB To exhrSO-drhmnc-b Active 0 0.00 1%R 3%S 0.04%cpu 22B/s<br/>irepstat ( 7 lines) (h)elp<br/>[admusr@exhrNO-mrsvnc-b ~]\$</pre> |  |  |  |  |  |
| 18.  | Primary NOAM VIP:<br><b>!! IMPORTANT !!</b><br><b>DO NOT</b> proceed to<br>the next step until a<br>DbReplication status<br>of "Active" is<br>returned for the<br><b>Standby Primary</b><br>NOAM server. | <ul> <li>If a DbReplication status of "Audit" was received for the Standby Primary NOAM server in<br/>the previous step, then REPEAT Step 17 of this procedure until a status of "Active" is<br/>returned.</li> </ul>                                                                                                    |  |  |  |  |  |
| 19.  | Primary NOAM VIP:<br>Exit the CLI for the<br>"Active" Primary<br>NOAM server.                                                                                                    | [admusr@exhrNO-mrsvnc-b filemgmt]\$ <b>exit</b><br>Logout                                                                                                    |  |  |  |  |  |
| 20.  | Using the VIP<br>address, access <b>the</b><br><b>Primary NOAM GUI</b> .                                                                                                    | Using the VIP address, access the <b>Primary NOAM GUI</b> as described in <b>Appendix A.</b>                                                                                                    |  |  |  |  |  |

| Step | Procedure                                     | Result                                                                                                    |  |  |  |  |  |  |
|------|-----------------------------------------------|----------------------------------------------------------------------------------------------------|--|--|--|--|--|--|
| 24   | Primary NOAM VIP:                             |                                                                                                    |  |  |  |  |  |  |
| 21.  | 1) Select                                     | Connected using VIP to exhrNO-mrsvnc-b (ACTIVE NETWORK OAM&P) - Global Provisioning disabled                                                                                                    |  |  |  |  |  |  |
|      | Main Menu                                     | Administration Main Menu: Administration -> Software Management -> Up                                                                                                    |  |  |  |  |  |  |
|      | → Administration                              | General Options                                                                                                    |  |  |  |  |  |  |
|      | →Software<br>Management<br>→ Upgrade          | Software Management                                                                                                    |  |  |  |  |  |  |
|      |                                               | Versions Server Status Server Role Function Upgrade Sta                                                                                                    |  |  |  |  |  |  |
|      |                                               | Hostname OAM Max HA Role Network Element Start Time                                                                                                    |  |  |  |  |  |  |
|      | 2) Using the vertical scroll bar in the right | Remote Servers HA Role Application Version Upgrade ISC                                                                                                    |  |  |  |  |  |  |
|      | panel, scroll to the                          | Configuration     Warn     Network OAM&P     OAM&P     Not Ready     Not Ready     NO MRSVNC                                                                                                    |  |  |  |  |  |  |
|      | row containing the                            | Sunday     Active     Active     Active                                                                                                    |  |  |  |  |  |  |
|      | hostname of the<br>"Active" Primary           | Status & Manage Warn Network OAM&P OAM&P Not Ready                                                                                                    |  |  |  |  |  |  |
|      | HLRR NOAM (as                                 | Measurements     exhrNO-mrsvnc-b     Active     NO_MRSVNC     Active     Active |  |  |  |  |  |  |
|      | identified and                                | Tekelec HLR Router EAGLE XG                                                                                                    |  |  |  |  |  |  |
|      | recorded in Step 6 of this procedure)         | - 🔆 Help Norm MP Hilk INotkeady                                                                                                    |  |  |  |  |  |  |
|      | this procedure).                              | Backup ISO Cleanup Prepare utilate Complete Accept Report                                                                                                    |  |  |  |  |  |  |
|      | 3) Verify that the                            |                                                                                                    |  |  |  |  |  |  |
|      | Upgrade State<br>shows "Not Ready"            |                                                                                                    |  |  |  |  |  |  |
|      | 4) Click the                                  |                                                                                                    |  |  |  |  |  |  |
|      |                                               |                                                                                                    |  |  |  |  |  |  |
|      | button located in the                         |                                                                                                    |  |  |  |  |  |  |
|      | bottom left of the right                      |                                                                                                    |  |  |  |  |  |  |
|      | panel.                                        |                                                                                                    |  |  |  |  |  |  |
|      | Primary NOAM VIP:                             | Main Menu: Administration -> Software Management -> Upgrade [Prepare]                                                                                                    |  |  |  |  |  |  |
| 22.  | The user should be                            |                                                                                                    |  |  |  |  |  |  |
|      | presented with the                            |                                                                                                    |  |  |  |  |  |  |
|      | Upgrade [Make<br>Roady] screen                | Hastname Astian HA Status                                                                                                    |  |  |  |  |  |  |
|      | Ready] Scieen.                                | Max HA Role Active Mates Standby Mates Spare Mates                                                                                                    |  |  |  |  |  |  |
|      | o                                             | exhrNO-mrsvnc-b Prepare Active None exhrNO-mrsvnc-a None                                                                                                    |  |  |  |  |  |  |
|      | Click on <b>"Ok</b> "<br>dialogue button      | Ok Cancel                                                                                                    |  |  |  |  |  |  |
|      |                                               |                                                                                                    |  |  |  |  |  |  |
|      |                                               |                                                                                                    |  |  |  |  |  |  |
| 23.  | Primary NOAM VIP:                             |                                                                                                    |  |  |  |  |  |  |
|      | As the "Active"<br>Primary HI RR              |                                                                                                    |  |  |  |  |  |  |
|      | NOAM server is                                | • The user will be <b>disconnected</b> from the <b>GUI</b> session as the <b>"Active" Primary NOAM</b>                                                                                                    |  |  |  |  |  |  |
|      | placed in the                                 | Server goes through HA Switchover and becomes the "Standby" server.                                                                                                    |  |  |  |  |  |  |
|      | "Prepare" Upgrade<br>state an HA              |                                                                                                    |  |  |  |  |  |  |
|      | Switchover will                               |                                                                                                    |  |  |  |  |  |  |
|      | occur.                                        |                                                                                                    |  |  |  |  |  |  |

| Step        | Procedure                                                                                                    | Result                                                                                                    |
|-------------|----------------------------------------------------------------------------------------------------|----------------------------------------------------------------------------------------------------|
| 24.         | Primary NOAM VIP:<br>If not automatically<br>logged out of the<br>GUI, use the<br>[Logout] link in the<br>top right of the<br>browser to logout of<br>the Primary HLRR<br>NOAM GUI. | Welcome guiadmin [Longut]                                                                                                    |
| 25.         | Primary NOAM VIP<br>(GUI):<br>Clear the browser<br>cache.                                                                                                    | <ul> <li>JavaScript libraries, images and other objects are often modified in the upgrade. Browsers can sometimes cause GUI problems by holding on to the old objects in the built-in cache. To prevent these problems always clear the browser cache before logging into an OAM GUI which has just been upgraded:</li> <li>1) Simultaneously hold down the [Ctrl], [Shift] and [Delete] keys (most Web browsers).</li> </ul> |
|             | <b>!! IMPORTANT !!</b><br><b>DO NOT</b> proceed to<br>the next step until the                                                                                                    | <ol> <li>Select the appropriate object types to delete from the cache via the pop-up dialog. (e.g. "Temporary Internet Files", "Cache" or "Cached images and files", etc.). Other browsers may label these objects differently.</li> </ol>                                                                                                    |
|             | browser cache has<br>been cleared.                                                                                                    | 3) Clear the cached data.                                                                                                    |
| <b>26</b> . | Using the VIP<br>address, access <b>the</b><br>Primary HLRR<br>NOAM GUI.                                                                                                    | • Using the VIP address, access the <b>Primary HLRR NOAM GUI</b> as described in <b>Appendix A</b> .                                                                                                    |

| Step | Procedure                                                                                                    | Result                                                                                                    |  |  |  |  |  |
|------|----------------------------------------------------------------------------------------------------|----------------------------------------------------------------------------------------------------|--|--|--|--|--|
| Step | Procedure<br>Primary NOAM VIP:<br>1) Select<br><u>Main Menu</u><br>→ Status & Manage<br>→ HA<br>2) Click on the "Edit"<br>dialogue button. | Connected using VIP to exhrNO-mrsvnc-a (ACTIVE NETWORK OAM&P)   Main Menu   Administration   Configuration   Alarms & Events   Security Log   Security Log   Network Elements   Server   Network Elements   Server   Filter   Database   KPIs   Processes                                        |  |  |  |  |  |
|      |                                                                                                    | <ul> <li>Tasks</li> <li>Files</li> <li>Measurements</li> <li>EAGLE XG Database</li> <li>Tekelec HLR Router</li> <li>Tekelec HLR Router</li> <li>Legal Notices</li> <li>Logout</li> <li>exhrSO-carync-b</li> <li>mp2-carync</li> <li>evhrSO-drhmnc-a</li> <li>Edit Max Allowed HA Role</li> </ul> |  |  |  |  |  |

| Step | Procedure                                                                                                    |                                                                                                    | Result                                                           |                                                                                                    |                                                        |  |  |  |  |
|------|----------------------------------------------------------------------------------------------------|----------------------------------------------------------------------------------------------------|------------------------------------------------------------------|----------------------------------------------------------------------------------------------------|--------------------------------------------------------|--|--|--|--|
| 28.  | Primary NOAM VIP:<br>1) Select the<br>"Standby" Primary<br>HLRR NOAM server                                                                          | Main Menu: St                                                                                                    | Main Menu: Status & Manage -> HA [Edit]                          |                                                                                                    |                                                        |  |  |  |  |
|      | and change a Max<br>Allowed HA Role<br>value from<br>"Standby" to<br>"Active".<br>2) Press the "Ok"<br>button at the bottom<br>of the right panel.   | Hostname<br>exhrNO-mrsvnc-a<br>exhrNO-mrsvnc-b<br>qs-mrsvnc<br>Hostname<br>exhrNO-mrsvnc-a<br>exhrNO-mrsvnc-b<br>qs-mrsvnc<br>exhrNO-righnc-a       | desired HA Rol                                                   | Max Allowed HA Role<br>Active<br>Standby<br>Observer<br>Observer<br>Active<br>Active<br>Dbserver<br>1<br>Active<br>1                      |                                                        |  |  |  |  |
| 29.  | Primary NOAM VIP:<br>Verify that the Max<br>Allowed HA Role<br>value has been<br>updated to "Active"<br>for the "Standby"<br>Primary NOAM<br>server. | Hostname<br>exhrNO-mrsvnc-a<br>exhrNO-mrsvnc-b<br>qs-mrsvnc                                                                                         | OAM HA Role<br>Active<br>Standby<br>Observer                     | Application HA<br>Role<br>OOS<br>Standby<br>Observer                                                                                      | Max Allowed HA<br>Role<br>Active<br>Active<br>Observer |  |  |  |  |
| 30.  | Primary NOAM VIP:<br>Select<br><u>Main Menu</u><br>→ Status & Manage<br>→ Server<br>as shown on the<br>right.                                        | Connected using VIP<br>Main Menu<br>Configuration<br>Configuration<br>Alarms & Even<br>Security Log<br>Status & Man<br>Network El<br>HA<br>Database | to exhrNO-mrsvnc<br>n<br>nts<br>age<br>lements<br>e)<br>e)<br>e) | -a (ACTIVE NETWOR<br>ain Menu: Stat<br>Filter •<br>erver Hostname<br>khrNO-mrsvnc-a<br>khrNO-mrsvnc-b<br>khrNO-righnc-a<br>khrNO-righnc-b | K OAM&P)<br>US & Mai                                   |  |  |  |  |

| Step | Procedure                                                                                                    | Result                                                                                  |                                                       |              |        |      |                  |      |  |  |
|------|----------------------------------------------------------------------------------------------------|-----------------------------------------------------------------------------------------|-------------------------------------------------------|--------------|--------|------|------------------|------|--|--|
| 21   | Primary NOAM VIP:                                                                                                    | Main Menu: St                                                                           | Main Menu: Status & Manage -> Server                  |              |        |      |                  |      |  |  |
|      | Using the vertical                                                                                                    | Filter V                                                                                |                                                       |              |        |      |                  |      |  |  |
|      | scroll bar in the right                                                                                                    | r mer                                                                                   |                                                       |              |        |      |                  |      |  |  |
|      | row containing the                                                                                                    | Server Hostname                                                                         | Network Element                                       | Appl State   | Alm    | DB   | Reporting Status | Proc |  |  |
|      | hostname of<br>"Standby" (fomerly                                                                                                    | exhrNO-mrsvnc-a                                                                         | NO_MRSVNC                                             | Disabled     | Warn   | Norm | Norm             | Man  |  |  |
|      | Active) Primary                                                                                                    | exhrNO-righnc-a                                                                         | NO RLGHNC                                             | Enabled      | Norm   | Norm | Norm             | Norm |  |  |
|      | NOAM server.                                                                                                    | exhrNO-righnc-b                                                                         | NO_RLGHNC                                             | Enabled      | Norm   | Norm | Norm             | Norm |  |  |
|      | <b>NOTE:</b> Although<br>currently" <b>Standby",</b><br>this is the same<br>server that was<br>identified and<br>recorded as " <b>Active"</b><br>in <b>Step 6</b> of this<br>procedure. |                                                                                         |                                                       |              |        |      |                  |      |  |  |
| 32.  | Primary NOAM VIP:<br>1) Click the<br>"Restart" dialogue<br>buttom at the bottom<br>of the right panel.                                                                                  | Stop Restart Reboot NTP Sync Report<br>Restart selected server(s).                      |                                                       |              |        |      |                  |      |  |  |
|      | 2) Click the " <b>Ok</b> "<br>button on the pop-up<br>confirmation box.                                                                                                    | 10.240.40.6 says:<br>Are you sure you wish<br>on the following serve<br>exhrNO-mrsvnc-b | to restart application softwa<br>r(s)?<br>ОК С Cancel | x<br>re      |        |      |                  |      |  |  |
|      | Primary NOAM VIP:                                                                                                    | Server Hestname                                                                         | Network Element                                       | Appl State / | Vim D  | D    | Paparting Status | Droc |  |  |
| 33.  | For the row                                                                                                    | exhrNO-mrsvnc-a                                                                         | NO MRSVNC                                             | Enchled      | Warn N | orm  | Norm             | Norm |  |  |
|      | containing the                                                                                                    | exhrNO-mrsvnc-b                                                                         | NO_MRSVNC                                             | Enabled N    | lorm N | lorm | Norm             | Norm |  |  |
|      | "Standby" (fomerly                                                                                                    | exhrNO-rlghnc-a                                                                         | NO_RLGHNC                                             | Enabled N    | lorm N | orm  | Norm             | Norm |  |  |
|      | Active) Primary<br>NOAM server.                                                                                                    |                                                                                         |                                                       |              |        |      |                  |      |  |  |
|      | <ol> <li>Verify that the</li> <li>"Appl State"</li> <li>changes to</li> <li>"Enabled".</li> </ol>                                                                                       |                                                                                         |                                                       |              |        |      |                  |      |  |  |
|      | <ol> <li>Verify that the<br/>"Proc" value<br/>changes to "Norm".</li> </ol>                                                                                                    |                                                                                         |                                                       |              |        |      |                  |      |  |  |

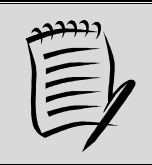

NOTE: Steps 34 and 35 of this procedure may be executed in parallel.

| Step | Procedure                                                                                                    | Result                                                                                                    |
|------|----------------------------------------------------------------------------------------------------|----------------------------------------------------------------------------------------------------|
| 34.  | Primary NOAM VIP:<br>Initiate upgrade for<br>the current<br>"Standby" Primary<br>NOAM server.                                                                                                    | <ol> <li>Upgrade the "Standby" (fomerly Active) Primary NOAM server using Appendix D (Server Upgrade Administration on HLRR 4.1)</li> <li>NOTE: Although currently"Standby", this is the same server that was identified and recorded as "Active" in Step 6 of this procedure.</li> <li>In Step 6 of this procedure, check-off X the associated check box as the upgrade is completed for the upgraded Primary NOAM "Active" server.</li> </ol> |
| 35.  | Primary NOAM VIP:<br>Initiate upgrade for<br>the Primary Query<br>Server.                                                                                                    | <ol> <li>Upgrade the Primary Query Server (as identified and recorded in Step 6 of this procedure) using Appendix D (Server Upgrade Administration on HLRR 4.1)</li> <li>In Step 6 of this procedure, check-off X the associated check box as the upgrade is completed for the upgraded Primary Query Server.</li> </ol>                                                                                                    |
| 36.  | Primary NOAM VIP:<br><b>!! IMPORTANT !!</b><br><b>DO NOT</b> proceed<br>until <b>both</b> upgrades<br>for the current<br><b>"Standby" Primary</b><br><b>NOAM</b> server and<br>the <b>Primary Query</b><br><b>Server have</b> been<br>successfully<br>completed. | <ol> <li>Verify that both upgrades specified in Steps 34 and 35 have been successfully completed.</li> <li>For upgrade from source release HLRR 4.0, SKIP to Step 51 of this procedure.</li> </ol>                                                                                                    |

| <mark>Upgra</mark> | ade from HLRR 4.1 so                                                                                                    | ource only:                                                                                                    |
|--------------------|----------------------------------------------------------------------------------------------------|----------------------------------------------------------------------------------------------------|
| 37.                | Primary NOAM VIP:<br>Initiate upgrade for<br>the "Standby"<br>Primary NOAM<br>server.                                               | <ol> <li>Upgrade the Primary NOAM "Standby" server (as identified and recorded in Step 6 of this procedure) using Appendix D (Server Upgrade Administration on HLRR 4.1).</li> <li>In Step 6 of this procedure, check-off  the associated checkbox as the upgrade is completed for the upgraded Primary NOAM "Standby" server.</li> </ol> |
| 38.                | Primary NOAM VIP<br>(CLI):<br>Using the VIP<br>address, login to the<br>"Active" Primary<br>NOAM server with<br>the admusr account. | CentOS release 6.7<br>Kernel 2.6.32-573.18.1.e16prerel7.0.3.0.0_86.43.0.x86 on an x86_64<br>exhrNO-mrsvnc-b login: admusr<br>Password: <admusr_password></admusr_password>                                                                                                    |
| 39.                | Primary NOAM VIP:<br>The user will be<br>presented with output<br>similar to that shown<br>to the right.                            | <pre>*** TRUNCATED OUTPUT *** RELEASE=6.4 RUNID=00 VPATH=/var/TKLC/rundb:/usr/TKLC/appworks:/usr/TKLC/awpcommon:/usr/TKLC/c omagent-gui:/usr/TKLC/comagent-gui:/usr/TKLC/comagent:/usr/TKLC/sds PROMPATH=/opt/comcol/prod RUNID=00 [admusr@exhrNO-mrsvnc-b ~]\$</pre>                                                                     |

| Step | Procedure                                                                                                    | Result                                                                                                    |
|------|----------------------------------------------------------------------------------------------------|----------------------------------------------------------------------------------------------------|
| 40.  | Primary NOAM VIP:<br>Verify that the<br>DbReplication status<br>is "Active" to the<br>Standby Primary<br>NOAM which was<br>upgraded in Step 37<br>of this procedure.                                            | <pre>[admusr@exhrNO-mrsvnc-b ~]\$ sudo irepstat -w Policy 0 ActStb [DbReplication] AA To enhrNO-rlghnc-b Active 0 0.00 1%R 3%S 0.04%cpu 22B/s AA To exhrNO-mrsvnc-a Active 0 0.00 1%R 0.05%cpu 21B/s AA To qs mrsvnc Active 0 0.00 1%R 3%S 0.05%cpu 22B/s AB To exhrSO-carync-a Active 0 0.00 1%R 3%S 0.05%cpu 22B/s AB To exhrSO-drhmnc-b Active 0 0.00 1%R 3%S 0.04%cpu 22B/s irepstat ( 7 lines) (h)elp [admusr@exhrNO-mrsvnc-b ~]\$</pre> |
| 41.  | Primary NOAM VIP:<br><b>!! IMPORTANT !!</b><br><b>DO NOT</b> proceed to<br>the next step until a<br>DbReplication status<br>of "Active" is<br>returned for the<br><b>Standby Primary</b><br><b>NOAM</b> server. | If a <b>DbReplication</b> status of <b>"Audit"</b> was received for the <b>Standby Primary NOAM</b> server in the previous step, then <b>REPEAT Step 40</b> of this procedure until a status of <b>"Active</b> " is returned.                                                                                                    |
| 42.  | Primary NOAM VIP:<br>Exit the CLI for the<br>"Active" Primary<br>NOAM server.                                                                                                    | [admusr@exhrNO-mrsvnc-b filemgmt]\$ <b>exit</b><br>logout                                                                                                    |

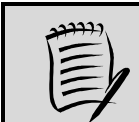

NOTE: Steps 43 and 44 of this procedure may be executed in parallel.

| 43.         | Primary NOAM VIP:<br>Initiate upgrade for<br>the "Active" Primary<br>NOAM server.<br>II IMPORTANT II                                                              | <ol> <li>Upgrade the Primary NOAM "Active" server (as identified and recorded in Step 6 of this procedure) using Appendix D (Server Upgrade Administration on HLRR 4.1)</li> </ol>                                                                                                    |
|-------------|----------------------------------------------------------------------------------------------------|----------------------------------------------------------------------------------------------------|
|             | This will cause an HA<br>activity Switchover to<br>the mate Primary<br>HLRR NOAM server.<br>This will occur within<br>a few minutes of<br>initiating the upgrade. | 2. In Step 6 of this procedure, check-off  the associated check box as the upgrade is completed for the upgraded Primary NOAM "Active" server.                                                                                                    |
| <b>44</b> . | Primary NOAM VIP:<br>Initiate upgrade for<br>the Primary Query<br>Server                                                                                          | <ol> <li>Upgrade the Primary Query Server (as identified and recorded in Step 6 of this procedure) using Appendix D (Server Upgrade Administration on HLRR 4.1)</li> <li>In Step 6 of this procedure, check-off  the associated checkbox as the upgrade is completed for the upgraded Primary Query Server.</li> </ol> |

| Step        | Procedure                                                                                                    | Result                                                                                                    |
|-------------|----------------------------------------------------------------------------------------------------|----------------------------------------------------------------------------------------------------|
| <b>45</b> . | Primary NOAM VIP<br>(CLI):<br><u>!! IMPORTANT !!</u><br>DO NOT execute this                                                                                                    | CentOS release 6.7<br>Kernel 2.6.32-573.18.1.el6prerel7.0.3.0.0_86.43.0.x86 on an x86_64<br>exhrNO-mrsvnc-b login: admusr<br>Password: <admusr password=""></admusr>                                                                                                    |
|             | step until the<br>upgrades specified in<br><b>Steps 43</b> and <b>44</b> of<br>this procedure have<br>both completed<br>successfully.                                                |                                                                                                    |
|             | Using the VIP<br>address, login to the<br>"Active" Primary<br>NOAM server with<br>the admusr account.                                                                                |                                                                                                    |
| 46.         | <b>Primary NOAM VIP:</b><br>The user will be<br>presented with output<br>similar to that shown<br>to the right.                                                                      | <pre>*** TRUNCATED OUTPUT *** RELEASE=6.4 RUNID=00 VPATH=/var/TKLC/rundb:/usr/TKLC/appworks:/usr/TKLC/awpcommon:/usr/TKLC/c omagent-gui:/usr/TKLC/comagent-gui:/usr/TKLC/comagent:/usr/TKLC/sds PROMPATH=/opt/comcol/prod RUNID=00 [admusr@exhrNO-mrsvnc-b ~]\$</pre>                                                                                                    |
| 47.         | Primary NOAM VIP:<br>Edit the<br>ServiceCategory<br>table using the "ivi"<br>utility.                                                                                                | [admusr@exhrNO-mrsvnc-a ~]\$ <b>ivi ServiceCategory</b>                                                                                                    |
| 48.         | Primary NOAM VIP:<br>Using the VI Editor<br>command set, add a<br>line for ComAgent to<br>the bottom of the list<br>using the values and<br>syntax exactly as<br>shown to the right. | <pre>#!/bin/sh<br/>iload -ha -xU -frecNum -fname -fintraSitePath -finterSitePath<br/>ServiceCategory \<br/>&lt;&lt;'!!!!'<br/>0 Unspecified NodeInfoPath NodeInfoPath<br/>1 OAM INTERNALIMI INTERNALXMI<br/>2 Replication INTERNALIMI INTERNALXMI<br/>3 Signaling NodeInfoPath NodeInfoPath<br/>5 HA_Secondary INTERNALIMI INTERNALXMI<br/>7 HA_MP_Secondary INTERNALIMI INTERNALXMI</pre> |
|             | <b>NOTE:</b> Numerical<br>values for other line<br>entries in the list may<br>vary from what is<br>shown to the right.                                                               | 8 Replication_MP INTERNALIMI INTERNALXMI<br>20 ComAgent NodeInfoPath NodeInfoPath<br>1TT:<br>~<br>~<br>~                                                                                                    |

| Step | Procedure                                                                                                    | Result                                                                                                    |  |
|------|----------------------------------------------------------------------------------------------------|----------------------------------------------------------------------------------------------------|--|
| 49.  | <ul> <li>Primary NOAM VIP:</li> <li>1) Using the VI</li> <li>Editor command set, save the file (<i>hit the</i> [ESC] key to exit Edit mode, then type ":wq!" and hit the [ENTER] key to write the change).</li> <li>2) Answer "y" whenn prompted to apply the changes.</li> </ul> | ~<br>.wq!<br>"/tmp/IvI18490" 12L, 411C written<br>APPLY THE CHANGES [yn]? y<br>LOADED OK<br>[admusr@exhrNO-mrsvnc-a ~]\$                                                                                              |  |
| 50.  | Primary NOAM VIP:<br>Verify that the<br>ServiceCategory<br>table now displays<br>the ComAgent line<br>exactly as shown to<br>the right.                                                                                                    | <pre>[admusr@exhrNO-mrsvnc-a ~]\$ iqt ServiceCategory  grep ComAgent<br/>20 ComAgent NodeInfoPath NodeInfoPath<br/>[admusr@exhrNO-mrsvnc-a ~]\$</pre>                                                                 |  |
| 51.  | Proceed to<br>Procedure 5.                                                                                                    | • Execute <b>Procedure 5</b> at this time.<br><b>NOTE:</b> In order to minimize possible impacts due to database schema changes, Primary and DR<br>NOAM NE sites must be upgraded within the same maintenance window. |  |
|      | THIS PROCEDURE HAS BEEN COMPLETED.                                                                                                    |                                                                                                    |  |

# 6.3 Upgrade DR NOAM NE

Procedure 5: Upgrade DR NOAM NE

| Step | Procedure                                                                                                    | Result                                                                                                    |  |  |  |  |
|------|----------------------------------------------------------------------------------------------------|----------------------------------------------------------------------------------------------------|--|--|--|--|
| 1.   | Using the VIP<br>address, access the<br><b>Primary HLRR</b><br><b>NOAM</b> GUI.                                                                                                    | <ul> <li>Using the VIP address, access the Primary HLRR NOAM GUI as described in<br/>Appendix A.</li> </ul>                                          |  |  |  |  |
| 2.   | Primary NOAM VIP:<br>1) Select…<br><u>Main Menu</u><br>→ Administration<br>→ Software                                                                                                    | Main Menu: Administration -> Software Management -> Upgrade<br>Filter Tasks NO_mrsvnc_grp NO_rlghnc_grp SO_carync_grp SO_drhmnc_grp mp1_carync_grp m |  |  |  |  |
|      | <ul> <li>Management<br/>→ Upgrade</li> <li>2) Click on the tab<br/>associated with the<br/>DR NOAM Server<br/>Group.</li> <li>3) From the "OAM<br/>Max HA Role" field,<br/>identify the HA state<br/>of each server in the<br/>Server Group.</li> </ul> | Hostname OAM Max HA Role Server Role Function<br>Server Status App <del>I Max H</del> A Role Network Element                                         |  |  |  |  |
|      |                                                                                                    | exhrNO-rlghnc-b Ready Active Network OAM&P DR OAM&P N/A NO_RLGHNC                                                                                    |  |  |  |  |
|      |                                                                                                    | exhrNO-rlghnc-a Ready Norm Ready N/A Network OAM&P DR OAM&P NO_RLGHNC                                                                                |  |  |  |  |
|      |                                                                                                    | qs-righnc Ready Observer Query Server QS<br>Norm N/A NO_RLGHNC                                                                                       |  |  |  |  |
| 2    | Primary NOAM VIP:                                                                                                    | Record the names of DR NOAM NE site servers                                                                                                    |  |  |  |  |
| 3.   | Record the names of <b>DR HLRR NE site</b> servers appropriately in the space provided to the right.                                                                                                    |                                                                                                    |  |  |  |  |

Steps 4 - 6 of this procedure may be automated using the Server Group "Auto Upgrade" option • . (recommended). - or -•

NOTES:

Steps 4 and 5 of this procedure may be executed in parallel using the "Upgrade Server" option, and then after the completion of both upgrades, Step 6 may also be executed using the "Upgrade Server" option.

| 4. | Primary NOAM VIP:<br>Upgrade "Standby" | 1. | Upgrade <b>"Standby" DR NOAM</b> server (as identified and recorded in <b>Step 3</b> of this procedure) using <b>Appendix D</b> (Server Upgrade Administration on HLRR 4.1). |
|----|----------------------------------------|----|----------------------------------------------------------------------------------------------------|
|    | DR NOAW Server.                        | 2. | In <b>Step 3</b> of this procedure, check-off 🔀 the associated <b>checkbox</b> as the upgrade is completed for the upgraded " <b>Standby" DR NOAM</b> server.                |
| 5. | Primary NOAM VIP:<br>Upgrade DR Query  | 1. | Upgrade <b>DR Query Server</b> (as identified and recorded in <b>Step 3</b> of this procedure) using <b>Appendix D</b> (Server Upgrade Administration on HLRR 4.1).          |
|    | Server                                 | 2. | In <b>Step 3</b> of this procedure, check-off 🔀 the associated <b>checkbox</b> as the upgrade is completed for the upgraded <b>DR Query Server</b> .                         |

Procedure 5: Upgrade DR NOAM NE

| Step | Procedure                                                                                                    | Result                                                                                                    |
|------|----------------------------------------------------------------------------------------------------|----------------------------------------------------------------------------------------------------|
| 6.   | Primary NOAM VIP:<br>I IMPORTANT II<br>If upgrading the DR<br>NOAM Server Group<br>using the "Upgrade<br>Server" option, DO<br>NOT execute this<br>step until the upgrade<br>of the "Standby" DR<br>NOAM and the DR<br>Query Server have<br>both completed<br>successfully.<br>Upgrade the<br>"Active" DR HLRR<br>NOAM server.<br>NOTE: This will<br>cause an HA activity<br>failover to the mate<br>DR HLRR NOAM<br>server. | <ul> <li>Upgrade the "Active" DR NOAM server (as identified and recorded in Step 3 of this procedure) using Appendix D (Server Upgrade Administration on HLRR 4.1).</li> <li>In Step 3 of this procedure, check-off ⊠ the associated checkbox as the upgrade is completed for the upgraded "Active" DR NOAM server.</li> </ul> |
| 7.   | Primary NOAM VIP:<br>Select<br><u>Main Menu</u><br>→ Status & Manage<br>→ Database<br>as shown on the<br>right.                                                                                                    | Connected using VIP to exhrNO-mrsvnc-b (ACTIVE NETWORK OAM&P)  Main Menu Administration Administration Alarms & Events Security Log Status & Manage Network Elements Server HA Database KPIs Processes Main Menu: Status & Ma                                                                                                  |

## Procedure 5: Upgrade DR NOAM NE

| Step | Procedure                                                                                                    | Result                                                                                                    |
|------|----------------------------------------------------------------------------------------------------|----------------------------------------------------------------------------------------------------|
| 8.   | <ul> <li>Primary NOAM VIP:</li> <li>1) Click the "Enable<br/>Provisioning"<br/>dialogue button at the<br/>bottom of the right<br/>panel.</li> <li>2) Click the "OK"<br/>button on the<br/>confirmation pop-up<br/>box.</li> </ul> | Enable Provisioning Report Inhibit/Allow Replication Enable provisioning. Are you sure? OK Cancel                                                                                                    |
| 9.   | Primary NOAM VIP:<br>Verify that the text on<br>the dialogue button at<br>the bottom of the<br>right panel changes<br>to state "Disable<br>Provisioning".                                                                         | Disable Provisioning Report Inhibit/Allow Replication                                                                                                    |
| 10.  | Primary NOAM VIP:<br>Re-Enable<br>Provisioning Remote<br>Import (if applicable).                                                                                                    | <ul> <li>If the value for the "Remote Import Enabled" checkbox recorded in Procedure 4, Step 8 was CHECKED, then continue with Step 11 of this procedure.</li> <li>If the value for the "Remote Import Enabled" checkbox recorded in Procedure 4, Step 8 was NOT CHECKED, then Procedure 5 (Upgrade DR NOAM NE) has been COMPLETED. SKIP the remaining steps of this procedure.</li> </ul>                                                                                                    |
| 11.  | Primary NOAM VIP<br>(GUI):<br>Select<br><u>Main Menu</u><br>→ EAGLE XG<br>Database<br>→ Configuration<br>→ PDBI<br>→ Options<br>as shown on the<br>right.                                                                         | Connected using VIP to exhrNO-mrsvnc-b (ACTIVE NETWORK OAM&P)         Main Menu       Main Menu         Administration       Administration         Configuration       Alarms & Events         Security Log       Apply         Status & Manage       Variable         Measurements       Display PDBI Output         Network Entity       DN         Network Entity       SSL Listening Port         DN       SSL Listening Port         Options       Connections         Blacklist       Max Connections |

Procedure 5: Upgrade DR NOAM NE

| Step | Procedure                                                                                                    | Result                                                                                                    |  |  |
|------|----------------------------------------------------------------------------------------------------|----------------------------------------------------------------------------------------------------|--|--|
| 12.  | Primary NOAM VIP:<br>Locate the "Remote<br>Import Enabled"<br>checkbox and make<br>sure that it is checked<br>(ADD the check mark<br>if necessary).                                                                                                    | Transaction Durability Timeout     5       Remote Import Enabled     Image: Constraint of the seconds       Remote Import Mode     Non-Blocking ▼                                                                                    |  |  |
| 13.  | <ul> <li>Primary NOAM VIP:</li> <li>If the Check mark<br/>was ADDED to the<br/>"Remote Import<br/>Enabled" checkbox<br/>in the previous step,<br/>then execute the<br/>following:</li> <li>1) Click the "Apply"<br/>dialogue box in the<br/>top left of the right<br/>panel.</li> <li>2) Verify that a<br/>"Success!"<br/>response is received<br/>in the banner.</li> </ul> | Main Menu: EAGLE XG Database -> Configuration -> PDBI -> Options          Apply       1         Main Menu: EAGLE XG Database -> Configuration -> PDBI -> Options         Image: Success!       2         Apply       2         Apply |  |  |
|      | THIS PROCEDURE HAS BEEN COMPLETED                                                                                                    |                                                                                                    |  |  |

# 6.4 Perform Health Check (Primary/DR NOAM Post Upgrade)

This procedure is used to determine the health and status of the entire HLR Router network and servers after Primary and DR NOAM upgrade has been completed.

Execute HLR Router Health Check procedures as specified in Appendix B.

# 7. SOAM UPGRADE EXECUTION

Call My Oracle Support (MOS) and inform them of your plans to upgrade this system prior to executing this upgrade.

Refer to Appendix J: Accessing My Oracle Support (MOS) for information on contacting MOS.

Before upgrade, users must perform the system Health Check **Appendix B.** This check ensures that the system to be upgraded is in an upgrade-ready state. Performing the system health check determines which alarms are present in the system and if upgrade can proceed with alarms.

#### \*\*\*\* WARNING \*\*\*\*\*

If there are servers in the system, which are not in Normal state, these servers should be brought to the Normal or the Application Disabled state before the upgrade process is started. The sequence of upgrade is such that servers providing support services to other servers will be upgraded first.

#### \*\*\*\* WARNING \*\*\*\*\*

Please read the following notes on this procedure:

If a procedural STEP fails to execute successfully or fails to receive the desired output, **STOP** and contact **MOS** for assistance before attempting to continue.

Procedure completion times shown here are estimates. Times may vary due to differences in database size, user experience, and user preparation.

□ here possible, command response outputs are shown as accurately as possible. EXCEPTIONS are as follows:

- Session banner information such as time and date.
- System-specific configuration information such as hardware locations, IP addresses and hostnames.
- ANY information marked with "XXXX" or "YYYY." Where appropriate, instructions are provided to determine what output should be expected in place of "XXXX or YYYY"
- Aesthetic differences unrelated to functionality such as browser attributes: window size, colors, toolbars and button layouts.

After completing each step and at each point where data is recorded from the screen, the technician performing the upgrade must mark the provided Check Box.

For procedures which are executed multiple times, a mark can be made below the Check Box (in the same column) for each additional iteration the step is executed.

Retention of Captured data is required as a future support reference if this procedure is executed by someone other than Oracle's Tekelec Customer Care Center.

**NOTE:** For large systems containing multiple Signaling Network Elements, it may not be feasible to apply the software upgrade to every Network Element within a single maintenance window.

### 7.1 Perform Health Check (SOAM Pre Upgrade)

This procedure is part of Software Upgrade Preparation and is used to determine the health and status of the entire HLR Router network and servers. This may be executed multiple times but must also be executed at least once within the time frame of 24-36 hours prior to the start of a maintenance window.

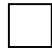

Execute HLR Router Health Check procedures as specified in Appendix B.

# 7.2 Upgrade SOAM NE

The following procedure details how to upgrade HLR Router SOAM sites.

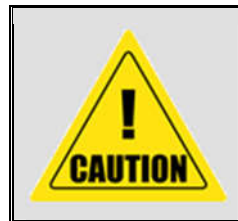

**NOTE:** When upgrading an **HLR Router** topology, it is permissible to upgrade multiple **SOAM** sites in **parallel**.

However, every attempt should be made to **AVOID upgrading Mated SOAM sites in the same** *maintenace window*.

#### Procedure 6: Upgrade SOAM NE

| Step | Procedure                                                                                                    | Result                                                                                                    |  |
|------|----------------------------------------------------------------------------------------------------|----------------------------------------------------------------------------------------------------|--|
| 1.   | Using the VIP<br>address, access the<br><b>Primary HLRR</b><br><b>NOAM</b> GUI.                                                                                        | <ul> <li>Using the VIP address, access the Primary HLRR NOAM GUI as described in<br/>Appendix A.</li> </ul>                                                                                                    |  |
| 2.   | Record the name of<br>the <b>SOAM NE</b> site in<br>the space provided to<br>the right.                                                                                | Using the information provided in Section 3.1.2 (Logins, Passwords and Site Information) record the name of the SOAM NE site in the space provided below: SOAM NE site:                                                                       |  |
| 3.   | Primary NOAM VIP<br>(GUI):<br>Select<br><u>Main Menu</u><br>→ Status & Manage<br>→ HA<br>as shown on the<br>right.                                                     | Connected using VIP to exhrNO-mrsvnc-a (ACTIVE NETWORK OAM&P)  Main Menu Administration Administration Alarms & Events Security Log Security Log Status & Manage Mostname exhrNO-mrsvnc-a exhrNO-mrsvnc-a exhrNO-mrsvnc-b qs-mrsvnc kPIs KPIs |  |
| 4.   | Primary NOAM VIP:<br>1) From the "Scope"<br>filter pull-down, select<br>the Network<br>Element name for<br>the SOAM NE site<br>2) Click on the "Go"<br>dialogue button | Filter   Scope:   So_CARYNC   Server Role:   - All -   Reset     Jisplay Filter:   - None -     Go   VS-FIGMAC     Observer     Observer                                                                                                    |  |

#### Procedure 6: Upgrade SOAM NE

| Step | Procedure                                                                                                    |                                                                  | Result         |                        |                        |                       |                    |             |
|------|----------------------------------------------------------------------------------------------------|------------------------------------------------------------------|----------------|------------------------|------------------------|-----------------------|--------------------|-------------|
| 5.   | Primary NOAM VIP:<br>The user should be                                                                                                    | Hostname                                                         | OAM HA<br>Role | Application<br>HA Role | Max Allowed<br>HA Role | Mate Hostname<br>List | Network<br>Element | Server Role |
|      | presented with the list                                                                                                    | exhrSO-carync-a                                                  | Active         | OOS                    | Active                 | exhrSO-carync-b       | SO_CARYNC          | System OAM  |
|      | with the <b>SOAM NE</b>                                                                                                    | exhrSO-carync-b                                                  | Standby        | Standby                | Active                 | exhrSO-carync-a       | SO_CARYNC          | System OAM  |
|      | site                                                                                                    | mp1-carync                                                       | Active         | Active                 | Active                 |                       | SO_CARYNC          | MP          |
|      | Identify " <b>Hostname</b> "                                                                                                    | mp2-carync                                                       | Active         | OOS                    | Active                 |                       | SO_CARYNC          | MP          |
| 6.   | and "OAM HA Role"         Primary NOAM VIP:         Record the names of         the SOAM NE site         servers in the space         provided.         MP-1 Server:         MP-2 Server:         MP 2 Server: |                                                                  |                |                        |                        | -                     |                    |             |
|      |                                                                                                    | MP-3 Server:      MP-7 Server:     MP-4 Server:     MP-8 Server: |                |                        |                        |                       |                    |             |

 Steps 7 - 8 of this procedure may be automated using the Server Group "Auto Upgrade" option (recommended).
 or -

• Step 7 o "Standb

Step 7 of this procedure may be executed using the "Upgrade Server" option, and then after the "Standby" SOAM server upgrade completes, Step 7 may also be executed using the "Upgrade Server" option.

| 7. | Primary NOAM VIP:<br>Upgrade the<br>"Standby" SOAM<br>server.                                                                | <ul> <li>Upgrade the "Standby" SOAM server (as identified and recorded in Step 6 of this procedure) using Appendix D (Server Upgrade Administration on HLRR 4.1).</li> </ul> |
|----|----------------------------------------------------------------------------------------------------|----------------------------------------------------------------------------------------------------|
|    | <b>NOTE</b> : If using the<br>"Auto Upgrade" option,<br>SOAM servers shall<br>be upgraded serially<br>(Standby then Active). | <ul> <li>In Step 6 of this procedure, check-off  the associated checkbox as the upgrade is<br/>completed for the upgraded "Standby" SOAM server.</li> </ul>                  |

#### Procedure 6: Upgrade SOAM NE

| Step | Procedure                                                                                                    | Result                                                                                                    |
|------|----------------------------------------------------------------------------------------------------|----------------------------------------------------------------------------------------------------|
| 8.   | Procedure<br>Primary NOAM VIP:<br>I IMPORTANT II<br>If upgrading the SOAM<br>Server Group using<br>the "Upgrade Server"<br>option, DO NOT<br>execute this step until<br>the upgrade of the<br>"Standby" SOAM                                                                                                    | <ul> <li>Upgrade the "Active" SOAM server (as identified and recorded in Step 6 of this procedure) using Appendix D (Server Upgrade Administration on HLRR 4.1).</li> <li>In Step 6 of this procedure, check-off  the associated checkbox as the upgrade is completed for the upgraded "Active" SOAM server.</li> </ul> |
|      | Solution Solution Sol |                                                                                                    |

NOTE: Up to  $\frac{1}{2}$  of the installed MP servers at a SOAM site may be upgraded in parallel using the "Upgrade Server" option for each individual MP server.

| 9.  | Primary NOAM VIP:<br><b>!! IMPORTANT !!</b><br><b>DO NOT</b> execute this<br>step until the upgrade<br>of <b>BOTH SOAM</b><br><b>servers</b> has been<br>completed<br>successfully.<br>Upgrade up to <sup>1</sup> / <sub>2</sub> of<br>the installed <b>MP</b><br>servers in <b>parallel</b><br>(e.g. 1 of 2, 2 of 4,<br>etc.). | <ul> <li>Upgrade up to ½ of the MP server(s) (as identified and recorded in Step 6 of this procedure) in parallel usng the "Upgrade Server" option for each MP server as described in Appendix D (Server Upgrade Administration on HLRR 4.1).</li> <li>In Step 6 of this procedure, check-off  the associated checkbox as the upgrade is completed for the upgraded MP server(s).</li> <li>IMPORTANT !!</li> <li>Starting with HLRR 4.1 (<i>i.e. post upgrade</i>), the Appl Max HA Role will be displayed in the Administration → Software → Upgrade screen.</li> </ul> |  |  |  |  |  |
|-----|----------------------------------------------------------------------------------------------------|----------------------------------------------------------------------------------------------------|--|--|--|--|--|
|     |                                                                                                    | This state is expected to be <b>OOS</b> for <b>HLRR MP</b> servers and can be safely ignored.                                                                                                    |  |  |  |  |  |
| 10. | Primary NOAM VIP:<br>Upgrade all<br>remaining MP<br>Servers in the SOAM<br>NE site.                                                                                                    | <ul> <li>Upgrade all remaining MP Servers (as identified and recorded in Step 6 of this procedure) in parallel usng the "Upgrade Server" option for each MP server as described in Appendix D (Server Upgrade Administration on HLRR 4.1).</li> <li>In Step 6 of this procedure, check-off X the associated checkbox as the upgrade is completed for the upgraded MP server(s)</li> </ul>                                                                                                    |  |  |  |  |  |
|     | THIS PROCEDURE HAS BEEN COMPLETED                                                                                                    |                                                                                                    |  |  |  |  |  |

# 7.3 Perform Health Check (SOAM Post Upgrade)

This procedure is used to determine the health and status of the HLR Router network and servers after the completion of SOAM upgrade.

Execute HLR Router Health Check procedures as specified in Appendix B.

# 8. UPGRADE ACCEPTANCE

The upgrade needs either to be accepted or rejected before any subsequent upgrades may be performed in the future. **Event ID: 32532** (*Server Upgrade Pending Accept/Reject*) will be displayed for each server until one of these two actions (**Accept** or **Reject**) is performed.

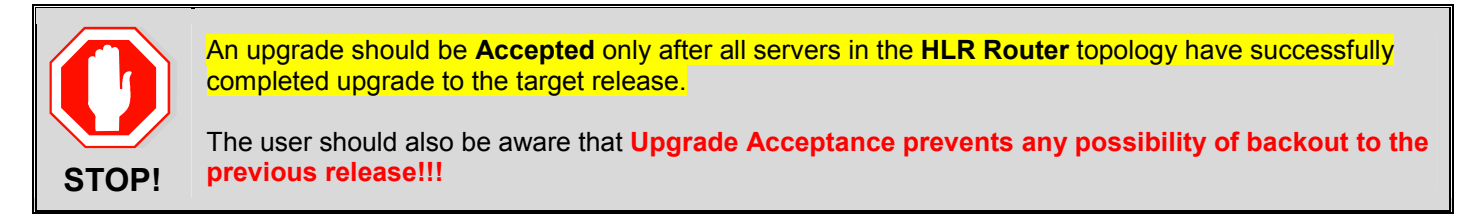

#### Procedure 7: Upgrade Acceptance

| Step | Procedure                                                                                                    | Result                                                                                                    |                                    |  |  |  |  |  |  |  |
|------|----------------------------------------------------------------------------------------------------|----------------------------------------------------------------------------------------------------|------------------------------------|--|--|--|--|--|--|--|
| 1.   | Using the VIP<br>address, access the<br><b>Primary HLRR</b><br><b>NOAM</b> GUI.                                                                                                    | • Using the VIP address, access the <b>Primary HLRR NOAM</b> GUI as described in <b>Appendix A</b> .                                                                                             |                                    |  |  |  |  |  |  |  |
| 2.   | Primary NOAM VIP<br>(GUI):<br>Select<br>Main Menu<br>→ Administration<br>→ Software<br>Management<br>→ Upgrade<br>as shown on the<br>right.                                                                  | Connected using VIP to exhrNO-mrsvnc-a (ACTIVE NETWORK OAM&P<br>Main Menu<br>Administration<br>General Options<br>Access Control<br>Software Management<br>Versions<br>Upgrade<br>Remote Servers | tions<br>trol<br>anagement<br>vers |  |  |  |  |  |  |  |
| 3.   | Primary NOAM VIP:<br>1) Select the Server<br>Group tab containing                                                                                                    | Main Menu: Administration -> Software Management -> Upgrade                                                                                                    |                                    |  |  |  |  |  |  |  |
|      | <ul> <li>the server(s) to</li> <li>"Accept" upgrade.</li> <li>2) Hold down the</li> <li>[CTRL] key to multiselect the server(s) all server(s) in the Server Group.</li> <li>3) Click the "Accept"</li> </ul> | NO_mrsvnc_grp 1 nc_grp SO_carync_grp SO_drhmnc_grp mp1_carync_g                                                                                                    | rp mp1_drhmnc_                     |  |  |  |  |  |  |  |
|      |                                                                                                    | Hostname –pgrade State OAM Max HA Role Server Role Functi<br>Server Status Appl Max HA Role Network Element                                                                                      | on Application<br>Upgrade ISC      |  |  |  |  |  |  |  |
|      |                                                                                                    | exhrNO-mrsvnc-b Accept or Reject Standby Network OAM&P OAM&<br>Err N/A NO_MRSVNC                                                                                                    | P 4.1.0-41.4.0<br>EXHR-4.1.0       |  |  |  |  |  |  |  |
|      |                                                                                                    | exhrNO-mrsvnc-a 2 Accept or Reject Active Network OAM&P OAM&<br>Err N/A NO_MRSVNC                                                                                                    | P 4.1.0-41.4.0                     |  |  |  |  |  |  |  |
|      |                                                                                                    | qs-mrsvnc Accept or Reject Observer Query Server QS<br>Warn N/A NO_MRSVNC                                                                                                    | 4.1.0-41.4.0<br>EXHR-4.1.0         |  |  |  |  |  |  |  |
|      |                                                                                                    | Backup All Checkup All Upgrade Server Accept Report All Report All                                                                                                    |                                    |  |  |  |  |  |  |  |

## Procedure 7: Upgrade Acceptance

| Step       | Procedure                                                                                                    | Result                                                                                                    |  |  |  |  |  |  |
|------------|----------------------------------------------------------------------------------------------------|----------------------------------------------------------------------------------------------------|--|--|--|--|--|--|
| <b>4</b> . | Primary NOAM VIP:<br>1) A Click the "OK"<br>dialogue button in the<br>pop-up confirmation<br>box.                                                      | WARNING: Selecting OK will result in the selected servers being set to ACCEPT for their upgrade modes.<br>Once accepted, the servers will NOT be able to revert back to their previous image states.<br>Accept the upgrade for the following servers?<br>exhrNO-mrsvnc-b (10.240.40.5), exhrNO-mrsvnc-a (10.240.40.20), qs-mrsvnc (10.240.40.7)                                                                                                    |  |  |  |  |  |  |
|            | 2) The screen will<br>now refresh and the<br>"Upgrade State" will<br>change to<br>"Accepting".                                                         | OK Cancel NO_mrsvnc_grp NO_rlghnc_grp SO_carync_grp SO_drhmnc_grp mp1_carync_grp mp1                                                                                                    |  |  |  |  |  |  |
|            | 3) The pull-down<br>" <b>Info</b> " message in                                                                                                    | Hostname Upgrade State OAM Max HA Role Server Role Function Appl Max HA Role Network Element Up                                                                                                    |  |  |  |  |  |  |
|            | the banner will<br>indicate that                                                                                                    | exhrNO-mrsvnc-b Accepting Standby Network OAM&P OAM&P 4.<br>N/A NO_MRSVNC EX                                                                                                    |  |  |  |  |  |  |
|            | accepted" on each server.                                                                                                    | exhrNO-mrsvnc-a Accepting Active Active Network OAM&P OAM&P 4. N/A N/A NO_MRSVNC                                                                                                    |  |  |  |  |  |  |
|            |                                                                                                    | qs-mrsvnc Accepting Observer Query Server QS 4.<br>N/A NO_MRSVNC EX                                                                                                    |  |  |  |  |  |  |
|            |                                                                                                    | Filter       Info         NO_righnc       Info         Hostname       • Upgrade has been accepted on server 'exhrNO-righnc-b'         Upgrade has been accepted on server 'exhrNO-righnc-a'         • Upgrade has been accepted on server 'exhrNO-righnc-a'         • Upgrade has been accepted on server 'exhrNO-righnc-a'         • Upgrade has been accepted on server 'exhrNO-righnc-a'         • Upgrade has been accepted on server 'exhrNO-righnc-a'         • Upgrade has been accepted on server 'exhrNO-righnc-a'         • Upgrade has been accepted on server 'exhrNO-righnc-a'         • Upgrade has been accepted on server 'exhrNO-righnc-a' |  |  |  |  |  |  |
| 5.         | Primary NOAM VIP:<br>Within a few minutes,<br>the screen will<br>refresh and display<br>an "Upgrade State"<br>of "Backup<br>Needed".                   | NO_mrsvnc_grp NO_rlghnc_grp SO_carync_grp SO_drhmnc_grp mp1_carync_grp mp                                                                                                    |  |  |  |  |  |  |
|            |                                                                                                    | Upgrade State         OAM Max HA Role         Server Role         Function         A           Hostname         Server Status         Appl Max HA Role         Network Element         U                                                                                                    |  |  |  |  |  |  |
|            |                                                                                                    | exhrNO-mrsvnc-b Backup Needed Standby Network OAM&P OAM&P 4<br>Norm N/A NO_MRSVNC                                                                                                    |  |  |  |  |  |  |
|            | <pre>!! IMPORTANT !! The "Backup</pre>                                                                                                    | exhrNO-mrsvnc-a  Backup Needed Active Network OAM&P OAM&P 4 Norm N/A NO_MRSVNC                                                                                                    |  |  |  |  |  |  |
|            | Needed" Upgrade<br>State is expected to<br>remain until the next                                                                                       | qs-mrsvnc Norm N/A NO_MRSVNC QS 4                                                                                                    |  |  |  |  |  |  |
|            | Software Upgrade is<br>performed.<br><b>DO NOT</b> re-run<br>COMCOL backups<br>except when directed<br>to do so during the<br>next Upgrade<br>process. |                                                                                                    |  |  |  |  |  |  |

## Procedure 7: Upgrade Acceptance

| Step | Procedure                                                                                                    | Result                                                                                                    |  |  |  |  |  |  |  |
|------|----------------------------------------------------------------------------------------------------|----------------------------------------------------------------------------------------------------|--|--|--|--|--|--|--|
| 6.   | Primary NOAM VIP:<br>"Accept" Upgrade<br>on each remaining<br>Server Group.                                        | <ul> <li>Repeat Steps 3 - 5 of this procedure for each additional Server Group tab until Upgrade has been Accepted on all servers in the HLR Router topology.</li> </ul>                            |  |  |  |  |  |  |  |
| 7.   | Primary NOAM VIP:<br>Select<br><u>Main Menu</u><br>→ Alarms & Events<br>→ View Active<br>as shown on the<br>right. | Connected using VIP to sds-rlghnc-a (ACTIVE NETWORK OAM&P)  Main Menu Administration Administration Alarms & Events View Active View History View History Security Log Status & Manage Measurements |  |  |  |  |  |  |  |
| 8.   | Primary NOAM VIP:<br>Verify Upgrade<br>Acceptance.                                                                 | <ul> <li>Verify that the following Alarm is no longer present for any server in the HLR Router topology.</li> <li>Event ID (s): 32532 (Server Upgrade Pending Accept/Reject)</li> </ul>             |  |  |  |  |  |  |  |
|      |                                                                                                    | THIS PROCEDURE HAS BEEN COMPLETED                                                                                                    |  |  |  |  |  |  |  |

# 9. BACKOUT PROCEDURES

### 9.1 Backout Overview

Since software upgrade is a complex operation, the exact circumstances surrounding a failed upgrade cannot be predetermined. Therefore, the user is always directed to contact My Oracle Support (MOS) for assistance before executing any upgrade backout procedures (refer to **Appendix J**: *Accessing My Oracle Support (MOS)* for information on contacting MOS).

The procedures that follow assume that the entire HLR Router topology will backed out (i.e. all SOAM sites followed by the DR & Primary NOAM sites). If backout is required for an individual server rather than the entire topology, the user is directled to use **Appendix E** (*Backout of a Single Server*).

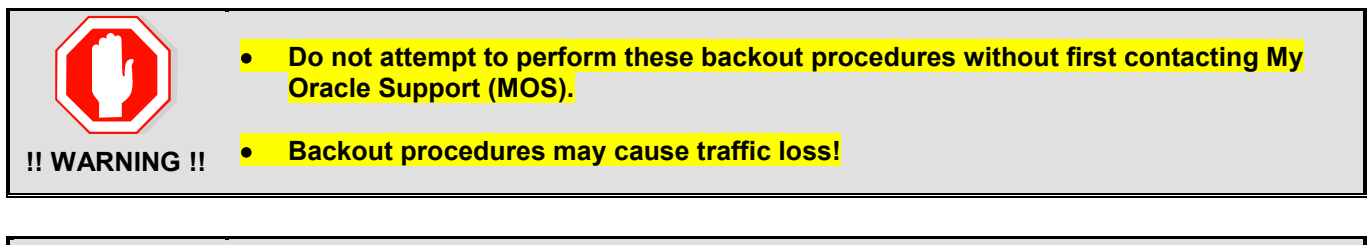

| 4 |
|---|

NOTE: These recovery procedures are provided for the Backout of a Software Upgrade only! (i.e. for the Backout from a target release to the previously installed source release). Backout of an initial installation is not supported!

### 9.2 Backout Setup

Identify the IP addresses of all servers that require backout.

- 1. From the Primary NOAM GUI, select the [Main Menu: Administration → Software Management → Upgrade] screen.
- 2. Under each Server Group tab, view the "Application Version" Column and identify the hostnames of all servers that require backout.
- 3. Select the [Main Menu: Configuration → Servers] screen.
  - a. Click the "Report" dialogue button.
  - b. Click the "Save" dialogue button and save the Servers report to a local workstation.
- 4. Identify the XMI IP address (IMI IP address for T1200 MP servers) for each hostname identified in Step 2 above.

These IP addresses are required to access the server CLI during backout.

**NOTE:** Verify that the (2) COMCOL backup files created using **Procedure 3** - Full Database Backup (PROV & COMCOL ENV for All Servers) must be present on every server that is to be backed-out. These backup files are located in the /var/TKLC/db/filemgmt directory and have the following naming convention:

- Backup.<application>.<server>.FullDBParts.<role>.<date\_time>.UPG.tar.bz2
- Backup. <application>.<server>.FullRunEnv.<role>.<date\_time>.UPG.tar.bz2

# 9.3 Perform Backout

Procedures used to perform upgrade backout should only be executed once all steps specified under Secition 9.2 (Backout Setup) have been completed.

# 9.3.1 Backout of a SOAM NE

The following procedure details how to perform upgrade backout for all servers associated with the SOAM NE.

#### Procedure 8: Backout of a SOAM NE

| Step       | Procedure                                                                               | Result                                                                                                    |  |  |  |  |  |  |  |  |
|------------|-----------------------------------------------------------------------------------------|----------------------------------------------------------------------------------------------------|--|--|--|--|--|--|--|--|
| 1.         | Using the VIP<br>address, access the<br><b>Primary HLRR</b><br><b>NOAM</b> GUI.         | • Using the VIP address, access the <b>Primary HLRR NOAM</b> GUI as described in <b>Appendix A</b> .                                                                                                    |  |  |  |  |  |  |  |  |
| <b>2</b> . | Record the name of<br>the <b>SOAM NE</b> site in<br>the space provided to<br>the right. | Jsing the information provided in <b>Section 3.1.2</b> (Logins, Passwords and Site Information) record he name of the <b>SOAM NE</b> site in the space provided below:                                                                                                    |  |  |  |  |  |  |  |  |
| 3.         | Primary NOAM VIP                                                                        |                                                                                                    |  |  |  |  |  |  |  |  |
|            | (GUI):<br>Soloct                                                                        | Connected using VIP to exhrNO-mrsvnc-a (ACTIVE NETWORK OAM&P)                                                                                                    |  |  |  |  |  |  |  |  |
|            | Seleci                                                                                  | Main Menu<br>Main Menu: Status & Mana                                                                                                    |  |  |  |  |  |  |  |  |
|            | Main Menu                                                                               |                                                                                                    |  |  |  |  |  |  |  |  |
|            | → Status & Manage<br>→ HA                                                               | Filter                                                                                                    |  |  |  |  |  |  |  |  |
|            | as shown on the                                                                         |                                                                                                    |  |  |  |  |  |  |  |  |
|            | right.                                                                                  | Hostname                                                                                                    |  |  |  |  |  |  |  |  |
|            |                                                                                         | Network Elements exhrNO-mrsvnc-a                                                                                                    |  |  |  |  |  |  |  |  |
|            |                                                                                         | exhrNO-mrsvnc-b                                                                                                    |  |  |  |  |  |  |  |  |
|            |                                                                                         |                                                                                                    |  |  |  |  |  |  |  |  |
|            |                                                                                         | Dâtabase gs-misvic                                                                                                    |  |  |  |  |  |  |  |  |
|            |                                                                                         | exhrNO-rlghnc-a                                                                                                    |  |  |  |  |  |  |  |  |
|            | Primary NOAM VIP:                                                                       | Filter                                                                                                    |  |  |  |  |  |  |  |  |
| 4.         | 1) From the "Scope"                                                                     |                                                                                                    |  |  |  |  |  |  |  |  |
|            | filter pull-down, select the <b>Network</b>                                             | Scope: SO_CARYNC  So_CARYNC  So_C |  |  |  |  |  |  |  |  |
|            | Element name for the SOAM NE site                                                       | Server Role:                                                                                                    |  |  |  |  |  |  |  |  |
|            |                                                                                         | Reset                                                                                                    |  |  |  |  |  |  |  |  |
|            | <ol> <li>Click on the "Go"<br/>dialogue button</li> </ol>                               | Display Filter: - None -                                                                                                    |  |  |  |  |  |  |  |  |
|            | -                                                                                       |                                                                                                    |  |  |  |  |  |  |  |  |
|            |                                                                                         |                                                                                                    |  |  |  |  |  |  |  |  |
|            |                                                                                         | Userver UUS                                                                                                    |  |  |  |  |  |  |  |  |

### Procedure 8: Backout of a SOAM NE

| Step | Procedure                                                                                                    | Result                                                                                                    |                                                                                                    |                                                           |                                                                |                                                             |                                                                        |                                      |
|------|----------------------------------------------------------------------------------------------------|----------------------------------------------------------------------------------------------------|----------------------------------------------------------------------------------------------------|-----------------------------------------------------------|----------------------------------------------------------------|-------------------------------------------------------------|------------------------------------------------------------------------|--------------------------------------|
| 5.   | Primary NOAM VIP:<br>The user should be<br>presented with the list<br>of servers associated<br>with the SOAM NE<br>site<br>Identify "Hostname",<br>its "Server Role"<br>and "OAM HA Role"                                                                                                    | Hostname<br>exhrSO-carync-a<br>exhrSO-carync-b<br>mp1-carync<br>mp2-carync                                                                                                    | OAM HA<br>Role<br>Active<br>Standby<br>Active<br>Active                                                                                                    | Application<br>HA Role<br>OOS<br>Standby<br>Active<br>OOS | Max Allowed<br>HA Role<br>Active<br>Active<br>Active<br>Active | Mate Hostname<br>List<br>exhrSO-carync-b<br>exhrSO-carync-a | Network<br>Element<br>SO_CARYNC<br>SO_CARYNC<br>SO_CARYNC<br>SO_CARYNC | System OAM<br>System OAM<br>MP<br>MP |
| 6.   | Primary NOAM VIP:<br>Record hostnames of<br>the SOAM NE site<br>servers in the spaces<br>provided to the right.                                                                                                    | Record the names of SOAM NE site servers:     Active SOAM Server:                                                                                                    |                                                                                                    |                                                           |                                                                |                                                             |                                                                        |                                      |
| 7.   | Primary NOAM VIP:<br>Backout the MP-1<br>server.                                                                                                    | <ul> <li>Backout the Appendix E</li> <li>In Step 6 of completed f</li> </ul>                                                                                                    | <ul> <li>Backout the MP-1 server (as identified and recorded in Step 6 of this procedure) using Appendix E (Backout of a Single Server).</li> <li>In Step 6 of this procedure, check-off  the associated check box as the backout is completed for the MP-1 server.</li> </ul> |                                                           |                                                                |                                                             |                                                                        |                                      |
| 8.   | Primary NOAM VIP:<br>Backout all remaining<br>MP servers in the<br>associated SOAM<br>NE.<br>NOTE: If the<br>backouts of the<br>remaining MP<br>servers are to be<br>staggered, repeat this<br>step until all MP<br>servers within the<br>SOAM NE have<br>completed Appendix<br>E (Backout of a<br>Single Server). | <ul> <li>Backout the remaining MP servers (as identified and recorded in Step 6 of this procedure) using Appendix E (Backout of a Single Server).</li> <li>In Step 6 of this procedure, check-off  the associated check box as the backout is completed for each MP server.</li> </ul> |                                                                                                    |                                                           |                                                                |                                                             |                                                                        |                                      |

### Procedure 8: Backout of a SOAM NE

| Step | Procedure                                                                                                    | Result                                                                                                    |
|------|----------------------------------------------------------------------------------------------------|----------------------------------------------------------------------------------------------------|
| 9.   | Primary NOAM VIP:<br>II IMPORTANT II<br>DO NOT execute this<br>step until the backout<br>of all MP servers<br>associated with the<br>SOAM NE have been<br>completed<br>successfully.<br>Backout the<br>"Standby" SOAM<br>server. | <ul> <li>Backout the "Standby" SOAM server (as identified and recorded in Step 6 of this procedure) using Appendix E (Backout of a Single Server).</li> <li>In Step 6 of this procedure, check-off  the associated check box as the backout is completed for the "Standby" SOAM server.</li> </ul> |

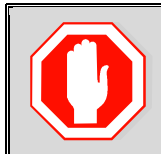

DO NOT proceed with the next step until Steps 7 - 9 of this procedure have been successfully completed.

| 10. | Primary NOAM VIP:<br>Backout the "Active"<br>SOAM server.                                                                                                    | <ul> <li>Backout the "Active" SOAM server (as identified and recorded in Step 6 of this procedure) using Appendix E (Backout of a Single Server)</li> <li>In Step 6 of this procedure, check-off  the associated check box as the backout is completed for the "Active" SOAM server.</li> </ul> |                                                                                                    |                                 |                                        |  |  |  |
|-----|----------------------------------------------------------------------------------------------------|----------------------------------------------------------------------------------------------------|----------------------------------------------------------------------------------------------------|---------------------------------|----------------------------------------|--|--|--|
| 11. | Using the VIP<br>address, access the<br>SOAM GUI.                                                                                                    | Using the VIP address.                                                                                                    | , access the <b>SOAM</b> GUI as                                                                                              | described in <b>Appendix A.</b> |                                        |  |  |  |
| 12. | SOAM VIP (GUI):<br>Select<br><u>Main Menu</u><br>→ Status & Manage<br>→ Dstabase<br>as shown on the<br>right.                                                                                          | Connected using VIP to exhrSO-ca<br>Main Menu<br>Administration<br>Alarms & Events<br>Alarms & Events<br>Security Log<br>Status & Manage<br>Network Elements<br>Server<br>HA<br>Database<br>KPIS                                                                                                | ACTIVE SYSTEM OAM) Main Menu: Status & Ma Filter Varning Info Network Eler SO_CARYNC SO_CARYNC SO_CARYNC SO_CARYNC SO_CARYNC |                                 | Nually disabled.<br>NP<br>MP<br>System |  |  |  |
| 13. | <ul> <li>SOAM VIP:</li> <li>1) Click the "Enable Site Provisioning" button in the lower left of the right panel.</li> <li>2) Click the "OK" button on the pop-up confirmation dialogue box.</li> </ul> | Enable Site Provision<br>Enable provisioning.<br>Are you sure?<br>OK Cance                                                                                                    | ing Report                                                                                                    |                                 |                                        |  |  |  |

### Procedure 8: Backout of a SOAM NE

| Step | Procedure                                                                                              | Result                                                                                                    |  |  |
|------|----------------------------------------------------------------------------------------------------|----------------------------------------------------------------------------------------------------|--|--|
| 14.  | SOAM VIP:<br>Use the [Logout] link<br>in the top right of the<br>browser to logout of<br>the SOAM GUI. | Welcome guiadmin [Lonout]                                                                                                    |  |  |
| 15.  | Using the VIP<br>address, access the<br><b>Primary HLRR NOAM</b><br>GUI.                               | <ul> <li>Using the VIP address, access the Primary HLRR NOAM GUI as described in Appendix A.</li> </ul>                                                                                                    |  |  |
| 16.  | Primary NOAM VIP<br>(GUI):<br>Execute backout for<br>the remaining SOAM<br>NE site(s).                 | <ul> <li>Repeat Steps 1 - 16 of this procedure for each remaining SOAM NE site(s) requiring backout.</li> <li>NOTE: If backout of the remaining SOAM NE site(s) cannot be completed in a single Maintenance Window, the user should be aware that it is not recommended to leave servers within the same NE on different software releases for normal operation (i.e DO NOT start backout procedures on a NE unless all servers within the NE can be completed within the given Maintenance Window).</li> </ul> |  |  |
| 17.  | Execute a <b>post SOAM</b><br><b>backout</b> Health Check<br>at this time.                             | • Execute a <b>Health Check</b> as specified in <b>Appendix B</b> ( <i>Health Check Procedures</i> ), if no other <b>SOAM NE sites</b> require backout in the given Maintenance Window.                                                                                                    |  |  |
|      | THIS PROCEDURE HAS BEEN COMPLETED                                                                      |                                                                                                    |  |  |

# 9.3.2 Backout of the DR NOAM NE

The following procedure details how to perform software backout for servers in the DR NOAM NE.

Procedure 9: Backout of the DR NOAM NE

| Step       | Procedure                                                                                                    | Result                                                                                                    |               |               |           |                      |            |              |
|------------|----------------------------------------------------------------------------------------------------|----------------------------------------------------------------------------------------------------|---------------|---------------|-----------|----------------------|------------|--------------|
| 1.         | Using the VIP<br>address, access the<br><b>Primary HLRR NOAM</b><br>GUI.                                                       | Using the VIP address, access the <b>Primary HLRR NOAM</b> GUI as described in <b>Appendix</b> A.                                                                                                    |               |               |           |                      |            |              |
| <b>2</b> . | Record the name of<br>the <b>DR NOAM NE site</b><br>in the space provided<br>to the right.                                     | Using the information provided in Section 3.1.2 (Logins, Passwords and Site Information) record the name of the DR NOAM NE site in the space provided below: DR NOAM NE site:                          |               |               |           |                      |            |              |
| 3.         | Primary NOAM VIP:<br>1) Select<br>Main Menu                                                                                    | Main Menu: Administration -> Software Management -> Upgrade                                                                                                    |               |               | • Upgrade |                      |            |              |
|            | → Administration<br>→Software                                                                                                  | NO_mrsvnc_grp NO                                                                                                    | _righnc_grpSO | _carync_grp   | SO_drh    | mnc_grp              | mp1_c      | arync_grp m; |
|            | Management<br>→ Upgrade                                                                                                    | Hostname                                                                                                    | Upgrade State | OAM Max H     | HA Role   | Server Ro            | le         | Function     |
|            | 2) Click on the tab<br>associated with the<br>DR NOAM Server                                                                   | exhrNO-righnc-b                                                                                                    | Ready<br>Norm | Active<br>N/A |           | Network C            | AM&P       | DR OAM&P     |
|            | 3) From the "OAM                                                                                                    | exhrNO-rlghnc-a                                                                                                    | Ready<br>Norm | Stand<br>N/A  | iby       | Network C<br>NO_RLGH | AM&P       | DR OAM&P     |
|            | Max HA Role" field,<br>identify the HA state of<br>each server in the<br>Server Group.                                         | qs-righnc                                                                                                    | Ready<br>Norm | Obser<br>N/A  | ver       | Query Ser            | ver<br>HNC | QS .         |
| 4.         | Primary NOAM VIP:<br>Record the names of<br>DR HLRR NE site<br>servers appropriately<br>in the space provided<br>to the right. | <ul> <li>Record the names of DR HLRR NE site servers</li> <li>DR NOAM Active Server:</li></ul>                                                                                                    |               |               |           |                      |            |              |
| 5.         | Primary NOAM VIP:<br>Select<br><u>Main Menu</u><br>→ Status & Manage<br>→ Database<br>as shown on the<br>right.                | Connected using VIP to exhrNO-mrsvnc-b (ACTIVE NETWORK OAM&P)  Main Menu Administration Alarms & Events Security Log Status & Manage Network Elements Server HA Catabase No_RLGHNC So_DRHMNC So_DRHMNC |               |               |           |                      |            |              |
|            |                                                                                                    | Processes                                                                                                    | NO_MR         | SVNC          |           |                      |            |              |

Procedure 9: Backout of the DR NOAM NE

| Step | Procedure                                                                                                    | Result                                                                                                    |  |  |
|------|----------------------------------------------------------------------------------------------------|----------------------------------------------------------------------------------------------------|--|--|
| 6.   | <ul> <li>Primary NOAM VIP:</li> <li>1) Click the "Disable Provisioning" dialogue button at the bottom of the right panel.</li> <li>2) Click the "OK" button on the confirmation pop-up box.</li> </ul>                                                                                                    | Disable Provisioning     Report     Inhibit/Allow Replication       10.240.40.6 says:     ×       Disable provisioning.     ×       Are you sure?     OK Cancel                                                                                                    |  |  |
| 7.   | <ul> <li>Primary NOAM VIP:</li> <li>1) Verify that a<br/>Warning message<br/>indicating that "Global<br/>provisioning has<br/>been manually<br/>disabled" will appear<br/>in the banner.</li> <li>2) Verify that the text<br/>on the dialogue button<br/>at the bottom of the<br/>right panel changes to<br/>state "Enable<br/>Provisioning".</li> <li>NOTE: Event ID<br/>10008 (Provisioning<br/>Manually Disabled) will<br/>appear at this time and<br/>can be safely ignored.</li> </ul> | Main Menu: Status & Manage -> Database         Filter       Warning         Warning       (Warning Code 002] - Global provisioning has been manually disabled.         No_RLGHNC       exnrNO-righnc-b         Network C                                                                                                    |  |  |
| 8.   | Primary NOAM VIP<br>(GUI):<br>Select<br><u>Main Menu</u><br>→ EAGLE XG<br>Database<br>→ Configuration<br>→ PDBI<br>→ Options<br>as shown on the<br>right.                                                                                                    | Connected using VIP to exhrNO-mrsvnc-b (ACTIVE NETWORK OAM&P)         Main Menu       Main Menu: EAGLE XG Database -> Cor         Configuration       Alarms & Events         Security Log       Alarms & Events         Status & Manage       Apply         Measurements       Display PDBI Output         Network Entity       DN         Network Entity       SSL Listening Port         DN       SSL Listening Port         SSL Listening Port       S874         Allow Connections       Max Connections |  |  |

### Procedure 9: Backout of the DR NOAM NE

| Step | Procedure                                                                                                    | Result                                                                                                    |  |  |
|------|----------------------------------------------------------------------------------------------------|----------------------------------------------------------------------------------------------------|--|--|
| 9.   | Primary NOAM VIP:<br>Locate the "Remote<br>Import Enabled"<br>checkbox and record<br>the pre-upgrade state.                                                                                                    | Transaction Durability Timeout       5       seconds         Remote Import Enabled       Import Mode       Import Mode         Remote Import Enabled (pre-upgrade state):       Import Enabled (pre-upgrade state):         Import CHECKED       Import CHECKED |  |  |
| 10.  | Primary NOAM VIP:<br>If the "Remote Import<br>Enabled" checkbox<br>was checked in the<br>previous step,<br>REMOVE the check<br>mark.                                                                                                    | Transaction Durability Timeout 5 seconds Remote Import Enabled Remote Import Mode                                                                                                    |  |  |
| 11.  | <ul> <li>Primary NOAM VIP:</li> <li>If the Check mark<br/>was REMOVED from<br/>the "Remote Import<br/>Enabled" checkbox in<br/>the previous step, then<br/>execute the following:</li> <li>1) Click the "Apply"<br/>dialogue box in the top<br/>left of the right panel.</li> <li>2) Verify that a<br/>"Success!" response<br/>is received in the<br/>banner.</li> </ul> | Main Menu: EAGLE XG Database -> Configuration -> PDBI -> Options<br>Apply 1<br>Main Menu: EAGLE XG Database -> Configuration -> PDBI -> Options<br>Success! Update successful. 2<br>Apply                                                                       |  |  |

| NOTE: Steps 12 and 13 of this procedure may be executed in parallel. |                                     |                                                                                                    |  |  |  |
|----------------------------------------------------------------------|-------------------------------------|----------------------------------------------------------------------------------------------------|--|--|--|
| 12.                                                                  | Primary NOAM VIP:<br>Backout the DR | • Backout the <b>DR NOAM "Standby" s</b> erver (as identified and recorded in <b>Step 4</b> of this procedure) using in <b>Appendix E</b> (Backout of a Single Server) |  |  |  |
|                                                                      | NOAM "Standby"<br>server.           | <ul> <li>In Step 4 of this procedure, check-off  the associated check box as the backout is completed for the DR NOAM "Standby" server.</li> </ul>                     |  |  |  |

### Procedure 9: Backout of the DR NOAM NE

| Step                              | Procedure                                                                                                    | Result                                                                                                    |  |
|-----------------------------------|----------------------------------------------------------------------------------------------------|----------------------------------------------------------------------------------------------------|--|
| 13.                               | Primary NOAM VIP:<br>Backout the DR Query<br>Server.                                                                                                    | <ul> <li>Backout the DR Query Server (as identified and recorded in Step 4 of this procedure) using in Appendix E (Backout of a Single Server).</li> <li>In Step 4 of this procedure, check-off  the associated check box as the backout is completed for the DR Query Server.</li> </ul>                                                                                                    |  |
| 14.                               | Primary NOAM VIP:<br>I IMPORTANT II<br>DO NOT execute this<br>step until the backouts<br>specified in DR NOAM<br>"Standby" server and<br>the DR Query Server<br>have both completed<br>successfully.<br>Backout the DR<br>"Active" server. | <ul> <li>Backout DR NOAM "Active" server (as identified and recorded in Step 4 of this procedure) using in Appendix E (Backout of a Single Server)</li> <li>NOTE: This will cause an HA activity failover to the mate DR NOAM server. This should occur within minutes of initiating the upgrade.</li> <li>In Step 4 of this procedure, check-off  the associated check box as the backout is completed for the DR NOAM "Active" server.</li> </ul> |  |
| 15.                               | !! IMPORTANT !!DO NOT executeProcedure 10 until thebackouts for all DRNOAM NE servers (asidentified and recordedinStep 4 of thisprocedure) havecompletedsuccessfully.Proceed toProcedure 10.                                               | • Execute <b>Procedure 10</b> at this time.<br><b>NOTE:</b> In order to minimize possible impacts due to database schema changes, Primary and DR NOAM NE sites must be backed out within the same maintenance window.                                                                                                    |  |
| THIS PROCEDURE HAS BEEN COMPLETED |                                                                                                    |                                                                                                    |  |

# 9.3.3 Backout of the Primary NOAM NE

The following procedure details how to perform software Backout for servers in the Primary NOAM NE.

**Procedure 10:** Backout of the Primary NOAM NE

| Step | Procedure                                                                                                    | Result                                                                                                    |  |  |  |
|------|----------------------------------------------------------------------------------------------------|----------------------------------------------------------------------------------------------------|--|--|--|
| 1.   | Using the VIP<br>address, access the<br><b>Primary HLRR</b><br><b>NOAM</b> GUI.                                                                                                    | • Using the VIP address, access the <b>Primary HLRR NOAM</b> GUI as described in <b>Appendix A</b> .                                                                                                    |  |  |  |
| 2.   | Record the name of<br>the <b>Primary NOAM</b><br><b>NE site</b> in the space<br>provided to the right.                                                                                                    | Using the information provided in Section 3.1.2 (Logins, Passwords and Site Information) record the name of the Primary NOAM NE site in the space provided below: Primary NOAM NE site:                                                                                                    |  |  |  |
| 3.   | <ul> <li>Primary NOAM VIP:</li> <li>1) From the "Scope"<br/>filter pull-down, select<br/>the Network Element<br/>name for the Primary<br/>HLRR NE site</li> <li>2) Click on the "Go"<br/>dialogue button<br/>located on the right<br/>end of the filter bar.</li> </ul>                                                                                                    | Filter         Scope:       sds. noamp         Server Role:       - All -         Display Filter:       - None -         Go       Reset                                                                                                    |  |  |  |
| 4.   | <ul> <li>Primary NOAM VIP:</li> <li>1) Select</li> <li>Main Menu</li> <li>→ Administration</li> <li>→ Software<br/>Management</li> <li>→ Upgrade</li> <li>2) Click on the tab<br/>associated with the<br/>Primary NOAM<br/>Server Group.</li> <li>3) From the "OAM<br/>Max HA Role" field,<br/>identify the HA state<br/>of each server in the<br/>Server Group.</li> </ul> | Main Menu: Administration -> Software Management -> Upgrade         Filter       Tasks       Image: Colspan="2">Tasks         NO_mrsvnc_grp       NO_rlghnc_grp       SO_carync_grp       SO_drhmnc_grp       mp1_carync_grp       mp1_carync_grp         Hostname       Upgrade State       OAM Max HA Role       Server Role       Function       AppLMax HA Role       Network Colmation         exhrNO-mrsvnc-b       Ready       Standby       Network OAM&P       OAM&P       Active       NoLMRSVNC         exhrNO-mrsvnc-a       Ready       N/A       NO_MRSVNC       Observer       Query Server       QS       Active         qs-mrsvnc       Ready       N/A       NO_MRSVNC       QS       Active       NO_MRSVNC       Active |  |  |  |
| 5.   | Primary NOAM VIP:                                                                                                    | • Record the names of <b>Primary HLRR NE site</b> servers                                                                                                    |  |  |  |
|      | Record the names of<br>the <b>Primary NOAM</b><br><b>NE site</b> servers<br>appropriately in the                                                                                                    | <ul> <li>Primary NOAM Active Server:</li> <li>Primary NOAM Standby Server:</li> </ul>                                                                                                    |  |  |  |
|      | space provided to the right.                                                                                                    | Primary Query Server (Observer):                                                                                                    |  |  |  |
| Step | Procedure                                                                                                    | Result                                                                                                    |
|------|----------------------------------------------------------------------------------------------------|----------------------------------------------------------------------------------------------------|
|      | NOTE: Ste                                                                                                    | ps 6 and 7 of this procedure may be executed in parallel.                                                                                                    |
| 6.   | Primary NOAM VIP:<br>Backout the Primary<br>NOAM "Standby"<br>server.                                                                                                    | <ul> <li>Backout the Primary NOAM "Standby" server (as identified and recorded in Step 5 of this procedure) using in Appendix E (Backout of a Single Server)</li> <li>In Step 5 of this procedure, check-off  the associated check box as the backout is completed for the Primary NOAM "Standby" server.</li> </ul>                                                                                                    |
| 7.   | Primary NOAM VIP:<br>Backout the Primary<br>Query Server.                                                                                                    | <ul> <li>Backout the Primary Query Server (as identified and recorded in Step 5 of this procedure) using in Appendix E (Backout of a Single Server).</li> <li>In Step 5 of this procedure, check-off  the associated check box as the backout is completed for the Primary Query Server.</li> </ul>                                                                                                    |
| 8.   | Primary NOAM VIP<br>(CLI):<br>Using the VIP<br>address, login to the<br>"Active" Primary<br>NOAM server with<br>the admusr account.                                                | CentOS release 6.7<br>Kernel 2.6.32-573.18.1.el6prerel7.0.3.0.0_86.43.0.x86 on an x86_64<br>exhrNO-mrsvnc-a login: admusr<br>Password: <admusr_password></admusr_password>                                                                                                    |
| 9.   | Primary NOAM VIP:<br>The user will be<br>presented with output<br>similar to that shown<br>to the right.                                                                           | <pre>*** TRUNCATED OUTPUT *** RELEASE=6.4 RUNID=00 VPATH=/var/TKLC/rundb:/usr/TKLC/appworks:/usr/TKLC/awpcommon:/usr/TKLC/c omagent-gui:/usr/TKLC/comagent-gui:/usr/TKLC/comagent:/usr/TKLC/sds PROMPATH=/opt/comcol/prod RUNID=00 [admusr@exhrNO-mrsvnc-a ~]\$</pre>                                                                                                    |
| 10.  | Primary NOAM VIP:<br>Verify that the<br>DbReplication status<br>is "Active" to the<br>Standby Primary<br>NOAM server which<br>was backed out in<br>Step 6 of this<br>procedure.    | <pre>[admusr@exhrNO-mrsvnc-a ~]\$ sudo irepstat -w Policy 0 ActStb [DbReplication] AA To exhrNO-rlghnc-b Active 0 0.00 1%R 3%S 0.04%cpu 22B/s AA To exhrNO-mrsvnc-b Active 0 0.00 1%R 0.05%cpu 21B/s AA To qs-mrsvnc Active 0 0.00 1%R 3%S 0.05%cpu 22B/s AB To exhrSO-carync-a Active 0 0.00 1%R 3%S 0.05%cpu 22B/s AB To exhrSO-drhmnc-b Active 0 0.00 1%R 3%S 0.04%cpu 22B/s irepstat ( 7 lines) (h)elp [admusr@exhrNO-mrsvnc-a ~]\$</pre> |
| 11.  | Primary NOAM VIP:<br>I IMPORTANT II<br>DO NOT proceed to<br>the next step until a<br>DbReplication status<br>of "Active" is<br>returned for the<br>Standby Primary<br>NOAM server. | If a <b>DbReplication</b> status of <b>"Audit"</b> was received for the <b>Standby Primary NOAM</b> server in the previous step, then <b>REPEAT Step 10</b> of this procedure until a status of <b>"Active</b> " is returned.                                                                                                    |

| Step        | Procedure                                                                                                    | Result                                                                                                    |                                                                                                    |                                                          |
|-------------|----------------------------------------------------------------------------------------------------|----------------------------------------------------------------------------------------------------|----------------------------------------------------------------------------------------------------|----------------------------------------------------------|
| <b>12</b> . | Primary NOAM VIP:<br>Exit the CLI for the<br>"Active" Primary<br>NOAM server.                                                                                                    | [admusr@exhrNO-mrsvnc-b filemgmt]\$ <b>exit</b><br>Logout                                                                                                    |                                                                                                    |                                                          |
| 13.         | Primary NOAM VIP<br>(GUI):<br>Backout Primary<br>NOAM "Active"<br>server.<br>II IMPORTANT !!<br>This will cause an HA<br>activity Switchover to<br>the mate Primary<br>HLRR NOAM server.                    | <ul> <li>Backout Primary NOAM "Active" server (as identified and recorded in Step 5 of this procedure) using in Appendix E (Backout of a Single Server)</li> <li>In Step 5 of this procedure, check-off  the associated check box as the backout is completed for the backed out Primary NOAM "Active" server.</li> </ul>   |                                                                                                    |                                                          |
| 14.         | Allow system to auto-<br>clear temporary<br>alarm states.<br><b>NOTE: Event ID</b><br><b>10008</b> (Provisioning<br>Manually Disabled)<br>will remain present at<br>this time but can be<br>safely ignored. | <ul> <li>Wait up to 15 minutes for a continuing to Section 9.4.</li> </ul>                                                                                                    | Alarms associated with server back                                                                                                    | out to <b>auto-clear</b> before                          |
| 15.         | Primary NOAM VIP:<br>Re-Enable<br>Provisioning Remote<br>Import (if applicable).                                                                                                    | <ul> <li>If the value for the "Remote Import Enabled" checkbox recorded in Procedure 9, Step 9 was CHECKED, then proceed with Step 16 of this procedure.</li> <li>If the value for the "Remote Import Enabled" checkbox recorded in Procedure 9, Step 9 was NOT CHECKED, then SKIP to Step 19 of this procedure.</li> </ul> |                                                                                                    |                                                          |
| 16.         | Primary NOAM VIP<br>(GUI):<br>Select<br><u>Main Menu</u><br>→ EAGLE XG<br>Database<br>→ Configuration<br>→ PDBI<br>→ Options<br>as shown on the<br>right.                                                   | Connected using VIP to exhrNO-r                                                                                                    | Main Menu: EAGLE XG Data<br>Apply<br>Variable<br>Display PDBI Output<br>TCP Listening Port<br>SSL Listening Port<br>Allow Connections<br>Max Connections | Value         Value         S873         5874         16 |

| Step | Procedure                                                                                                    | Result                                                                                                    |  |  |  |
|------|----------------------------------------------------------------------------------------------------|----------------------------------------------------------------------------------------------------|--|--|--|
| 17.  | Primary NOAM VIP:<br>Locate the "Remote<br>Import Enabled"<br>checkbox and make<br>sure that it is checked<br>(ADD the check mark<br>if necessary).                                                                                                    | Transaction Durability Timeout     5       Remote Import Enabled     Image: Constraint of the second second secon |  |  |  |
| 18.  | <ul> <li>Primary NOAM VIP:</li> <li>If the Check mark<br/>was ADDED to the<br/>"Remote Import<br/>Enabled" checkbox<br/>in the previous step,<br/>then execute the<br/>following:</li> <li>1) Click the "Apply"<br/>dialogue box in the<br/>top left of the right<br/>panel.</li> <li>2) Verify that a<br/>"Success!"<br/>response is received<br/>in the banner.</li> </ul> | Main Menu: EAGLE XG Database -> Configuration -> PDBI -> Options<br>Apply 1<br>Main Menu: EAGLE XG Database -> Configuration -> PDBI -> Options<br>Success! 2<br>Update successful. 2                                                                                                    |  |  |  |
| 19.  | Primary NOAM VIP:<br>Select<br><u>Main Menu</u><br>→ Status & Manage<br>→ Database<br>as shown on the<br>right.                                                                                                    | Connected using VIP to exhrNO-mrsvnc-b (ACTIVE NETWORK OAM&P)  Main Menu  Administration  Adarms & Events  Security Log  Status & Manage Network Elements Server HA Server HA Database KPIs Processes Main Menu: Status & Ma                                                                                                    |  |  |  |

| Step | Procedure                                                                                                    | Result                                                |
|------|----------------------------------------------------------------------------------------------------|-------------------------------------------------------|
| 20.  | <ul> <li>Primary NOAM VIP:</li> <li>1) Click the "Enable<br/>Provisioning"<br/>dialogue button at the<br/>bottom of the right<br/>panel.</li> <li>2) Click the "OK"</li> </ul> | Enable Provisioning Report Inhibit/Allow Replication  |
|      | button on the<br>confirmation pop-up<br>box.                                                                                                    | Enable provisioning.<br>Are you sure?                 |
| 21.  | Primary NOAM VIP:<br>Verify that the text on<br>the dialogue button at<br>the bottom of the<br>right paged changes                                                             | Disable Provisioning Report Inhibit/Allow Replication |
|      | to state "Disable<br>Provisioning".                                                                                                    | THIS PROCEDURE HAS BEEN COMPLETED                     |

# 9.4 Perform Health Check (Post NOAM Backout)

This procedure is used to determine the health and status of the HLR Router network and servers.

Execute HLR Router Health Check procedures as specified in Appendix B.

# APPENDIX A. ACCESSING THE OAM GUI USING THE VIP (NOAM / SOAM)

| Step Procedure                                                                                                    | Result                                                                                                    |  |  |
|----------------------------------------------------------------------------------------------------|----------------------------------------------------------------------------------------------------|--|--|
| OAM VIP (GUI):                                                                                                    | Certificate Error: Navigation Blocked - Windows Internet Explorer                                                                                                    |  |  |
| <b>1)</b> Launch the                                                                                                    | () + () https://10.240.251.68/                                                                                                    |  |  |
| approved Web<br>browser Internet                                                                                                    | 🖌 🛠 🌈 Certificate Error: Navigation Blocked                                                                                                    |  |  |
| 10.0 and connect to<br>the XMI Virtual IP<br>Address (VIP)<br>assigned to OAM<br>site (Primary HLRR<br>site or SOAM site) -<br>see                               | There is a problem with this website's security certificate.<br>The security certificate presented by this website was not issued by a truste<br>The security certificate presented by this website was issued for a different                                                                                                    |  |  |
| Table 4                                                                                                    | Security certificate problems may indicate an attempt to fool you or interce<br>server.                                                                                                    |  |  |
| 2) If a certificate<br>error is received,<br>click on the link<br>which states                                                                                   | We recommend that you close this webpage and do not continue to<br>Click here to close this webpage.                                                                                                    |  |  |
| "Continue to this<br>website (not<br>recommended)."                                                                                                    | <ul> <li>Continue to this website (not recommended).</li> <li>More information</li> </ul>                                                                                                    |  |  |
| 2. OAM VIP (GUI):<br>The user should be presented a login screen similar to the one shown on the right.<br>Login to the GUI using the default user and password. | Oracle System Login         Fri Feb 28 16:53:37 2014 EST         Image for the provided of the provided of the provided |  |  |

#### Appendix A: Accessing the OAM GUI using the VIP (NOAM / SOAM)

### Appendix A: Accessing the OAM GUI using the VIP (NOAM / SOAM)

| Step    | Procedure                                                                                                    | Result                                                                                                    |
|---------|----------------------------------------------------------------------------------------------------|----------------------------------------------------------------------------------------------------|
| Step 3. | Procedure<br>OAM VIP (GUI):<br>The user should be<br>presented the Main<br>Menu as shown on<br>the right.<br>Verify that the<br>message shown<br>across the top of the<br>right panel indicates<br>that the browser is<br>using the "VIP"<br>connected to the<br>Active OAM server. | Result     ORACLE     Tekelec HLR Router   4.0.0-40.15.0     Connected using VIP to exhrNO-mrsvnc-b (ACTIVE NETWORK OAM&P)     Main Menut   Administration   Administration   Administration   Configuration   Alarms & Events   Security Log   Alarms & Events   EAGLE XG Database   Measurements   EAGLE XG Database   Tekelec HLR Router   Help |
|         |                                                                                                    | NOTE: The message may show connection to either a "NETWORK OAM&P" or a "SYSTEM OAM" depending on the selected NE. THIS PROCEDURE HAS BEEN COMPLETED                                                                                                    |

## APPENDIX B. HEALTH CHECK PROCEDURES

This procedure is part of Software Upgrade Preparation and is used to determine the health and status of the HLR Router network and servers.

Check off (√) each step as it is completed. Boxes have been provided for this purpose under each step number. SHOULD ANY STEP IN THIS PROCEDURE FAIL, STOP AND CONTACT "MY ORACLE SUPPORT" (MOS) FOR ASSISTANCE BEFORE CONTINUING!

Refer to Appendix J - Accessing My Oracle Support (MOS), for more information on contacting Oracle Customer Service.

| Step | Procedure                                                                                                    | Result                                                                                                    |                                                         |                                                                                                    |                               |                  |                                     |                      |       |
|------|----------------------------------------------------------------------------------------------------|----------------------------------------------------------------------------------------------------|---------------------------------------------------------|----------------------------------------------------------------------------------------------------|-------------------------------|------------------|-------------------------------------|----------------------|-------|
| 1.   | Using the VIP address,<br>access the Primary<br>HLRR <b>NOAM</b> GUI.                                          | <ul> <li>Using the VII</li> <li>A</li> </ul>                                                                                                    | P address, access                                       | the <b>Prima</b>                                                                                                    | r <b>y</b> HLRR I             | NOAM G           | iUI as desc                         | ribed in <b>Appe</b> | endix |
| 2.   | Primary NOAM VIP<br>(GUI):<br>Select<br>→ Status & Manage<br>→ Server<br>as shown on the right.                | Connected using VIP to exhrNO-n<br>Main Menu<br>Administration<br>Administration<br>Alarms & Events<br>Security Log<br>Status & Manage<br>Network Elements<br>EVENT<br>HA<br>Database<br>KPIs<br>Processes |                                                         | Connected using VIP to exhrNO-mrsvnc-b (ACTIVE NETWORK OAM&P)  Main Menu  Administration  Administration  Alarms & Events  Security Log  Status & Manage  Network Elements  Server  Administration  Main Menu: Status & Manage  Filter  No_MRSVNC  No_MRSVNC  No_MRSVNC  No_MRSVNC  No_MRSVNC  No_RLGHNC  No_RLGHNC |                               |                  | 1&P)<br>Manag                       |                      |       |
| 3.   | Primary NOAM VIP<br>(GUI):                                                                                     | Network Element                                                                                                    | Server Hostname                                         | Appl Stat                                                                                                    | Alm                           | DB               | Reporting<br>Status                 | Proc                 |       |
|      | Verify that all server                                                                                         | NO_MRSVNC                                                                                                    | exhrNO-mrsvnc-b                                         | Enabled                                                                                                    | Norm                          | Norm             | Norm                                | Norm                 |       |
|      | statuses show "Norm"<br>for Alarm (Alm)                                                                        | NO_MRSVNC                                                                                                    | exhrNO-mrsvnc-a                                         | Enabled                                                                                                    | Norm                          | Norm             | Norm                                | Norm                 |       |
|      | Database (DB),                                                                                                 | NO_MRSVNC                                                                                                    | qs-mrsvnc                                               | Enabled                                                                                                    | Norm                          | Norm             | Norm                                | Norm                 |       |
|      | Reporting Status, and                                                                                          | NO_RLGHNC                                                                                                    | exhrNO-righnc-b                                         | Enabled                                                                                                    | Norm                          | Norm             | Norm                                | Norm                 |       |
|      | shown on the right.                                                                                            | NO_RLGHNC                                                                                                    | exhrNO-righnc-a                                         | Enabled                                                                                                    | Norm                          | Norm             | Norm                                | Norm                 |       |
|      |                                                                                                    | NO_RLGHNC                                                                                                    | qs-righnc                                               | Enabled                                                                                                    | Norm                          | Norm             | Norm                                | Norm                 |       |
|      | If any other server<br>statuses are present,<br>they will appear in a<br>colored box as shown on<br>the right. | NOTE: Post-Upg<br>following expecte<br>• Eve                                                                                                    | rade, upgraded sei<br>ed alarm.<br>ent ID (s): 32532 (S | rvers will h<br>Server Upg                                                                                                    | ave an " <b>/</b><br>rade Pen | <b>Im</b> " stat | us of " <b>Err</b> "<br>ept/Reject) | due to the           | -     |
|      | NOTE: Other server states include Err, Warn, Man and Unk.                                                      | This alarm will rei                                                                                                    | main present until i                                    | ne Upgrac                                                                                                    | le is acce                    | oted and         | may be ígr                          | ored at this ti      | ime.  |

| Appendix B: | Health Check Procedures |
|-------------|-------------------------|
|-------------|-------------------------|

| Step | Procedure                                                                                                    | Result                                                                                                    |  |  |  |
|------|----------------------------------------------------------------------------------------------------|----------------------------------------------------------------------------------------------------|--|--|--|
| 4.   | Primary NOAM VIP<br>(GUI):<br>Select<br><u>Main Menu</u><br>→ Alarm & Events<br>→ View Active<br>as shown on the right. | Connected using VIP to exhrNO-mrsvnc-b (ACTIVE NETWORK OAM&P)  Main Menu Administration Administration Alarms & Events View Active View History View Trap Log Security Log                                                                                                    |  |  |  |
| 5.   | Primary NOAM VIP<br>(GUI):<br>View Alarm Status in the<br>right panel.                                                  | When viewing Pre-Upgrade Status:         If any Alarms are present, STOP and contact "My Oracle Support" (MOS) for assistance before attempting to continue. Refer to Appendix J - Accessing My Oracle Support (MOS), for more information on contacting Oracle Customer Service.         When viewing Post-Upgrade Status:         Active NO server may have the following expected alarms:<br>Alarm ID = 10075 (Application processes have been manually stopped)<br>Alarm ID = 10008 (Provisioning Manually Disabled)         Servers that still have replication disabled will have the following expected alarm:<br>Alarm ID = 31113 (Replication Manually Disabled)         You may also see alarms:<br>Alarm ID = 10010 (Stateful database not yet synchronized with mate database)<br>Alarm ID = 32532 (Server Llograde Pending Accent/Peiert) |  |  |  |
| 6.   | Primary NOAM VIP<br>(GUI):<br>Select the "Export"<br>dialogue button from the<br>bottom left corner of the<br>screen.   | Export Report                                                                                                    |  |  |  |

| Appendix B: | Health Check Procedures |
|-------------|-------------------------|
|-------------|-------------------------|

| Step | Procedure                                                                                                    | Result                                               |                                                                            |                                                                                                    |  |
|------|----------------------------------------------------------------------------------------------------|------------------------------------------------------|----------------------------------------------------------------------------|----------------------------------------------------------------------------------------------------|--|
| 7.   | Primary NOAM VIP<br>(GUI):                                                                                                    | Main Menu:                                           | Main Menu: Alarms & Events -> View Active [Export]                         |                                                                                                    |  |
|      | the bottom of the screen.                                                                                                    |                                                      |                                                                            |                                                                                                    |  |
|      |                                                                                                    | Attribute                                            | Value                                                                      | Description                                                                                                    |  |
|      |                                                                                                    | Export Frequency                                     | Once     Fifteen Minutes     Hourly     Daily     Weekly                   | Select how often the data will be writt<br>immediately. Note that the Fifteen Min<br>when provisioning is enabled. [Defau                 |  |
|      |                                                                                                    | Task Name                                            | APDE Alarm Export                                                          | <ul> <li>Periodic export task name. [Required<br/>alphanumeric, minus sign, and space<br/>character must not be a minus sign.]</li> </ul> |  |
|      |                                                                                                    | Description                                          | J                                                                          | Periodic export task description. [Opt<br>alphanumeric, minus sign, and space<br>character must not be a minus sign.]                     |  |
|      |                                                                                                    | Minute                                               | 0                                                                          | Select the minute of each hour when hourly or fifteen minutes. [Default = 0                                                               |  |
|      |                                                                                                    | Time of Day                                          | 12:00 AM 👻                                                                 | Select the time of day when the data<br>weekly. Select from 15-minute incren<br>AM/PM.]                                                   |  |
|      |                                                                                                    | Day of Week                                          | Sunday<br>Monday<br>Tuesday<br>Wednesday<br>Thursday<br>Friday<br>Saturday | Select the day of week when the data<br>[Default: Sunday.]                                                                                |  |
|      |                                                                                                    |                                                      |                                                                            | Ok Cancel                                                                                                    |  |
| 8.   | Primary NOAM VIP<br>(GUI):<br>The name of the<br>exported Alarms CSV file<br>will appear in the<br>"Tasks" tab in the<br>banner at the top of the<br>right panel. | Main Menu: Ala<br>Filter  Tasks<br>Seg # ID H<br>6 e | Arms & Events -> View Active                                               | Progress           Alarms_20160418-140506-<br>EDT_6.csv.gz                                                                                |  |

| Appendix B: He | alth Check Procedures |
|----------------|-----------------------|
|----------------|-----------------------|

| Step | Procedure                                                                                        | Result                                                      |         |  |  |
|------|--------------------------------------------------------------------------------------------------|-------------------------------------------------------------|---------|--|--|
| 9.   | Primary NOAM VIP<br>(GUI):                                                                       | Example: Alarms <yyyymmdd>_<hhmmss>.csv</hhmmss></yyyymmdd> |         |  |  |
|      | Record the filename of<br>Alarms CSV file<br>generated in the space                              | Primary NOAM Alarm Status:                                  |         |  |  |
|      | provided to the right.                                                                           | Pre ISO Administration:                                     |         |  |  |
|      |                                                                                                  | Alarms                                                      | csv.gz  |  |  |
|      | <b>NOTE</b> : Copies of this page may be made as                                                 | Post ISO Administration:                                    |         |  |  |
|      | needed for additional                                                                            | Alarms                                                      | .csv.gz |  |  |
|      | Windows.                                                                                         | Pre Primary NOAM Upgrade (MW1):                             |         |  |  |
|      |                                                                                                  | Alarms                                                      | csv.gz  |  |  |
|      |                                                                                                  | Post DR NOAM Upgrade (MW1):                                 |         |  |  |
|      |                                                                                                  | Alarms                                                      | .csv.gz |  |  |
|      |                                                                                                  | Pre SOAM Upgrade (MW2):                                     |         |  |  |
|      |                                                                                                  | Alarms                                                      | csv.gz  |  |  |
|      |                                                                                                  | Post SOAM Upgrade (MW2):                                    |         |  |  |
|      |                                                                                                  | Alarms                                                      | csv.gz  |  |  |
|      |                                                                                                  | Pre SOAM Upgrade (MW3):                                     |         |  |  |
|      |                                                                                                  | Alarms                                                      | csv.gz  |  |  |
|      |                                                                                                  | Post SOAM Upgrade (MW3):                                    |         |  |  |
|      |                                                                                                  | Alarms                                                      | csv.gz  |  |  |
|      |                                                                                                  | Pre SOAM Upgrade (MW4):                                     |         |  |  |
|      |                                                                                                  | Alarms                                                      | csv.gz  |  |  |
|      |                                                                                                  | Post SOAM Upgrade (MW4):                                    |         |  |  |
|      |                                                                                                  | Alarms                                                      | csv.gz  |  |  |
|      |                                                                                                  | Pre SOAM Upgrade (MW5):                                     |         |  |  |
|      |                                                                                                  | Alarms                                                      | csv.gz  |  |  |
|      |                                                                                                  | Post SOAM Upgrade (MW5):                                    |         |  |  |
|      |                                                                                                  | Alarms                                                      | csv.gz  |  |  |
|      |                                                                                                  | Pre SOAM Upgrade (MW6):                                     |         |  |  |
|      |                                                                                                  | Alarms                                                      | csv.gz  |  |  |
|      |                                                                                                  | Post SOAM Upgrade (MW6):                                    |         |  |  |
|      |                                                                                                  | Alarms                                                      | csv.gz  |  |  |
| 10.  | Primary NOAM VIP<br>(GUI):                                                                       |                                                             |         |  |  |
|      | Select the " <b>Report</b> "<br>dialogue button from the<br>bottom left corner of the<br>screen. | Export Report                                               |         |  |  |
| 1    |                                                                                                  |                                                             |         |  |  |

| Appendix B: | Health Check Procedures |
|-------------|-------------------------|
|-------------|-------------------------|

| Step | Procedure                                                                                                    | Result                                                                                                    |  |  |  |  |
|------|----------------------------------------------------------------------------------------------------|----------------------------------------------------------------------------------------------------|--|--|--|--|
| 11.  | Primary NOAM VIP<br>(GUI):                                                                                                    | Main Menu: Alarms & Events -> View Active [Report]                                                                                                    |  |  |  |  |
|      | An Active "Alarms &<br>Events" Report will be<br>generated and displayed<br>in the right panel.                                                              | Main Menu: Alarms & Events -> View Active [Report]<br>Mon Apr 18 14:12:10 2016 EDT                                                                                                    |  |  |  |  |
|      |                                                                                                    | TIMESTAMF: 2016-04-18 14:12:02.344 EDT<br>NETWORK_ELEMENT: NO_MRSVNC<br>SERVER: exhrNO-mrsvnc-b<br>SEQ_NUM: 2435<br>EVENT_NUMBER: 14101<br>SEVERITY: MAJOR<br>PRODUCT: EXHR<br>PROCESS: pdba<br>TYPE: PDBI<br>INSTANCE:<br>NAME: No Remote Connections<br>DESCR: No remote provisioning clients are connected.<br>ERR INFO:                                                                                                    |  |  |  |  |
| 12.  | Primary NOAM VIP<br>(GUI):                                                                                                    | File Download                                                                                                    |  |  |  |  |
|      | 1) Select the "Save"<br>dialogue button from the<br>bottom/middle of the<br>right panel.                                                                     | Do you want to open or save this file?<br>Name: ActiveAlarmsReport_2010Jul14_161008_UTC.txt<br>Type: Text Document, 1.41K8<br>From: 10.240.251.70 2                                                                                                    |  |  |  |  |
|      | 2) Click the "Save"<br>dialogue button on the<br>File Download pop-up<br>box.                                                                                | Open         Save         Cancel           Print         Save         While files from the Internet can be useful, some files can potentially harm your computer. If you do not trust the source, do not open or                                                                                                    |  |  |  |  |
|      | 3) Select a directory on<br>the local disk drive to<br>store the Active "Alarms<br>& Events" Report file and<br>click the <b>"Save</b> "<br>dialogue button. | harm your computer. # you do not trust the source, do not open or save this file. <u>What's the risk?</u> Save As         Save As         Hide Folders         Save As         Cancel |  |  |  |  |

| Step | Procedure                                                                                                    | Result                                                                                                    |  |  |  |  |
|------|----------------------------------------------------------------------------------------------------|----------------------------------------------------------------------------------------------------|--|--|--|--|
| 13.  | Primary NOAM VIP<br>(GUI):<br>Select<br><u>Main Menu</u><br>→ Configuration<br>→ Network Elements<br>as shown on the right. | Connected using VIP to exhrNO-mrsvnc-b (ACTIVE NETWORK O<br>Main Menu<br>Administration<br>Configuration<br>Network Elements<br>Services<br>Services<br>Servers<br>Server Groups                                                                                                    |  |  |  |  |
| 14.  | Primary NOAM VIP<br>(GUI):<br>Select the "Report"<br>dialogue button from the<br>bottom left corner of the<br>screen.       | To create a new Network Element, upload a valid configuration file:<br>Browse Upload File<br>Insert Edit Delete Lock/Unlock Report Export                                                                                                    |  |  |  |  |
| 15.  | Primary NOAM VIP<br>(GUI):<br>A "Network Element<br>Report" will be<br>generated and displayed<br>in the right panel.       | <pre>Main Menu: Configuration -&gt; Network Elements [Report]  E X H R N e t w o r k E l e m e n t R e p o r t Report Generated: Mon Apr 18 14:47:45 2016 EDT From: Active NETWORK OAMP on host exhrNO-mrsvnc-b Report Version: 4.0.0-40.15.0 User: guiadmin Network Elements Summary NE Name: NO_MRSVNC</pre> |  |  |  |  |

| Step | Procedure                                                                                                    | Result                                                                                                    |  |  |  |  |
|------|----------------------------------------------------------------------------------------------------|----------------------------------------------------------------------------------------------------|--|--|--|--|
| 16.  | Primary NOAM VIP<br>(GUI):                                                                                                    | File Download                                                                                                    |  |  |  |  |
|      | <ol> <li>Select the "Save"<br/>dialogue button from the<br/>bottom/middle of the<br/>right panel.</li> <li>Click the "Save"</li> </ol> | Do you want to open or save this file?<br>Name: NEConfig_2010Jul14_163556_UTC.txt<br>Type: Text Document<br>From: 10.240.251.70<br>Open Save Cancel                                                                                                    |  |  |  |  |
|      | dialogue button on the<br>File Download pop-up<br>box.                                                                                 | Print Save While files from the Internet can be useful, some files can potentially harm your computer. If you do not trust the source, do not open or save this file. What's the risk?                                                                                                    |  |  |  |  |
|      | 3) Select a directory on<br>the local disk drive to<br>store the "Network<br>Elements Report" file<br>and click the "Save"             | Save As                                                                                                    |  |  |  |  |
|      | dialogue button.                                                                                                    | Program Files   Program Files   Prython26   WINDOWS   ActiveAlarmsReport_2010Jul14_162752_UTC.bdt     Image: Stress of the name:   Image: Network   File name:   Image: Network   File name:   Image: Network     File name:   Image: Network     File name:   Image: Network     File name:   Image: Network     File name:   Image: Network     File name:   Image: Network     File name:   Image: Network   Save as type:   Text Document |  |  |  |  |
| 17.  | Primary NOAM VIP<br>(GUI):                                                                                                    | Connected using VIP to exhrNO-mrsvnc-b (ACTIVE NETWORK OAM&P)                                                                                                    |  |  |  |  |
|      | Select                                                                                                    | Administration     Administration     Configuration                                                                                                    |  |  |  |  |
|      | <ul> <li>Main Menu</li> <li>→ Configuration</li> <li>→ Servers</li> </ul>                                                              | Image: Network Elements       Image: Services       Hostname       Role                                                                                                    |  |  |  |  |
|      | as shown on the right.                                                                                                    | <ul> <li>Resource Domains</li> <li>Servers</li> <li>Server Groups</li> <li>Places</li> </ul>                                                                                                    |  |  |  |  |
| 18.  | Primary NOAM VIP<br>(GUI):<br>Select the "Report"<br>dialogue button from the<br>bottom left corner of the<br>screen.                  | Insert Edit Delete Export Report                                                                                                    |  |  |  |  |

| Step | Procedure                                                                                                    | Result                                                                                                    |  |  |  |  |
|------|----------------------------------------------------------------------------------------------------|----------------------------------------------------------------------------------------------------|--|--|--|--|
| 19.  | Primary NOAM VIP<br>(GUI):<br>A "Server Report" will<br>be generated and<br>displayed in the right<br>panel.                                                                                                    | Main Menu: Configuration -> Servers [Report]<br>Main Menu: Configuration -> Servers [Report]<br>Mon Apr 18 14:51:11 2016 EDT<br>id: 0<br>serverGroupId: 0<br>serverGroupName: NO_mrsvnc_grp<br>networkElementName: NO_MRSVNC<br>profileName: //var/TKLC/appworks/profiles/HLRR_T1200.xml<br>hostname: exhrNO-mrsvnc-a<br>placeId: 0<br>placeName:<br>location: teks9081601<br>role: Network OAM&P<br>systemId:<br>ntpServers:                                                                                                    |  |  |  |  |
| 20.  | <ul> <li>Primary NOAM VIP<br/>(GUI):</li> <li>1) Select the "Save"<br/>dialogue button from the<br/>bottom/middle of the<br/>right panel.</li> <li>2) Click the "Save"<br/>dialogue button on the<br/>File Download pop-up<br/>box.</li> <li>3) Select a directory on<br/>the local disk drive to<br/>store the "Server Group<br/>Report" file and click the<br/>"Save" dialogue button.</li> </ul> | File Download       Image: ServerGroupConfg_2010Jul14_164021_UTC.bt         Type: Text Document, 3.8888       Time: ServerGroupConfg_2010Jul14_164021_UTC.bt         Type: Text Document, 3.8088       Cancel         Image: ServerGroupConfg_2010Jul14_164021_UTC.bt       Type: Text Document, 3.8088         Image: ServerGroupConfg_2010Jul14_164021_UTC.bt       Type: Text Document, 3.8088         Image: ServerGroupConfg_2010Jul14_164021_UTC.bt       Open         Image: ServerGroupConfg_2010Jul14_162752_UTC.bt       Save Image: Cancel         Image: ServerGroupConfg_2010Jul14_162752_UTC.bt       Save Image: Cancel         Image: ServerGroupConfg_2010Jul14_162752_UTC.bt       Image: ServerGroupConfg_2010Jul14_164159_UTC.bt         Image: ServerGroupConfg_2010Jul14_164159_UTC.bt       Image: ServerGroupConfg_2010Jul14_164159_UTC.bt         Image: ServerGroupConfg_2010Jul14_164159_UTC.bt       Image: ServerGroupConfg_2010Jul14_164159_UTC.bt |  |  |  |  |
|      |                                                                                                    | File name:     erverGroupConfig_2010Jul14_164209_UTC.txd        My Network     Save as type:   Text Document                                                                                                    |  |  |  |  |

Appendix B: Health Check Procedures

| Step | Procedure                                                                                                    | Result                                                                                                    |  |  |  |  |
|------|----------------------------------------------------------------------------------------------------|----------------------------------------------------------------------------------------------------|--|--|--|--|
| 21.  | Primary NOAM VIP<br>(GUI):<br>Select<br><u>Main Menu</u><br>→ Configuration<br>→ Server Groups<br>as shown on the right. | Connected using VIP to exhrNO-mrsvnc-b (ACTIVE NETWORK OAM&P)  Main Menu Administration Configuration Configuration Filter Filter Server Group Name Level Par Server Groups Places Place Associations                                                                                                    |  |  |  |  |
| 22.  | Primary NOAM VIP<br>(GUI):<br>Select the "Report"<br>dialogue button from the<br>bottom left corner of the<br>screen.    | so_carync_grp so_carync                                                                                                    |  |  |  |  |
| 23.  | Primary NOAM VIP<br>(GUI):                                                                                               | Main Menu: Configuration -> Server Groups [Report]                                                                                                    |  |  |  |  |
|      | A "Server Group<br>Report" will be<br>generated and displayed<br>in the right panel.                                     | Main Menu: Configuration -> Server Group<br>Mon Apr 18 14:54:13 2016 EDT<br>Name: NO_mrsvnc_grp<br>Level: A<br>Connection Count: 1<br>Parent: NONE<br>Function: EAGLE XG HLR Router<br>Servers:<br>exhrNO-mrsvnc-a: [ HA Role Pref: DEFAULT, NE: NO_MRSVNC ]<br>exhrNO-mrsvnc-b: [ HA Role Pref: DEFAULT, NE: NO_MRSVNC ]<br>gs-mrsvnc: [ HA Role Pref: DEFAULT, NE: NO_MRSVNC ]<br>Vips:<br>10.240.40.6: [ NE: NO_MRSVNC ] |  |  |  |  |

| Step | Procedure                                                                                                    | Result                                                                                                    |  |  |  |  |  |
|------|----------------------------------------------------------------------------------------------------|----------------------------------------------------------------------------------------------------|--|--|--|--|--|
| 24.  | <ul> <li>Primary NOAM VIP<br/>(GUI):</li> <li>1) Select the "Save"<br/>dialogue button from the<br/>bottom/middle of the<br/>right panel.</li> <li>2) Click the "Save"<br/>dialogue button on the<br/>File Download pop-up<br/>box.</li> <li>3) Select a directory on<br/>the local disk drive to<br/>store the "Server Group</li> </ul> | File Download       Image: ServerGroupConfig_2010Jul14_164021_UTC.txt         Type: Text Document, 3.88KB       Trom: 10.240.251.70         Image: ServerGroupConfig_2010Jul14_164021_UTC.txt       Image: Type: Text Document, 3.88KB         From: 10.240.251.70       Image: Cancel         Image: ServerGroupConfig_2010Jul14_164021_UTC.txt       Image: Cancel         Image: While files from the Internet can be useful, some files can potentially ham your computer. If you do not trust the source, do not open or save this file. What's the risk? |  |  |  |  |  |
|      | Report" file and click the<br>"Save" dialogue button.                                                                                                    | Save As<br>Save in: Local Disk (C.) Concents and Settings<br>Documents and Settings<br>Documentum<br>DRIVERS<br>Program Files<br>Program Files<br>Python26<br>WVINDOWS<br>ActiveAlarmsReport_2010Jul14_162752_UTC.btt<br>NEConfig_2010Jul14_164159_UTC.bt<br>Recent<br>NeConfig_2010Jul14_164159_UTC.bt<br>Save as type: Text Document<br>Text Document<br>Text Document                                                                                                    |  |  |  |  |  |
| 25.  | Provide the saved files to<br>"My Oracle Support"<br>(MOS) for Health Check<br>Analysis.                                                                                                    | <ul> <li>If executing this procedure as a pre or post Upgrade Health Check (HC1/HC2/HC3), provide the following saved files to "My Oracle Support" (MOS) for Health Check Analysis:         <ul> <li>Active "Alarms &amp; Events" Report [Appendix B, Step 12]</li> <li>Network Elements Report [Appendix B, Step 16]</li> <li>Server Report [Appendix B, Step 20]</li> <li>Server Group Report [Appendix B, Step 24]</li> </ul> </li> </ul>                                                                                                    |  |  |  |  |  |

| Appendix B: | Health Check Procedures |
|-------------|-------------------------|
|-------------|-------------------------|

| Step | Procedure                                                                                                    | Result                                                                                                    |                                                                                                    |                                                                                                    |                                                                                                    |                                                                                                    |                                                                                                    |                                                                                                    |                                                                             |
|------|----------------------------------------------------------------------------------------------------|----------------------------------------------------------------------------------------------------|----------------------------------------------------------------------------------------------------|----------------------------------------------------------------------------------------------------|----------------------------------------------------------------------------------------------------|----------------------------------------------------------------------------------------------------|----------------------------------------------------------------------------------------------------|----------------------------------------------------------------------------------------------------|-----------------------------------------------------------------------------|
| 26.  | Primary NOAM VIP<br>(GUI):<br>Select<br>→ Status & Manage<br>→ HA<br>as shown on the right.                                                                                                    | Connected using VIP to exhrNO<br>Main Menu<br>Administration<br>Configuration<br>Alarms & Events<br>Security Log<br>Status & Manage<br>Network Elements<br>Server<br>Catabase<br>Server<br>KPIs<br>Processes<br>Tasks                                                            |                                                                                                    | Ho<br>ex<br>ex<br>ex                                                                               | -b (ACTIVE NETW<br>ain Menu: St<br>Filter -<br>bstname<br>hrNO-righnc-b<br>hrNO-righnc-a<br>-righnc<br>hrNO-mrsvnc-b<br>hrNO-mrsvnc-b                                                                                       | T <mark>ORK OAM&amp;P</mark><br>Tatus & M<br>A<br>A<br>S<br>C<br>A<br>S                                                                                                    | A<br>A<br>A<br>Ct<br>ta                                                                                                    |                                                                                                    |                                                                             |
| 27.  | Primary NOAM VIP<br>(GUI):<br>1) Verify that the "OAM<br>Max HA Role" for all<br>servers shows either<br>"Active" or "Standby"<br>as shown to the right.<br>NOTE: An "HA Status"<br>of "Observer" is allowed<br>when Server Role is<br>"Query Server". | Main Menu:<br>Filter  Hostname<br>exhrNO-righnc-b<br>exhrNO-righnc-a<br>qs-righnc<br>exhrNO-mrsvnc-b<br>exhrNO-mrsvnc-b<br>exhrNO-mrsvnc-b<br>exhrSO-carync-<br>exhrSO-carync-<br>exhrSO-carync-<br>exhrSO-drhmnc-b<br>exhrSO-drhmnc-b<br>mp2-drhmnc<br>mp1-carync<br>mp1-drhmnc | Status &<br>OAM Max<br>HA Role<br>Active<br>Standby<br>Observer<br>Active<br>Standby<br>Observer<br>Standby<br>Active<br>Active<br>Standby<br>Active<br>Active<br>Standby<br>Active<br>Active | Applicatio<br>Max HA<br>Role<br>DOS<br>ODS<br>ODS<br>ODS<br>ODS<br>ODS<br>ODS<br>ODS<br>ODS<br>ODS | e -> HA<br>Allowed<br>HA Role<br>Active<br>Active<br>Active<br>Active<br>Active<br>Active<br>Active<br>Active<br>Active<br>Active<br>Active<br>Active<br>Active<br>Active<br>Active<br>Active<br>Active<br>Active<br>Active | Mate Hostname List<br>exhrNO-rlghnc-a<br>exhrNO-rlghnc-b<br>exhrNO-rlghnc-b<br>exhrNO-mrsvnc-a<br>exhrNO-mrsvnc-b<br>exhrNO-mrsvnc-b<br>exhrNO-mrsvnc-b<br>exhrSO-carync-a<br>exhrSO-carync-b<br>exhrSO-carync-b<br>exhrSO-drhmnc-a<br>exhrSO-drhmnc-b | Network Element<br>NO_RLGHNC<br>NO_RLGHNC<br>NO_MRSVNC<br>NO_MRSVNC<br>NO_MRSVNC<br>SO_CARYNC<br>SO_CARYNC<br>SO_DRHMNC<br>SO_DRHMNC<br>SO_DRHMNC<br>SO_CARYNC<br>SO_CARYNC<br>SO_CARYNC<br>SO_CARYNC<br>SO_CARYNC | Server Role<br>Network OAM&P<br>Network OAM&P<br>Query Server<br>Network OAM&P<br>Query Server<br>System OAM<br>System OAM<br>System OAM<br>System OAM<br>MP<br>MP<br>MP | Active VIPs<br>10.240.40.70<br>10.240.40.6<br>10.240.40.38<br>10.240.226.22 |
| 28.  | Primary NOAM VIP<br>(GUI):<br>Verify the "OAM HA<br>Max Role" for all<br>remaining servers on the<br>[Main Menu: Status &<br>Manage → HA] screen.                                                                                                    | <ul> <li>Scroll thru</li> <li>"OAM HA</li> </ul>                                                                                                    | । each pa<br><b>\ Role'</b> ' fo                                                                                                    | age of th<br>or has b                                                                              | e <b>[Main</b><br>een ver                                                                                                    | Menu: Status &<br>fied for all serve                                                                                                    | & Manage →<br>rs in the topo                                                                                                    | • <b>HA]</b> screen u<br>blogy.                                                                                                    | until the                                                                   |

| YIELD | <ul> <li>If executing this Health Check procedure during NOAM NE upgrade, then SKIP the remainder<br/>of this procedure and return to the referring Section of the document.</li> </ul> |
|-------|----------------------------------------------------------------------------------------------------|
|       | <ul> <li>If executing this Health Check procedure during SOAM NE upgrade, then CONTINUE with<br/>Step 29 of this procedure.</li> </ul>                                                  |

| Appendix B: | Health Check Procedures |
|-------------|-------------------------|
|-------------|-------------------------|

| Step        | Procedure                                                                                                  | Result                                                                                                    |  |  |  |  |  |
|-------------|----------------------------------------------------------------------------------------------------|----------------------------------------------------------------------------------------------------|--|--|--|--|--|
| <b>29</b> . | Using the VIP address,<br>access the HLRR <b>SOAM</b><br>GUI.                                              | Using the VIP address, access the HLRR SOAM GUI as described in Appendix A                                                                                                    |  |  |  |  |  |
| 30.         | SOAM VIP (GUI):<br>Select<br>Main Menu<br>→ Alarm & Events<br>→ View Active<br>as shown on the right.      | Connected using VIP to exhrSO-carync-a (ACTIVE SYSTEM OAM)  Administration  Administration  Configuration  Alarms & Events  View Active  View History  View Trap Log  Security Log  Output  Description  Description |  |  |  |  |  |
| 31.         | SOAM VIP (GUI):<br>View Alarm Status in the<br>right panel.                                                | When viewing Pre-Upgrade Status:         Since HLR Router alarms at the SOAM reflect SS7 activity, it is common for alarms to be present during normal operation. Therefore, this Health Check will only capture current alarms thru the "Export" function (pre-upgrade) so that they may be compared to the post-upgrade alarm activity if needed.         If any Alarms are unexpected and require assistance, then STOP and contact "My Oracle Support" (MOS) before attempting to continue. Refer to Appendix J - Accessing My Oracle Support (MOS), for more information on contacting Oracle Customer Service.         When viewing Post-Upgrade Status:         Active NO server may have the following expected alarms:         Alarm ID = 10075 (Application processes have been manually stopped)         Alarm ID = 1008 (Provisioning Manually Disabled)         Servers that still have replication disabled will have the following expected alarm:         Alarm ID = 31113 (Replication Manually Disabled)         You may also see alarms:         Alarm ID = 10010 (Stateful database not yet synchronized with mate database)                                                                                                    |  |  |  |  |  |
| 32.         | SOAM VIP (GUI):<br>Select the "Export"<br>dialogue button from the<br>bottom left corner of the<br>screen. | Export Report                                                                                                    |  |  |  |  |  |

| Appendix B: | Health Check Procedures |
|-------------|-------------------------|
|-------------|-------------------------|

| Step | Procedure                                                                                                    | Result                                                                    |                                                                                                    |                                                                                                    |   |  |  |  |
|------|----------------------------------------------------------------------------------------------------|---------------------------------------------------------------------------|----------------------------------------------------------------------------------------------------|----------------------------------------------------------------------------------------------------|---|--|--|--|
| 33.  | SOAM VIP (GUI):<br>Leave all fields at the                                                                                                    | Main Menu:                                                                | Alarms & Events -> View Ac                                                                                                    | tive [Export]                                                                                                    |   |  |  |  |
|      | the " <b>Ok</b> " button at the bottom of the screen.                                                                                                  | AttributeExport FrequencyTask NameDescriptionMinuteTime of DayDay of Week | Value  Once Fifteen Minutes Hourly Daily Weekly  APDE Alarm Export  12:00 AM  Sunday Monday Tuesday Wednesday Thursday Friday Saturday | Description         Select how often the data will be writt immediately. Note that the Fifteen Min when provisioning is enabled. [Defaul         Periodic export task name. [Required alphanumeric, minus sign, and space character must not be a minus sign.]         Periodic export task description. [Opt alphanumeric, minus sign, and space character must not be a minus sign.]         Select the minute of each hour when hourly or fifteen minutes. [Default = 0         Select the time of day when the data weekly. Select from 15-minute increm AM/PM.]         Select the day of week when the data [Default: Sunday.] |   |  |  |  |
| 34.  | SOAM VIP (GUI):<br>The name of the<br>exported Alarms CSV file<br>will appear in the<br>"Tasks" tab in the<br>banner at the top of the<br>right panel. | Main Menu: A<br>Filter V Task<br>Seq # ID<br>2                            | Iarms & Events -> View Active                                                                                                    | Task State Details<br>completer Alarms_20160418-154901-<br>EDT_2 csv.gz                                                                                                    | 3 |  |  |  |

| Appendix B: | Health Check Procedures |
|-------------|-------------------------|
|-------------|-------------------------|

| Step | Procedure                                                                                                    | Result                                                                                                    |                                      |  |  |  |
|------|----------------------------------------------------------------------------------------------------|----------------------------------------------------------------------------------------------------|--------------------------------------|--|--|--|
| 35.  | SOAM VIP (GUI):<br>Record the filename of<br>Alarms CSV file                                                                                                    | Example: Alarms <yyyymmdd>_<hhmmss>.csv<br/>SOAM Alarm Status:</hhmmss></yyyymmdd>                                                                                                    |                                      |  |  |  |
|      | generated in the space<br>provided to the right.<br>NOTE: This procedure<br>assumes that no more<br>than (4) SOAM NE(s) will<br>be upgraded in a single<br>maintenance window.<br>Copies of this page may<br>be made as needed if<br>additional SOAM NE(s)<br>are to be upgraded in the<br>same Maintenance<br>Windows. | SOAM Site 1 (Name)         > Pre SOAM Site 1 Upgrade:         Alarms       -         > Post SOAM Site 1 Upgrade:         Alarms       -         SOAM Site 2 (Name)       -         > Pre SOAM Site 1 Upgrade:         Alarms       -         > Pre SOAM Site 1 Upgrade:         Alarms       -         > Post SOAM Site 1 Upgrade:         Alarms       - | -<br>csv.gz<br>csv.gz<br>-<br>csv.gz |  |  |  |
|      |                                                                                                    | Alarms          SOAM Site 3 (Name)          > Pre SOAM Site 1 Upgrade:                                                                                                    | csv.gz<br>-<br>csv.gz                |  |  |  |
|      |                                                                                                    | <ul> <li>Post SOAM Site 1 Upgrade:<br/>Alarms</li> <li>SOAM Site 4 (Name)</li> <li>Pre SOAM Site 1 Upgrade:</li> </ul>                                                                                                    | csv.gz<br>-                          |  |  |  |
|      |                                                                                                    | Alarms<br>> Post SOAM Site 1 Upgrade:<br>Alarms                                                                                                    | csv.gz<br>csv.gz                     |  |  |  |
| 36.  | Export the SOAM<br>alarms for each SOAM<br>NE to be upgraded in<br>this Maintenance<br>Window.                                                                                                    | <ul> <li>Repeat Steps 29 - 35 of this procedure for each SOAM NE t<br/>this Maintenance Window.</li> </ul>                                                                                                    | o be upgraded in                     |  |  |  |
|      |                                                                                                    | THIS PROCEDURE HAS BEEN COMPLETED                                                                                                    |                                      |  |  |  |

#### **APPENDIX C. UPGRADE SERVER ON HLRR 4.0**

| Appendix C: Upgrade Se | erver on HLRR 4.0 |
|------------------------|-------------------|
|------------------------|-------------------|

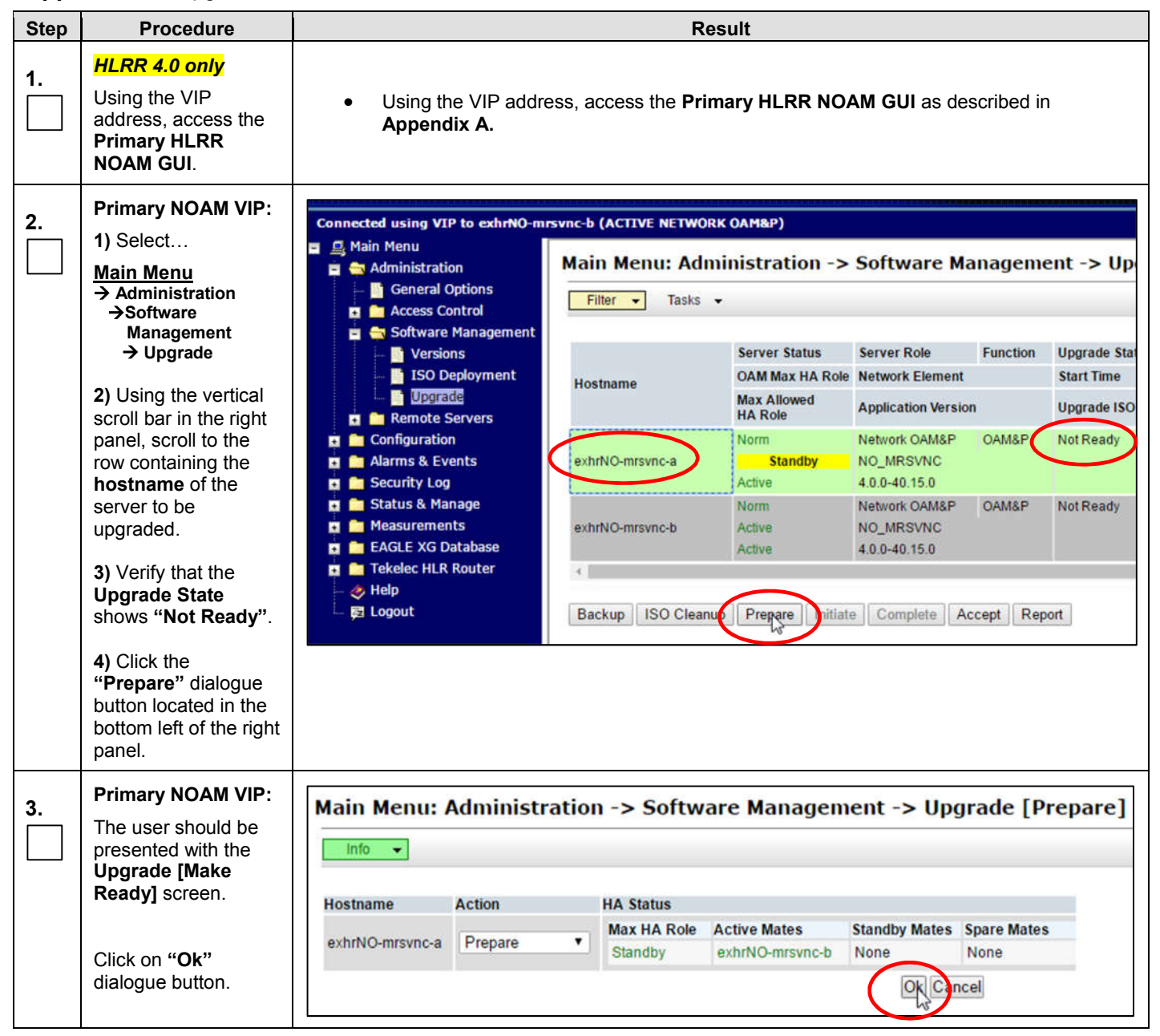

| Step | Procedure                                                                                                    |                                                             | Result                              |                                             |          |                             |         |  |  |
|------|----------------------------------------------------------------------------------------------------|-------------------------------------------------------------|-------------------------------------|---------------------------------------------|----------|-----------------------------|---------|--|--|
| 4.   | Primary NOAM VIP:                                                                                                    | Main Menu: Administration -> Software Management -> Upgrade |                                     |                                             |          |                             |         |  |  |
|      |                                                                                                    | Filter 🔹 Tasks 👻                                            | Filter - Tasks -                    |                                             |          |                             |         |  |  |
|      | Main Menu<br>→ Administration<br>→Software<br>Management<br>→ Upgrade                                                                                                    | Hostname                                                    | Server Status<br>OAM Max HA Role    | Server Role<br>Network Element              | Function | Upgrade State<br>Start Time | S<br>Fi |  |  |
|      |                                                                                                    |                                                             | Max Allowed<br>HA Role              | Application Version                         | 1        | Upgrade ISO                 |         |  |  |
|      | 2) Using the vertical scroll bar in the right panel, scroll to the row containing the                                                                                                    | exhrNO-mrsvnc-a                                             | Err<br>Standby<br>Standby           | Network OAM&P<br>NO_MRSVNC<br>4.0.0-40.15.0 | OAM&P    | Ready                       |         |  |  |
|      | <b>hostname</b> of the server to be upgraded.                                                                                                    | exhrNO-mrsvnc-b                                             | Warn<br>Active<br>Active            | Network OAM&P<br>NO_MRSVNC<br>4.0.0-40.15.0 | OAM&P    | Not Ready                   |         |  |  |
|      | <ol> <li>Verify that the<br/>Upgrade State<br/>shows "Ready".</li> </ol>                                                                                                    | qs-mrsvnc                                                   | Norm<br>Observer<br>Obsrvr          | Query Server<br>NO_MRSVNC<br>4.0.0-40.15.0  | QS       | Not Ready                   |         |  |  |
|      | NOTE: If the<br>Upgrade State fails<br>to show "Ready", the<br>user may need to<br>repeat above sub-<br>steps<br>3) Click the<br>"Initiate" dialogue<br>button                                          | Backup ISO Cleanup Prepare Initiate Complete Accept Report  |                                     |                                             |          |                             |         |  |  |
| 5.   | Primary NOAM VIP:<br>1) Verify that the<br>Application Version<br>shows the<br><source_release><br/>2) Using the pull-<br/>down menu, select<br/>the <target_release></target_release></source_release> | Main Menu: Admini<br>Hostna<br>exhrNo                       | ame Network E<br>D-mrsvnc-a NO_MRSV | Element Server Gro<br>VNC NO_mrsvno         | ement -> | Upgrade [Initiate           | e]      |  |  |
|      | 3) Click the <b>"Start</b><br><b>Upgrade"</b> dialogue<br>button                                                                                                    |                                                             |                                     |                                             |          |                             |         |  |  |

| Step | Procedure                                                                                                    |                                                                        |                                                          |                                                              | Result                                          |                                                             |                                                                                                    |
|------|----------------------------------------------------------------------------------------------------|------------------------------------------------------------------------|----------------------------------------------------------|--------------------------------------------------------------|-------------------------------------------------|-------------------------------------------------------------|----------------------------------------------------------------------------------------------------|
| 6.   | Primary NOAM VIP:<br>The user is returned                                                                               | Main Menu: A                                                           | Administrati                                             | on -> Softw                                                  | are Man                                         | agement ->                                                  | Upgrade                                                                                              |
|      | to the<br><u>Main Menu</u><br>→ Administration<br>→Software<br>Management<br>→ Upgrade                                  | Hostname                                                               | Server Status<br>OAM Max HA Ro<br>Max Allowed<br>HA Role | Server Role<br>Network Eleme<br>Application Ver              | Functio<br>ent<br>rsion<br>P OAM&F              | on Upgrade State<br>Start Time<br>Upgrade ISO               | Status Message<br>Finish Time<br>Starting upgrade of IP:                                             |
|      | screen as shown on the right.                                                                                           | exhrNO-mrsvnc-a                                                        | Standby<br>Standby                                       | NO_MRSVNC<br>4.0.0-40.15.0                                   | P OAMP                                          | 2016-04-20 16<br>EXHR-4.1.0_4                               | 10.240.40.4<br>:01:25<br>1.4.0-x86_64.iso                                                            |
|      | 1) Scroll to the row containing the <b>hostname</b> of the                                                              | exhrNO-mrsvnc-b                                                        | Active<br>Active                                         | NO_MRSVNC<br>4.0.0-40.15.0                                   | r OAmar                                         | Not Ready                                                   |                                                                                                    |
|      | server to be<br>upgraded.<br>2) Verify that the<br>Upgrade State<br>shows "Upgrading".                                  | <b>NOTE</b> : As a res<br>present until the<br><b>Event ID(s): 100</b> | ult of the serve<br>upgrade has b<br>73, 31101, 31       | er undergoing L<br>een completed<br><b>102, 31106, 3</b> 1   | upgrade, s<br>1. These a<br>1 <b>107, 311</b> 1 | everal alarms n<br>larms include b<br><b>14 and 31283</b> . | nay appear and remain<br>ut are not limited to                                                       |
| _    | Primary NOAM VIP:                                                                                                    |                                                                        | Server Status                                            | Server Role                                                  | Function                                        | Upgrade State                                               | Status Message                                                                                       |
| 7.   | 1) Select                                                                                                    | Hostname                                                               | OAM Max HA Role                                          | e Network Element                                            | 1                                               | Start Time                                                  | Finish Time                                                                                          |
|      | Main Menu     Hostname       → Administration     →Software       Management     → Upgrade                              | Hostiane                                                               | Max Allowed<br>HA Role                                   | Application Versi                                            | on                                              | Upgrade ISO                                                 |                                                                                                    |
|      |                                                                                                    | exhrNO-mrsvnc-a                                                        | Warn<br>Standby                                          | Network OAM&P                                                | OAM&P                                           | Upgrading<br>2016-04-20 16:01:                              | state for IP: 10.240.40.4 is<br>IN_PROGRESS_STATE                                                    |
|      | 2) The Upgrade<br>State field should be<br>Upgrading                                                                    | exhrNO-mrsvnc-b                                                        | Active<br>Active                                         | 4.0.0-40.15.0<br>Network OAM&P<br>NO_MRSVNC<br>4.0.0-40.15.0 | OAM&P                                           | Not Ready                                                   | -x00_04.ISU                                                                                          |
|      | 3) The Status<br>Message field should<br>contain status<br>"IN_PROGRESS_<br>STATE".                                     |                                                                        |                                                          | -                                                            |                                                 |                                                             |                                                                                                    |
| 8    | Primary NOAM VIP:                                                                                                    |                                                                        | Server Status                                            | Server Role                                                  | Function                                        | Upgrade State                                               | Status Message                                                                                       |
|      | At the completion of                                                                                                    | Hostname                                                               | OAM Max HA Role                                          | Network Element                                              |                                                 | Start Time                                                  | Finish Time                                                                                          |
|      | the upgrade, the server will initiate a                                                                                 |                                                                        | Max Allowed<br>HA Role                                   | Application Version                                          | i                                               | Upgrade ISO                                                 |                                                                                                    |
|      | post-upgrade<br>reboot.<br>During this reboot                                                                           | exhrNO-mrsvnc-a                                                        | Unk                                                      | Network OAM&P                                                | OAM&P                                           | Upgrading                                                   | Upgrade: Warn: failed to get<br>TPD task state for IP:<br>10.240.40.4, server could be<br>rebooting. |
|      | the Status Message                                                                                                    |                                                                        | OOS<br>Standby                                           | NO_MRSVNC                                                    |                                                 | 2016-04-20 16:01:25<br>EXHR-4.1.0_41.4.0-x                  | 2046-04-20 17:04:15<br>86_64.iso                                                                     |
|      | following expected<br>message:                                                                                          | exhrNO-mrsvnc-b                                                        | Err<br>Active<br>Active                                  | Network OAM&P<br>NO_MRSVNC<br>4.0.0-40.15.0                  | OAM&P                                           | Not Ready                                                   |                                                                                                    |
|      | <i>"Warn: failed to get<br/>TPD task state for<br/>IP: <server_ip>,<br/>server could be<br/>rebooting."</server_ip></i> |                                                                        |                                                          |                                                              |                                                 |                                                             |                                                                                                    |

| Step | Procedure                                                                          | Result                      |                                                            |                                                         |                       |                                                         |                                                                                           |
|------|------------------------------------------------------------------------------------|-----------------------------|------------------------------------------------------------|---------------------------------------------------------|-----------------------|---------------------------------------------------------|-------------------------------------------------------------------------------------------|
| 9.   | Primary HLRR 4.0<br>Site VIP:<br>After the post-                                   | Hostname                    | Server Status<br>OAM Max HA Role<br>Max Allowed<br>HA Role | Server Role<br>Network Element<br>Application Version   | Function              | Upgrade State<br>Start Time<br>Upgrade ISO              | Status Message<br>Finish Time                                                             |
|      | been completed, the<br>Upgrade State field<br>should show a value<br>of "Success". | exhrNO-mrsvnc-a             | Err<br>Standby<br>Standby                                  | Network OAM&P<br>NO_MRSVNC<br>4.1.0-41.4.0              | OAM&F                 | Success<br>2016-04-20 16:01:25<br>EXHR-4.1.0_41.4.0-x86 | Upgrade: Task result for IP:<br>10.240.40.4, SUCCESS<br>2016-04-20 17:10:43<br>_64.iso    |
|      |                                                                                    | exhrNO-mrsvnc-b             | Active<br>Active                                           | NO_MRSVNC<br>4.0.0-40.15.0                              | OAM&P                 | Not Ready                                               |                                                                                           |
| 10.  | Primary NOAM VIP:<br>1) Select<br>Main Menu                                        | Main Menu: A                | dministration                                              | -> Software                                             | e Manage              | ement -> Upgra                                          | de                                                                                        |
|      | → Administration                                                                   |                             | Server Status                                              | s Server Role                                           | Funct                 | ion Upgrade State                                       | Status Message                                                                            |
|      | →Software                                                                          | Hostname                    | OAM Max HA                                                 | Role Network Elen                                       | nent                  | Start Time                                              | Finish Time                                                                               |
|      | Management<br>→ Upgrade                                                            | nosulaille                  | Max Allowed<br>HA Role                                     | Application Version                                     |                       | Upgrade ISO                                             |                                                                                           |
|      | 2) Select the row<br>containing the<br>hostname of the<br>upgraded server          | exhrNO-mrsvnc-a             | Standby<br>Standby<br>Warn                                 | Network OAM<br>NO_MRSVN0<br>4.1.0-41.4.0<br>Network OAM | &P OAM8               | P Success<br>2016-04-20 16:01:<br>EXHR-4.1.0_41.4.      | Upgrade: Task result for I<br>10.240.40.4, SUCCESS<br>2016-04-20 17:10:43<br>0-x86_64.iso |
|      | <ol> <li>Click the</li> <li>"Complete" dialogue</li> </ol>                         | exhrNO-mrsvnc-b             | Active<br>Active                                           | NO_MRSVN0<br>4.0.0-40.15.0                              | EAG                   | EXG                                                     |                                                                                           |
|      | button                                                                             | Backup ISO Cle              | eanup Prepare I                                            | nitiate Complete                                        | ) ccept               | Report                                                  |                                                                                           |
| 11.  | Primary NOAM VIP:<br>The user presented<br>with the Upgrade<br>[Complete] screen.  | Main Menu:                  | Administratio                                              | on -> Softwa                                            | are Man               | agement -> Up                                           | ograde [Complete]                                                                         |
|      | Click an " <b>Ok</b> "<br>dialogue button.                                         | Hostname<br>exhrNO-mrsvnc-a | Complete                                                   | Max HA Role<br>Standby                                  | e Active M<br>exhrNO- | ates Standby Ma<br>mrsvnc-b None                        | tes Spare Mates<br>None                                                                   |
|      |                                                                                    |                             |                                                            |                                                         |                       |                                                         |                                                                                           |

| Step | Procedure                                                                                                    |                                    |                          | Result                                      |       |                             |  |  |  |
|------|----------------------------------------------------------------------------------------------------|------------------------------------|--------------------------|---------------------------------------------|-------|-----------------------------|--|--|--|
| 12.  | 2. Primary NOAM VIP:<br>The user presented<br>with the Upgrade<br>screen.<br>1) Verify that the<br>Application Version | Server Status S<br>OAM Max HA Role |                          | Server Role Function<br>Network Element     |       | Upgrade State<br>Start Time |  |  |  |
|      |                                                                                                    | Hostname                           | Max Allowed<br>HA Role   | Application Version                         |       | Upgrade ISO                 |  |  |  |
|      |                                                                                                    | exhrNO-mrsvnc-a                    | Err                      | Network OAM&P                               | OAM&P | Not Ready                   |  |  |  |
|      | now shows the<br>"target" release                                                                                      |                                    | Standby                  | NO_MRSVNC                                   |       |                             |  |  |  |
|      | larger release.                                                                                                    |                                    | Active                   | 4.1.0-41.4.0                                |       |                             |  |  |  |
|      | <ol> <li>Verify that the<br/>Upgrade State now<br/>shows "Not Ready".</li> </ol>                                       | exhrNO-mrsvnc-b                    | Norm<br>Active<br>Active | Network OAM&P<br>NO_MRSVNC<br>4.0.0-40.15.0 | OAM&P | Not Ready                   |  |  |  |
|      | THIS PROCEDURE HAS BEEN COMPLETED                                                                                      |                                    |                          |                                             |       |                             |  |  |  |

## **APPENDIX D. SERVER UPGRADE ADMINISTRATION ON HLRR 4.1**

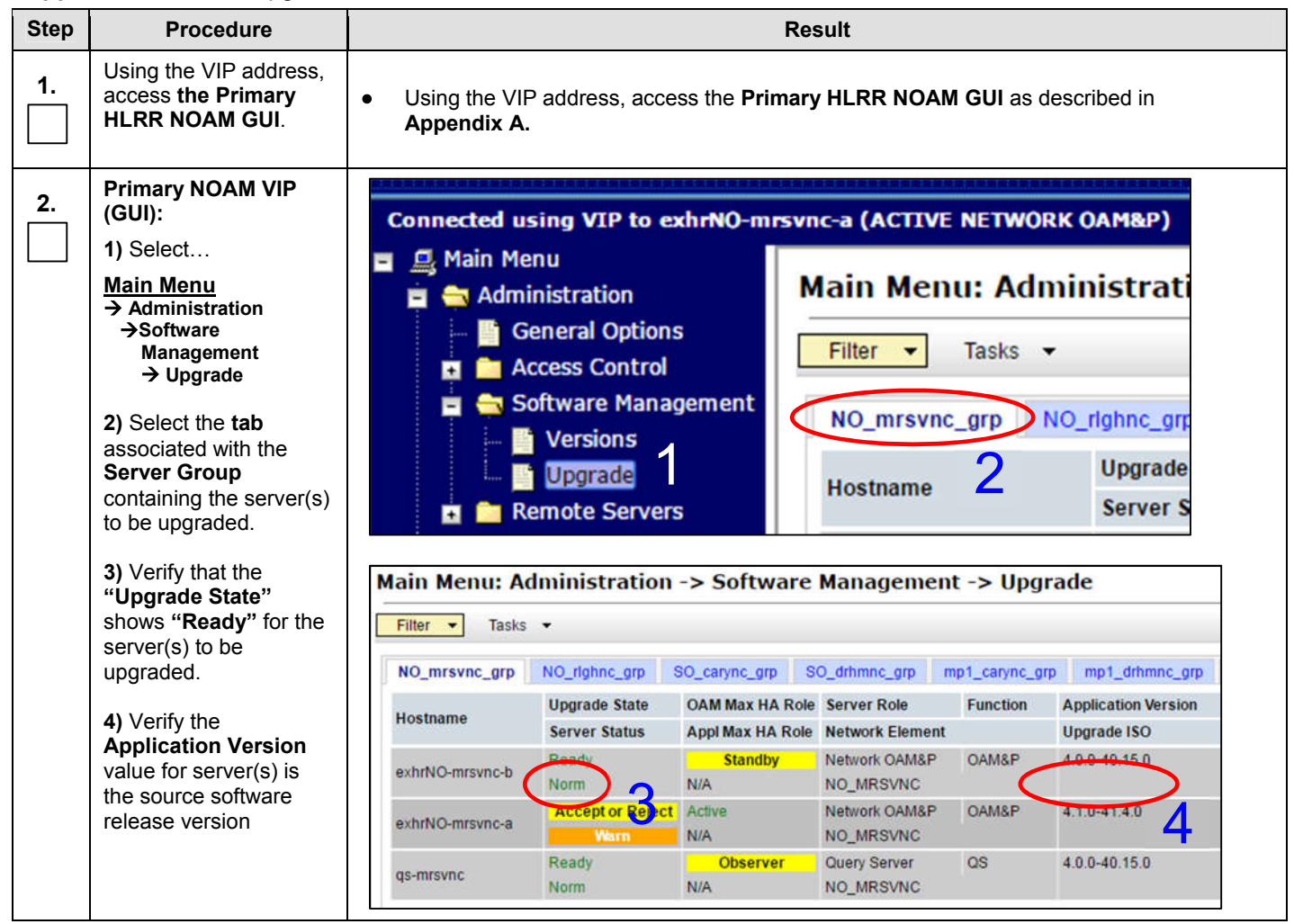

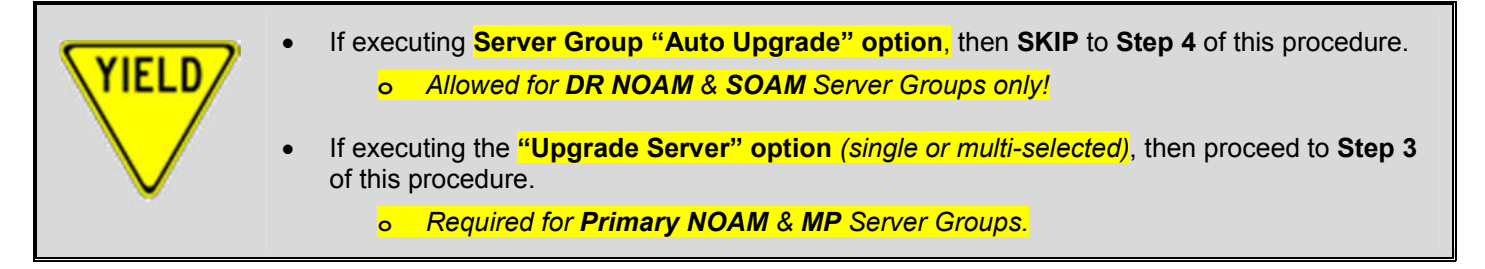

| Step | Procedure                                                                                                    |                  | Result                   |                  |                            |                |                                  |  |  |
|------|----------------------------------------------------------------------------------------------------|------------------|--------------------------|------------------|----------------------------|----------------|----------------------------------|--|--|
| 3    | Primary NOAM VIP:                                                                                                    | Main Menu: A     | Administration ->        | Software Ma      | nagement -:                | > Upgrad       | le                               |  |  |
|      | This Step:<br>Single Server                                                                                                    | Filter Task      | s <b>*</b>               |                  |                            |                |                                  |  |  |
|      | Upgrade (or multi-                                                                                                    | NO_mrsvnc_grp    | NO_righnc_grp SO_c       | arync_grp SO_drf | nmnc_grp mp1_              | carync_grp     | mp1_drhmnc_grp                   |  |  |
|      | selected) only!                                                                                                    | Hostname         | Upgrade State            | OAM Max HA Role  | Server Role                | Function       | Application Vers                 |  |  |
|      | NOTE: Always use this option when upgrading                                                                                               | exhrNO-mrsvnc-b  | Ready<br>Norm            | Standby<br>N/A   | Network CAM&P              | OAM&P          | 4.0.0-40.15.0                    |  |  |
|      | the <b>Primary NOAM</b> or<br><b>MP</b> Server Groups.                                                                                    | exhrNO-mrsvnc-a  | Accept or Reject<br>Warn | Active<br>N/A    | Network OAM&P<br>NO_MRSVNC | OAM&P          | 4.1.0-41.4.0                     |  |  |
|      | 1) Use cursor to <b>select</b> the server or use the                                                                                      | qs-mrsvnc        | Ready<br>Norm            | Observer<br>N/A  | Query Server<br>NO_MRSVNC  | QS             | 4.0.0-40.15.0                    |  |  |
|      | [CTRL] key to multi-<br>select individually<br>server(s) for upgrade.<br>Backup Backup All Checkup Checkup Upgrad Server Ccept Report All |                  |                          |                  |                            |                |                                  |  |  |
|      | 2) Ensure the<br>"Upgrade Server"<br>dialogue button is<br>enabled.                                                                       | Main Menu: A     | dministration -> S       | oftware Mana     | igement -> l               | Jpgrade (      | [Initiate]                       |  |  |
|      | 3) Click the "Upgrade                                                                                                    | exhrNO-mrsvnc-b  | Upgrade                  | - OAM I<br>Stand | Max HA Role Netw<br>by NO_ | ork Element    | Application Ver<br>4.0.0-40.15.0 |  |  |
|      | button.                                                                                                    | qs-mrsvnc        | Upgrade                  | 5 OAM I<br>Obser | Max HA Role Network        | ork Element    | Application Ver<br>4.0.0-40.15.0 |  |  |
|      | 4) The user should be                                                                                                    | Upgrade Settings |                          |                  |                            |                |                                  |  |  |
|      | presented with the                                                                                                    | Upgrade ISO      | EXHR-4.1.0_41.4.0-x86_6  | 4.iso 🔻 Select   | the desired upgrade        | ISO media file | 2                                |  |  |
|      | Screen                                                                                                    |                  |                          | t                | Cancel                     |                |                                  |  |  |
|      | 5) Select the <b>Upgrade</b><br>ISO file to be used in<br>the server upgrade.                                                             |                  |                          |                  |                            |                |                                  |  |  |
|      | 6) Click the " <b>Ok</b> "<br>dialogue button to start<br>rthe upgrade.                                                                   |                  |                          |                  |                            |                |                                  |  |  |
|      | 7) SKIP to Step 5 of<br>this procedure.                                                                                                   |                  |                          |                  |                            |                |                                  |  |  |

| Step | Procedure                                                                              | Result                                                                                |                                |                                     |                                  |                          |                               |  |  |
|------|----------------------------------------------------------------------------------------|---------------------------------------------------------------------------------------|--------------------------------|-------------------------------------|----------------------------------|--------------------------|-------------------------------|--|--|
| 4.   | Primary NOAM VIP:                                                                      | Main Menu: Administration -> Software Management -> Upgrade                           |                                |                                     |                                  |                          |                               |  |  |
|      | Server Group "Auto                                                                     | Filter - Tasks -                                                                      |                                |                                     |                                  |                          |                               |  |  |
|      | Upgrade" only!                                                                         | NO_mrsvnc_grp NO_rlghnc_grp SO_carync_grp SO_drhmnc_grp mp1_carync_grp mp1_drhmnc_grp |                                |                                     |                                  |                          |                               |  |  |
|      | II WARNING II<br>The "Auto Upgrade"                                                    | Hostname                                                                              | Upgrade State<br>Server Status | OAM Max HA Role<br>Appl Max HA Role | Server Role F<br>Network Element | unction                  | Application Vers              |  |  |
|      | option is valid for DR<br>NOAM and SOAM                                                | exhrNO-righnc-b                                                                       | Ready<br>Norm                  | Active<br>N/A                       | Network OAM&P I<br>NO_RLGHNC     | OR OAM&P                 | 4.0.0-40.15.0                 |  |  |
|      | Server Groups only!                                                                    | exhrNO-rlghnc-a                                                                       | Ready<br>Norm                  | Standby<br>N/A                      | Network OAM&P [<br>NO_RLGHNC     | OR OAM&P                 | 4.0.0-40.15.0                 |  |  |
|      | Upgrade" option when<br>upgrading the Primary                                          | qs-righnc                                                                             | Ready<br>Norm                  | Observer<br>N/A                     | Query Server (<br>NO_RLGHNC      | 28                       | 4.0.0-40.15.0                 |  |  |
|      | Groups.                                                                                | Backup Backup All                                                                     | Checkup Check                  | up (II Auto Urgr                    | rade ccept Re                    | eport Re                 | port All                      |  |  |
|      | 1) DO NOT select any individual servers using the cursor.                              | 3                                                                                     |                                |                                     |                                  |                          |                               |  |  |
|      | 2) Ensure the "Auto<br>Upgrade" dialogue<br>button is enabled.                         | Main Menu:                                                                            | Administ                       | ration ->                           | Software                         | e Mar                    | nageme                        |  |  |
|      | <ol> <li>Click the "Auto<br/>Upgrade" dialogue</li> </ol>                              | Hostname                                                                              | Action                         |                                     |                                  | Status                   | 5                             |  |  |
|      | button.                                                                                | chltnchlrrmp02                                                                        | Auto upg                       | rade                                |                                  | OAM                      | Max HA Rol                    |  |  |
|      | <ul> <li>4) The user should be presented with the Upgrade [Initiate] screen</li> </ul> | Upgrade Settings                                                                      | 3                              |                                     |                                  | _                        | -                             |  |  |
|      |                                                                                        |                                                                                       |                                |                                     |                                  | Serve                    | r group upg                   |  |  |
|      | 5) Select "Bulk" mode.                                                                 |                                                                                       |                                | 5                                   |                                  | Selec                    | t "Bulk" to u                 |  |  |
|      | 6) Leave the<br>"Availability" value at<br>default (50%).                              | Mode                                                                                  | Serial<br>Groupe               | d Bulk                              |                                  | Selec<br>Selec<br>In all | t "Grouped I<br>modes, any    |  |  |
|      | 7) Select the <b>Upgrade</b><br><b>ISO</b> file to be used in<br>the server upgrade.   |                                                                                       |                                |                                     |                                  | HA gr<br>The H           | oups are cri<br>IA role ordei |  |  |
|      | 8) Click the " <b>Ok</b> "                                                             | Availability                                                                          | 50% -                          |                                     |                                  | Selec<br>('NON           | t the desire<br>"" all serve  |  |  |
|      | rthe upgrade.                                                                          | Upgrade ISO                                                                           | EXHR-4.                        | 1.0_41.7.0-x8                       | 36_64.iso 🔻                      | Sel                      | esire)                        |  |  |
|      | <b>NOTE</b> : When Auto<br>Upgrade <b>"Bulk"</b> mode<br>is selected, all non-         |                                                                                       |                                | 7                                   |                                  | Ok                       | Cancel                        |  |  |
|      | Active servers will be<br>upgraded first (e.g.<br>Standby, Query Server,<br>etc.).     |                                                                                       |                                |                                     |                                  |                          |                               |  |  |

#### HLR Router 4.1 Software Upgrade

If upgrading the formerly "Active" Primary NOAM server (i.e. the 2nd NOAM to be upgraded), then continue with Step 5 of this procedure.
 For all other server upgrades, SKIP to Step 10 of this procedure.

| Step | Procedure                                                                                                    | Result                                                                                                    |  |  |  |  |  |  |  |
|------|----------------------------------------------------------------------------------------------------|----------------------------------------------------------------------------------------------------|--|--|--|--|--|--|--|
| 5.   | Primary NOAM VIP:<br>When upgrade is<br>initiated on the<br>"Active" Primary<br>NOAM server, an HA<br>Switchover will occur.                                                                                                    | The user will be <b>disconnected</b> from the <b>GUI</b> session as the <b>"Active" Primary NOAM</b> server goes through <b>HA Switchover</b> and becomes the <b>"Standby"</b> server.                                                                                                    |  |  |  |  |  |  |  |
| 6.   | Primary NOAM VIP:<br>If not automatically<br>logged out of the GUI,<br>use the [Logout] link in<br>the top right of the<br>browser to logout of the<br>Primary NOAM GUI.                                                            | Welcome guiadmin [Lonout]                                                                                                    |  |  |  |  |  |  |  |
| 7.   | Primary NOAM VIP<br>(GUI):<br>Clear the browser<br>cache.<br>!! IMPORTANT !!<br>DO NOT proceed to the<br>next step until the<br>browser cache has<br>been cleared.                                                                  | <ul> <li>JavaScript libraries, images and other objects are often modified in the upgrade. Browsers can sometimes cause GUI problems by holding on to the old objects in the built-in cache. To prevent these problems always clear the browser cache before logging into an OAM GUI which has just been upgraded:</li> <li>4) Simultaneously hold down the [Ctrl], [Shift] and [Delete] keys (most Web browsers).</li> <li>5) Select the appropriate object types to delete from the cache via the pop-up dialog. (e.g. "Temporary Internet Files", "Cache" or "Cached images and files", etc.). Other browsers may label these objects differently.</li> </ul> |  |  |  |  |  |  |  |
| 8.   | Once again, use the<br>VIP address to access<br>the <b>Primary NOAM</b><br>GUI.                                                                                                    | Using the VIP address, access the Primary HLRR NOAM GUI as described in Appendix A.                                                                                                    |  |  |  |  |  |  |  |
| 9.   | Primary NOAM VIP<br>(GUI):<br>1) Select<br><u>Main Menu</u><br>→ Administration<br>→ Software<br>Management<br>→ Upgrade<br>2) Select the tab<br>associated with the<br>Server Group<br>containing the server(s)<br>to be upgraded. | Connected using VIP to exhrNO-mrsvnc-a (ACTIVE NETWORK OAM&P)<br>Main Menu<br>Administration<br>General Options<br>Access Control<br>Access Control<br>Versions<br>Upgrade<br>Remote Servers<br>Connected using VIP to exhrNO-mrsvnc-a (ACTIVE NETWORK OAM&P)<br>Main Menu: Administrati<br>Filter<br>Tasks<br>Upgrade<br>Server S                                                                                                    |  |  |  |  |  |  |  |

Appendix D: Server Upgrade Administration on HLRR 4.1

| Step | Procedure                                                                                                    |                            | Result                        |                                                                                    |                  |                                    |                              |  |
|------|----------------------------------------------------------------------------------------------------|----------------------------|-------------------------------|------------------------------------------------------------------------------------|------------------|------------------------------------|------------------------------|--|
| 10.  | Primary NOAM VIP:<br>The user should now<br>monitor the "Upgrade<br>State" and the "Statue                                                                                                    | me Upgrade S<br>Server Sta | itate OAM Max H<br>Appl Max H | A Role Server Role<br>A Role Network Elen                                          | Function<br>nent | Application Version<br>Upgrade ISO | Start Time<br>Status Message |  |
|      | Message" entries for                                                                                                    | Sequence                   | Upgrade State                 | Status Message                                                                     | •                |                                    |                              |  |
|      | the servers being upgraded.                                                                                                    | 1.                         | Pending                       | Upgrade task started (Upgrade Server option) Pending Upgrade (Auto Upgrade option) |                  |                                    |                              |  |
|      | As <b>Upgrade</b> executes<br>for each server, the                                                                                                    | 2.                         | Validating                    | ISO validation sta                                                                 | rted - Serv      | er: <hostname>, ISO</hostname>     | ): <iso_image></iso_image>   |  |
|      | user should observe                                                                                                    | 3.                         | Upgrading                     | Upgrade is in Progress                                                             |                  |                                    |                              |  |
|      | right.                                                                                                    | 4.                         | Rebooting                     | Warn: failed to get TPD task state, server could be rebooting.                     |                  |                                    |                              |  |
|      | <b>NOTE:</b> Some states<br>may transition faster<br>than the screen refresh<br>rate and appear to skip.<br><b>NOTE</b> : During server<br>upgrade, multiple<br>alarms are expected<br>and can be safely<br>ignored. These include<br>but are not limited to<br>the following: | 5.                         | Success<br>/ Not Ready        | Upgraded Server to new ISO                                                         |                  |                                    |                              |  |
|      |                                                                                                    | 6.                         | Accept or Reject              | Success: Server up                                                                 | ograde is c      | omplete                            |                              |  |
|      |                                                                                                    |                            |                               |                                                                                    |                  |                                    |                              |  |
|      | Event ID: 10073,<br>10075, 31101, 31102,<br>31106, 31107, 31114 &<br>31283                                                                                                    |                            |                               |                                                                                    |                  |                                    |                              |  |

|    |                                             | III IMPORTANT III                                                                                                    |                                                                                                    |  |  |  |  |  |
|----|---------------------------------------------|----------------------------------------------------------------------------------------------------|----------------------------------------------------------------------------------------------------|--|--|--|--|--|
| X  |                                             | ecuting parallel upgrades, <b>DO NOT PROCEED</b> until an " <b>Upgrade State"</b> of<br>o <mark>r Reject"</mark> is received.                      |                                                                                                    |  |  |  |  |  |
|    | $\checkmark$                                | <ul> <li>If an Upgrade failure is experienced (i.e. Upgrade State = Failed), refer to<br/>Appendix I: Recovering from a Failed Upgrade.</li> </ul> |                                                                                                    |  |  |  |  |  |
|    |                                             |                                                                                                    |                                                                                                    |  |  |  |  |  |
| 11 | Primary NC                                  | DAM VIP:                                                                                                    |                                                                                                    |  |  |  |  |  |
|    | Post-upgrade, alarms shown to the right are |                                                                                                    | Once the "Accept or Reject" Upgrade State is reached, the following alarm(s) will be raised for each upgraded server: |  |  |  |  |  |
|    | expected ar                                 | nd should be                                                                                                    | Event ID(s): 32532 (Server Lingrade Pending Accent/Reject)                                                            |  |  |  |  |  |

| <b>12</b> . | Return to the referring<br>Procedure. | • The user should now return to the <b>Procedure/Step</b> which referred them to <b>Appendix D</b> (Server Upgrade Administration on HLRR 4.1). |
|-------------|---------------------------------------|----------------------------------------------------------------------------------------------------|
|-------------|---------------------------------------|----------------------------------------------------------------------------------------------------|

#### THIS PROCEDURE HAS BEEN COMPLETED

Event ID(s): 32532 (Server Upgrade Pending Accept/Reject)

ignored.

# APPENDIX E. BACKOUT OF A SINGLE SERVER

Every attempt should be made to correct any actionable post upgrade issue prior to executing a backout. Therefore, the user should always contact **"My Oracle Support"** if troubleshooting assistance is needed. Refer to **Appendix J** - Accessing My Oracle Support (MOS), for more information on contacting Oracle Customer Service.

**NOTE:** The user is expected to already be familiar with all aspects of the GUI required for backout since the backout procedure re-uses many of the same GUI screens as the upgrade process. Therefore, the following backout procedure has been stream-lined by focusing on written instruction rather than screen captures.

| Step       | Procedure                                                          | Result                                                                                                    |
|------------|--------------------------------------------------------------------|----------------------------------------------------------------------------------------------------|
| 1.         | Using the VIP address, access <b>the Primary</b><br>HLRR NOAM GUI. | • Using the VIP address, access the <b>Primary HLRR NOAM GUI</b> as described in <b>Appendix A.</b>                                                                                                    |
| 2          | Primary NOAM VIP:                                                  | 1. Select the [Main Menu: Administration →Software Management → Upgrade] screen.                                                                                                    |
|            | Ensure that the server<br>to be backed out is in                   | 2. Select the <b>tab</b> containing the server(s) to be backed out.                                                                                                    |
|            | the "Accept of Reject" state.                                      | 3. Verify its Upgrade State is "Accept or Reject".                                                                                                    |
| 2          | Primary NOAM VIP:                                                  | 1. Select the [Main Menu: Status & Manage →HA] screen.                                                                                                    |
| <b>J</b> . | Set the Max Allowed<br>HA Role to "Standby".                       | 2. Click the "Edit" button.                                                                                                    |
|            |                                                                    | <ol> <li>Select the server(s) to be backed out and choose a Max Allowed HA Role value of<br/>"Standby" (unless it is a Query server, in which case the value should remain set to<br/>Observer).</li> </ol> |
|            |                                                                    | 4. Click the "Ok" button (the HA status screen displays).                                                                                                    |
|            |                                                                    | 5. Verify that the <b>Max Allowed HA Role</b> is set to the values specified above for each server to be backed out.                                                                                        |

**Appendix E:** Backout of a Single Server

If performing backout on the Primary NOAM "Active" server, then continue with Step 4 of this procedure.
For all other server backouts, SKIP to Step 8 of this procedure.

| <b>4</b> . | Primary NOAM VIP:<br>When upgrade is<br>initiated on the<br>"Active" Primary<br>NOAM server, an HA<br>Switchover will occur.                                             | <ul> <li>The user will be disconnected from the GUI session as the "Active" Primary NOAM<br/>server goes through HA Switchover and becomes the "Standby" server.</li> </ul> |
|------------|----------------------------------------------------------------------------------------------------|----------------------------------------------------------------------------------------------------|
| 5.         | Primary NOAM VIP:<br>If not automatically<br>logged out of the GUI,<br>use the [Logout] link in<br>the top right of the<br>browser to logout of the<br>Primary NOAM GUI. | Welcome guiadmin [Longut]                                                                                                    |

| Δ | nı | nondiv | F            | Backout | ofa | Single | Server |
|---|----|--------|--------------|---------|-----|--------|--------|
| A | μ  | penuix | <b>. .</b> . | Dackoul | u a | Single | Server |

| Step | Procedure                                                                                                    | Result                                                                                                    |
|------|----------------------------------------------------------------------------------------------------|----------------------------------------------------------------------------------------------------|
| 6.   | Primary NOAM VIP<br>(GUI):<br><mark>Clear the browser</mark>                                                                       | JavaScript libraries, images and other objects are often modified in the upgrade. Browsers can sometimes cause GUI problems by holding on to the old objects in the built-in cache. To prevent these problems always clear the browser cache before logging into an OAM GUI which has just been upgraded: |
|      | cache.                                                                                                    | 1) Simultaneously hold down the [Ctrl], [Shift] and [Delete] keys (most Web browsers).                                                                                                    |
|      | <b>!! IMPORTANT !!</b><br><b>DO NOT</b> proceed to the<br>next step until the<br><b>browser cache</b> has<br>been <b>cleared</b> . | <ul> <li>Select the appropriate object types to delete from the cache via the pop-up dialog. (e.g. "Temporary Internet Files", "Cache" or "Cached images and files", etc.). Other browsers may label these objects differently.</li> <li>Clear the cached data.</li> </ul>                                |
| 7.   | Once again, use the<br>VIP address to access<br>the <b>Primary NOAM</b><br>GUI.                                                    | <ul> <li>Using the VIP address, access the Primary HLRR NOAM GUI as described in<br/>Appendix A.</li> </ul>                                                                                                    |
| 8.   | Primary NOAM VIP                                                                                                    | <ol> <li>Select the [Main Menu: Status &amp; Manage → Server] screen.</li> </ol>                                                                                                    |
|      | Stop the software.                                                                                                    | 2. Select the server(s) to be backed out and click the "Stop" button.                                                                                                    |
|      |                                                                                                    | <b>NOTE:</b> If multiple servers are to be selected, holding down the <b>[CTRL]</b> key allows the cursor to <b>multi-select</b> servers on the <b>[Main Menu: Status &amp; Manage → Server]</b> screen.                                                                                                  |
|      |                                                                                                    | 3. Click the "OK" button on the confirmation pop-up box.                                                                                                    |
|      |                                                                                                    | 4. Verify that the value for the "Appl State" changes to "Disabled".                                                                                                    |
| 9.   | Primary NOAM VIP:                                                                                                    | 1. Select the [Main Menu: Administration →Software Management → Upgrade] screen.                                                                                                    |
|      | Verify that the server(s) are <b>Backout Ready</b> .                                                                               | 2. Select the <b>tab</b> of the server group containing the server(s) to be backed out.                                                                                                    |
|      |                                                                                                    | <ol> <li>Verify that the server(s) to be backed out display the correct value for the "Upgrade<br/>State" field.</li> </ol>                                                                                                    |

| YIELD  | • | If the <b>Primary NOAM "Active"</b> server is at <b>Release 4.1</b> , then verify that the <b>Upgrade State</b> for the server(s) to be backed out display a value of " <b>Backout Ready</b> ". |
|--------|---|----------------------------------------------------------------------------------------------------|
| $\vee$ | • | If the <b>Primary NOAM "Active"</b> server is at <b>Release 4.0</b> , then verify its <b>Upgrade State</b> for the server(s) to be backed out display a value of <b>"Ready</b> ".               |

| 10. | Server CLI:<br>SSH to the CLI of the<br>server(s) to be backed<br>out and login with the<br>admusr account. | CentOS release 6.7<br>Kernel 2.6.32-573.18.1.e16prerel7.0.3.0.0_86.43.0.x86 on an x86_64<br>exhrNO-mrsvnc-b login: admusr<br>Password: <admusr_password></admusr_password>                                                                                            |
|-----|----------------------------------------------------------------------------------------------------|----------------------------------------------------------------------------------------------------|
| 11. | Server CLI:<br>The user will be<br>presented with output<br>similar to that shown to<br>the right.          | <pre>*** TRUNCATED OUTPUT *** RELEASE=6.4 RUNID=00 VPATH=/var/TKLC/rundb:/usr/TKLC/appworks:/usr/TKLC/awpcommon:/usr/TKLC /comagent-gui:/usr/TKLC/comagent-gui:/usr/TKLC/comagent:/usr/TKLC/sds PROMPATH=/opt/comcol/prod RUNID=00 [admusr@exhrNO-mrsvnc-b ~]\$</pre> |

| Appendix E: Backout of a Single Serve | r |
|---------------------------------------|---|
|---------------------------------------|---|

| Step | Procedure                                                                                                    | Result                                                                                                    |  |  |  |
|------|----------------------------------------------------------------------------------------------------|----------------------------------------------------------------------------------------------------|--|--|--|
| 12   | Server CLI:                                                                                                    | Execute the backout using the reject script:                                                                                                    |  |  |  |
|      | Execute the backout script.                                                                                                    | <pre>\$ sudo /var/TKLC/backout/reject</pre>                                                                                                    |  |  |  |
|      |                                                                                                    | Output similar to that shown below will appear on the screen.<br>Answer " <b>y</b> " to continue the backout.                                                                                                    |  |  |  |
|      |                                                                                                    | *** TRUNCATED OUTPUT ***                                                                                                    |  |  |  |
|      |                                                                                                    | Executing /var/TKLC/backout/backout_servercheck<br>Verifying that backout is possible.<br>Checking for stale RPM DB locks<br>Current platform version: 7.0.2.0.0-86.30.0<br>Continue backout? [y/N]: <b>y</b>                                        |  |  |  |
| 12   | Server CLI:                                                                                                    | Many informational messages will come across the terminal screen as the backout proceeds:                                                                                                    |  |  |  |
|      | The backout script will be followed by an <b>automated reboot</b> at its completion.                                                                   | Finally, after the backout script is complete, the server will automatically <b>reboot</b> and the user will be logged out.                                                                                                    |  |  |  |
| 14   | Server CLI:                                                                                                    | CentOS release 6.7                                                                                                    |  |  |  |
|      | After the reboot has<br>completed, use <b>SSH</b> to<br>reconnect to the<br>server(s) to be backed<br>out and login with the<br><b>admusr</b> account. | Kernel 2.6.32-573.18.1.el6prerel7.0.3.0.0_86.43.0.x86 on an x86_64<br>exhrNO-mrsvnc-b login: admusr<br>Password: <admusr_password></admusr_password>                                                                                                 |  |  |  |
| 15   | Server CLI:                                                                                                    |                                                                                                    |  |  |  |
|      | The user will be<br>presented with output<br>similar to that shown to<br>the right.                                                                    | RELEASE=6.4<br>RUNID=00<br>VPATH=/var/TKLC/rundb:/usr/TKLC/appworks:/usr/TKLC/awpcommon:/usr/TKLC/<br>/comagent-gui:/usr/TKLC/comagent-gui:/usr/TKLC/comagent:/usr/TKLC/sds<br>PROMPATH=/opt/comcol/prod<br>RUNID=00<br>[admusr@exhrNO-mrsvnc-b ~]\$ |  |  |  |
| 16   | Server CLI:                                                                                                    | Examine the upgrade logs in the directory /var/TKLC/log/upgrade and verify that no errors were                                                                                                    |  |  |  |
|      | Verify the Backout.                                                                                                    | reported:<br>\$ grep ERROR /var/TKLC/log/upgrade/upgrade.log                                                                                                    |  |  |  |
|      |                                                                                                    | <b>1.</b> Examine the output of the above commands to determine if any errors were reported.                                                                                                    |  |  |  |
|      |                                                                                                    | Example output:                                                                                                    |  |  |  |
|      |                                                                                                    | 1461771238:: 19235 SS7 Received M3UA ERROR<br>None EH Normal<br>0 10 B NoCount 0 0<br>************************ Received M3UA ERROR<br>\$                                                                                                    |  |  |  |
|      |                                                                                                    | <b>NOTE:</b> Output such as that shown above can be safely ignored.                                                                                                    |  |  |  |
|      |                                                                                                    | <ol> <li>If the backout was not successful because other errors were recorded in the logs, then contact "My Oracle Support" (MOS) for further instructions.</li> </ol>                                                                               |  |  |  |
|      |                                                                                                    | <ol> <li>If the backout was successful (no actionable errors or failures), then continue with the<br/>remaining steps.</li> </ol>                                                                                                    |  |  |  |

| Δr | nondix | E۲ | Backout | ofa | Single | Server |
|----|--------|----|---------|-----|--------|--------|
| M  | penuix | с. | Dackoul | u a | Single | Server |

| Step | Procedure                                                                                                    | Result                                                                                                    |  |  |
|------|----------------------------------------------------------------------------------------------------|----------------------------------------------------------------------------------------------------|--|--|
| 17.  | Server CLI:                                                                                                    | Execute the backout_restore utility to restore the full database run environment.                                                                                                    |  |  |
|      | Restore the COMCOL<br>Full DB/Run<br>environment.                                                                                                    | <pre>\$ sudo /var/tmp/backout_restore</pre>                                                                                                    |  |  |
|      |                                                                                                    | Output similar to that shown below will appear on the screen.<br>Answer " <b>y</b> " to continue the restore.                                                                                                    |  |  |
|      | <b>NOTE:</b> The COMCOL<br>restore process may<br>take several minutes to<br>complete.                                                                      | <pre>*** TRUNCATED OUTPUT *** This process will totally destroy the existing DB on this server. This should only be done to recover a server when an upgrade has been backed-out/rolled-back. Are you sure you want to proceed? (y n): y If the restore was successful, the following will be displayed:</pre> |  |  |
|      |                                                                                                    | Success: Full restore of COMCOL run env has completed.<br>Return to the backout procedure document for further instruction.                                                                                                    |  |  |
|      |                                                                                                    | If an error is encountered and reported by the utility, then work with Oracle Customer Care Center for further instructions.                                                                                                    |  |  |
| 40   | Server CLI:                                                                                                    | Enter the following commands to reboot the server.                                                                                                    |  |  |
| 18.  | Reboot the server.                                                                                                    | \$ sudo -i init 6                                                                                                    |  |  |
|      | <b>NOTE:</b> This step will<br>take several minutes to<br>complete. As the<br>server <b>reboots</b> , the<br>user will be logged out<br>of the SSH session. | <pre>*** TRUNCATED OUTPUT *** RELEASE=6.4 RUNID=00 VPATH=/var/TKLC/rundb:/usr/TKLC/appworks:/usr/TKLC/awpcommon:/u sr/TKLC/awptransportmgr:/usr/TKLC/comagent- gui:/usr/TKLC/comagent:/usr/TKLC/awpss7:/usr/TKLC/exhr PRODPATH=/opt/comcol/prod RUNID=00 \$</pre>                                              |  |  |
| 19   | Server CLI:                                                                                                    | CentOS release 6.7                                                                                                    |  |  |
|      | After the reboot has<br>completed, use <b>SSH</b> to<br>reconnect to the<br>server(s) to be backed<br>out and login with the<br><b>admusr</b> account.      | Kernel 2.6.32-5/3.18.1.el6prerel7.0.3.0.0_86.43.0.x86 on an x86_64<br>exhrNO-mrsvnc-b login: admusr<br>Password: <admusr_password></admusr_password>                                                                                                    |  |  |
| 20.  | Server CLI:                                                                                                    | *** TRUNCATED OUTPUT ***                                                                                                    |  |  |
|      | The user will be<br>presented with output<br>similar to that shown to<br>the right.                                                                         | RELEASE=6.4<br>RUNID=00<br>VPATH=/var/TKLC/rundb:/usr/TKLC/appworks:/usr/TKLC/awpcommon:/usr/TKLC<br>/comagent-gui:/usr/TKLC/comagent-gui:/usr/TKLC/comagent:/usr/TKLC/sds<br>PROMPATH=/opt/comcol/prod<br>RUNID=00<br>[admusr@exhrNO-mrsvnc-b ~]\$                                                            |  |  |

| Ap | pendix | E: | Backout | of a | Sinale  | Server |
|----|--------|----|---------|------|---------|--------|
| ΛΡ | penaix |    | Duonout | oru  | Olligic | 001701 |

| Step | Procedure                                                                                                    | Result                                                                                                    |
|------|----------------------------------------------------------------------------------------------------|----------------------------------------------------------------------------------------------------|
| 21.  | Server CLI:<br>Verify that the "httpd"<br>service has restarted.                                                                                                    | Verify services are have restarted:<br><b>1.</b> If this is an NOAM or SOAM, verify httpd service is running.                                                                                                    |
|      | <b>NOTE:</b> If httpd is still<br>not running after 3<br>minutes, then services<br>have failed to restart.<br>Contact <b>"My Oracle</b><br><b>Support" (MOS)</b> for<br>further instructions.             | <ul> <li>\$ sudo -i service httpd status</li> <li>2. Verify expected output displays httpd is running (the process IDs are variable so the actual number value can be ignored):</li> <li>*** TRUNCATED OUTPUT ***         <pre>PRODPATH=/opt/comcol/prod         <pre>PUNHD=00             httpd (pid 12800) is running             \$             3. If httpd is not running, wait for a few minutes and retry the above command.</pre> </pre></li></ul> |
| 22.  | Using the VIP address, access <b>the Primary</b><br>HLRR NOAM GUI.                                                                                                    | • Using the VIP address, access the <b>Primary HLRR NOAM GUI</b> as described in <b>Appendix A.</b>                                                                                                    |
| 23.  | Verify the <b>release</b> level<br>of the <b>Primary NOAM</b><br><b>"Active"</b> server from<br>the information<br>presented in the GUI<br>banner and record it in<br>the space provided to<br>the right. | Connected using VIP to exhrNO-mrsvnc-a (ACTIVE NETWORK OAM&P)                                                                                                    |
|      |                                                                                                    | Primary NOAM "Active" server Release Level:                                                                                                    |
| 24.  | Primary NOAM VIP<br>(GUI):<br>Verify the server(s)<br>Application Version<br>and Upgrade State.                                                                                                    | <ol> <li>Select the [Main Menu: Administration → Software Management → Upgrade] screen.</li> <li>Select the tab containing the server(s) which were backed out.</li> <li>Verify the Application Version value for this server has been backed out to the source release version.</li> </ol>                                                                                                    |
|      |                                                                                                    | 4. Verity the Upgrade State.                                                                                                    |

|              | For Primary NOAM "Active" server at release 4.1:                                                          |
|--------------|----------------------------------------------------------------------------------------------------|
| YIELD/       | <ul> <li>If the Upgrade State is "Ready", SKIP to Step 30 of this procedure.</li> </ul>                   |
|              | • If the <b>Upgrade State</b> is <b>"Not Ready"</b> , then proceed to <b>Step 25</b> of this procedure.   |
|              | For <b>Primary NOAM "Active"</b> server at release <b>4.0:</b> (i.e after backout of the entire topology) |
| $\checkmark$ | <ul> <li>If the Upgrade State is "Not Ready", then SKIP to Step 30 of this procedure.</li> </ul>          |
|              | • If the <b>Upgrade State</b> is <b>"Ready"</b> , then <b>SKIP</b> to <b>Step 28</b> of this procedure.   |

#### Appendix E: Backout of a Single Server

| Step        | Procedure                                                                                                    | Result                                                                                                    |
|-------------|----------------------------------------------------------------------------------------------------|----------------------------------------------------------------------------------------------------|
| <b>25</b> . | Primary NOAM VIP:<br>(Primary NOAM<br>"Active" server<br>release at 4.1)                                         | <ul> <li>Due to backout being initiated from the command line instead of through the GUI, you will have to modify the backed out server so its Upgrade State moves to Ready.</li> <li>1. Select the [Main Menu: Status &amp; Manage → HA] screen.</li> </ul>                                                                                                    |
|             | Set the Max Allowed<br>HA Role to "Active".                                                                      | <ol> <li>Click the "Edit" button.</li> <li>Select the backed out server(s) and choose a Max Allowed HA Role value of Active (unless it is a Query server, in which case the value should be set to Observer).</li> <li>Click the "Ok" button; the HA status screen displays.</li> <li>Verify that the Max Allowed HA Role is set to the values specified above for each backed out server.</li> </ol>                                                          |
| 26.         | Primary NOAM VIP:<br>Restart the software.                                                                       | <ol> <li>Select [Main Menu: Status &amp; Manage → Server] screen.</li> <li>If the server(s) which were backed out show an Appl State state of "Enabled", SKIP to the Step 27.</li> <li>If the server(s) which were backed out show an Appl State state of "Disabled", select the server(s) and click the "Restart" button.</li> <li>Click "OK" button on the pop-up confirmation box.</li> <li>Verify that the Appl State has changed to "Enabled".</li> </ol> |
| 27.         | Primary NOAM VIP:<br>Verify the Upgrade<br>State.                                                                | <ol> <li>Select [Main Menu: Administration → Software Management →Upgrade] screen.</li> <li>Select the tab of the server group containing the server(s) which were backed out.</li> <li>Verify that the Upgrade State is now "Ready" (<i>it may take several seconds for the grid to update</i>).</li> <li>SKIP to Step 30 of this procedure.</li> </ol>                                                                                                    |
| 28.         | Primary NOAM VIP:<br>(Primary NOAM<br>"Active" server<br>release at 4.0)<br>Stop the software (if<br>necessary). | <ul> <li>Due to backout being initiated from the command line instead of through the GUI, you may have to modify the Upgrade State of the backed out server(s) to achieve a state of "Not Ready".</li> <li>1. Select [Main Menu: Status &amp; Manage →Server] screen.</li> <li>2. If the server(s) which were backed out show an Appl State of "Enabled", then select the server(s) and click the Stop button.</li> </ul>                                      |
# Appendix E: Backout of a Single Server

| Step | Procedure                                                   | Result                                                                                                    |  |  |
|------|-------------------------------------------------------------|----------------------------------------------------------------------------------------------------|--|--|
| 29.  | Primary NOAM VIP:<br>Verify the server(s)<br>Upgrade State. | <ol> <li>Select [Main Menu: Administration → Software Management → Upgrade] screen.</li> <li>If the server(s) which were backed out show an Upgrade State of "Not Ready", SKIP to Step 30 of this procedure.</li> </ol> |  |  |
| 30.  | Backout has been completed.                                 | Return to the referring procedure.                                                                                                    |  |  |
|      | THIS PROCEDURE HAS BEEN COMPLETED                           |                                                                                                    |  |  |

## APPENDIX F. MANUALLY PERFORMING ISO VALIDATION

**NOTE:** This a procedure assumes that the **ISO** file to be validated has already been uploaded to the server in question and is present in the /var/TKLC/db/filemgmt/, /var/TKLC/db/filemgmt/isos/ or /var/TKLC/upgrade/ directory.

| Appendix F: Manual | ly Performing | ISO | Validation |
|--------------------|---------------|-----|------------|
|--------------------|---------------|-----|------------|

| Step       | Procedure                                                                                                    | Result                                                                                                    |  |  |
|------------|----------------------------------------------------------------------------------------------------|----------------------------------------------------------------------------------------------------|--|--|
| 1.         | Primary NOAM VIP<br>(CLI):                                                                                                    | CentOS release 6.7<br>Kernel 2.6.18-274.4.1.e15prerel5.0.0_72.32.0 on an x86_64                                                                                                    |  |  |
|            | login to the "Active"<br>Primary HLRR NOAM<br>with the admusr account.                                                                   | exhrNO-rlghnc-a login: admusr<br>Password: <admusr_password></admusr_password>                                                                                                    |  |  |
| 2.         | <b>Primary NOAM VIP:</b><br>The user will be presented<br>with output similar to that<br>shown to the right.                             | <pre>RELEASE=6.4<br/>RUNID=00<br/>VPATH=/var/TKLC/rundb:/usr/TKLC/appworks:/usr/TKLC/awpcommon:/u<br/>sr/TKLC/comagent-gui:/usr/TKLC/comagent-<br/>gui:/usr/TKLC/comagent:/usr/TKLC/sds<br/>PROMPATH=/opt/comcol/prod<br/>RUNID=00<br/>[admusr@exhrNO-rlghnc-a ~]\$</pre> |  |  |
| 3.         | Primary NOAM VIP:<br>Verify that the ISO file is<br>present in the<br>/var/TKLC/upgrade/<br>directory.                                   | <pre>[admusr@exhrNO-rlghnc-a ~]\$ ls /var/TKLC/upgrade/<br/>HLR Router-4.1.0.0.0_71.11.0-x86_64.iso<br/>[admusr@exhrNO-rlghnc-a ~]\$</pre>                                                                                                    |  |  |
|            | If the ISO file to be<br>validated is present in the<br>output then <b>SKIP</b> to<br><b>Step 5</b> of this procedure.                   |                                                                                                    |  |  |
|            | Otherwise, continue to the next step.                                                                                                    |                                                                                                    |  |  |
| <b>4</b> . | Primary NOAM VIP:<br>Copy the ISO file to the<br>/var/TKLC/upgrade/<br>directory.                                                        | <pre>[admusr@exhrNO-rlghnc-a ~]\$ cp -p /var/TKLC/db/filemgmt/HLR<br/>Router-4.1.0.0.0_71.11.0-x86_64.iso /var/TKLC/upgrade/<br/>[admusr@exhrNO-rlghnc-a ~]\$</pre>                                                                                                    |  |  |
| 5.         | Primary NOAM VIP:<br>Become the "platcfg"<br>user using the "su"<br>command.                                                             | [admusr@exhrNO-rlghnc-a ~]\$ <b>su - platcfg</b><br>Password: <b><platcfg_password></platcfg_password></b>                                                                                                    |  |  |
|            | For password information,<br>refer to <b>Table 4</b> ( <i>Logins,</i><br><i>Passwords and Site</i><br><i>Information) if necessary</i> . |                                                                                                    |  |  |

Appendix F: Manually Performing ISO Validation

| Step | Procedure                                                                                                    | Result                                                                                                    |  |  |
|------|----------------------------------------------------------------------------------------------------|----------------------------------------------------------------------------------------------------|--|--|
| 6.   | <ul> <li>Primary NOAM VIP:</li> <li>1) From the platcfg [Main Menu], select the "Maintenance" menu option and press the [ENTER] key.</li> <li>2) From the platcfg [Maintenance Menu], select the "Upgrade" menu option and press the [ENTER] key.</li> </ul>                                          | Main Menu       Maintenance Menu         Maintenance       Maintenance Menu         Maintenance       Maintenance Menu         Maintenance       Maintenance Menu         Maintenance       Maintenance Menu         Maintenance       Maintenance Menu         Maintenance       Maintenance Menu         Maintenance       Maintenance         Diagnostics       Backup and Restore         Security       Maintenance       Maintenance         Security       Maintenance       Maintenance         Network Configuration       Maintenance       Maintenance         Remote Consoles       Restart Server       Z         NetBackup Configuration       Eject CDROM       Save Platform Debug Logs       Exit |  |  |
| 7.   | <ul> <li>Primary NOAM VIP:</li> <li>1) From the platcfg<br/>[Upgrade Menu], select<br/>the "Validate Media"<br/>menu option and press<br/>the [ENTER] key.</li> <li>2) From the platcfg<br/>[Choose Upgrade Media<br/>Menu], select the target<br/>ISO file and press the<br/>[ENTER] key.</li> </ul> | Upgrade Menu<br>Validate Media<br>Early Upgrade Checks<br>Initiate Upgrade<br>Copy USB Upgrade Image<br>Non Tekelec RPM Management<br>Accept Upgrade<br>Reject Upgrade<br>Exit<br>Choose Upgrade Media Menu<br>SDS-7.1.0.0.0_71.7.0-x86_64.iso - 7.1.0.0.0_71.7.0<br>Exit<br>2                                                                                                    |  |  |
| 8.   | <ul> <li>Primary NOAM VIP:</li> <li>1) Verify that the ISO<br/>Media is "Valid".</li> <li>2) Press the [ENTER] key<br/>to return to the platcfg<br/>menu.</li> </ul>                                                                                                    | <pre>####################################</pre>                                                                                                    |  |  |

Appendix F: Manually Performing ISO Validation

| Step | Procedure                                                                                                    | Result                                                                                                    |  |  |  |
|------|----------------------------------------------------------------------------------------------------|----------------------------------------------------------------------------------------------------|--|--|--|
| 9.   | Primary NOAM VIP:<br>From the platcfg<br>[Choose Upgrade Media<br>Menu], select the "Exit"<br>menu option and press<br>the [ENTER] key.                                                                                                    | Choose Upgrade Media Menu           SDS-7.1.0.0.0_71.7.0-x86_64.iso         - 7.1.0.0.0_71.7.0           Exit         ñ                                                                                                    |  |  |  |
| 10.  | <ul> <li>Primary NOAM VIP:</li> <li>1) From the platcfg [Main Menu], select the "Exit" menu option and press the [ENTER] key.</li> <li>2) From the platcfg [Maintenance Menu], select the "Exit" menu option and press the [ENTER] key.</li> <li>3) From the platcfg [Main Menu], select the "Exit" menu option and press the [ENTER] key.</li> </ul> | Upgrade Menu       Maintenance Menu         Validate Media       1         Early Upgrade Checks       1         Initiate Upgrade       Backup and Restore         Copy USB Upgrade Image       Halt Server         Non Tekelec RPM Management       Restart Server         Accept Upgrade       Eject CDROM         Reject Upgrade       Save Platform Debug Logs         Exit       Exit |  |  |  |
| 11.  | Primary NOAM VIP:<br>Exit the CLI to the Active<br>Primary HLRR NOAM.                                                                                                    | [admusr@exhrNO-rlghnc-a ~]\$ <b>exit</b>                                                                                                    |  |  |  |
| 12.  | Return to the referring<br>Procedure.                                                                                                    | • The user should now return to the <b>Procedure/Step</b> which referred them to <b>Appendix F</b> ( <i>Manually Performing ISO Validation</i> ).                                                                                                    |  |  |  |
|      | THIS PROCEDURE HAS BEEN COMPLETED                                                                                                    |                                                                                                    |  |  |  |

## **APPENDIX G. UNDEPLOYING AN ISO FILE** (POST UPGRADE ACCEPTANCE)

This procedure should only be executed post Upgrade Acceptance and removes a deployed **ISO** file from all servers in the HLR Router topology except the "Active" Primary NOAM server. At the end of the procedure the ISO will still be present in the /var/TKLC/db/filemgmt/isos/ directory on the "Active" Primary NOAM server.

Once this procedure is completed, the file may then be manually deleted *(if desired)* from the HLRR NOAM GUI (VIP) under the [Main Menu: Status & Manage  $\rightarrow$  Files] screen.

| Step | Procedure                                                                                                    | Result                                                                                                    |  |  |
|------|----------------------------------------------------------------------------------------------------|----------------------------------------------------------------------------------------------------|--|--|
| 1.   | Using the VIP address,<br>access <b>the Primary</b><br>HLRR NOAM GUI.                                              | Using the VIP address, access the <b>Primary HLRR NOAM GUI</b> as described in <b>Appendix A.</b>                                                                                                    |  |  |
| 2.   | Primary NOAM VIP<br>(GUI):<br>Select<br><u>Main Menu</u><br>→ Status & Manage<br>→ Files<br>as shown on the right. | Connected using VIP to sds-rlghnc-a (ACTIVE NETWORK OAM&P)  Main Menu Administration Administration Alarms & Events Security Log Security Log Security Log Main Menu: Status & Manage Security Log Security Log Secur |  |  |
|      |                                                                                                    | Database       backup/Backup.sds.sds-rlghnc-a.Configuration.NETWORK_         KPIs       backup/Backup.sds.sds-rlghnc-a.Configuration.NETWORK_         Processes       backup/Backup.sds.sds-rlghnc-a.Configuration.NETWORK_         Tasks       backup/Backup.sds.sds-rlghnc-a.Configuration.NETWORK_         Files       backup/Backup.sds.sds-rlghnc-a.Configuration.NETWORK_         Measurements       backup/Backup.sds.sds-rlghnc-a.Configuration.NETWORK_                                                                                                    |  |  |

#### Appendix G: Undeploying an ISO file (Post Upgrade Acceptance)

### Appendix G: Undeploying an ISO file (Post Upgrade Acceptance)

| Step | Procedure                                                                                                    | Result                                                                                                    |  |  |  |  |  |
|------|----------------------------------------------------------------------------------------------------|----------------------------------------------------------------------------------------------------|--|--|--|--|--|
| 2    | Primary NOAM VIP:                                                                                                    | Main Menu: Status & Manage -> Files                                                                                                    |  |  |  |  |  |
| з.   | 1) Select the <b>ISO</b> file for the target release.                                                                                                    | Tue Jul 21                                                                                                    |  |  |  |  |  |
|      | 2) Click the "Undeploy                                                                                                    | Image: Sds-righnc-a         sds-righnc-b         qs-righnc         sds-mrsvnc-a         turks-sds-SO-b         turks-DP-01         turks-DP-02                                                                                                    |  |  |  |  |  |
|      | <b>ISO</b> " dialogue button.                                                                                                    | File Name Size Type Timestamp                                                                                                    |  |  |  |  |  |
|      | C                                                                                                    | provimport/import_Rebuild3_msisdn.csv 630 B csv 2015-06-19 17:55:25 UTC                                                                                                    |  |  |  |  |  |
|      | <ol><li>Click "OK" on the</li></ol>                                                                                                    | provimport/import_Rebuild4_subscriber.csv 785 B csv 2015-06-19 17:55:25 UTC                                                                                                    |  |  |  |  |  |
|      | confirmation pop-up                                                                                                    | provimport/import_Rebuild5_imsiPrefix.csv 167 B csv 2015-06-19 17:55:26 UTC                                                                                                    |  |  |  |  |  |
|      | window.                                                                                                    | isos/SDS-7.1.0.0.0_71.7.0-x86_64.iso                                                                                                    |  |  |  |  |  |
|      |                                                                                                    | Active_SDS_20150624200623.pcap 2.6 KB pcap 2015-06-24 20:08:57 UTC                                                                                                    |  |  |  |  |  |
|      |                                                                                                    | Active_SDS_20150624200623.bt 46.2 KB bt 2015-06-24 20:10:08 UTC                                                                                                    |  |  |  |  |  |
|      |                                                                                                    | TKLCContigData turks-sids-SO-a.sh         4.9 KB         sh         2015-06-25 19:16:38 UTC           TKLCContigData turks-sids-SO-b.sh         4.9 KB         sh         2015-06-25 19:16:38 UTC                                                                                                    |  |  |  |  |  |
|      |                                                                                                    | TKLCConfigData.turks-sds-50-0.sn 4.9 KB sn 2015-06-25 19:10:38 01C                                                                                                    |  |  |  |  |  |
|      |                                                                                                    | TREGGUIIIgData.turks/DF-02.5i1 5.5 KB 5i1 2010-00-20 16.10.56 010                                                                                                    |  |  |  |  |  |
|      | Report Upload Download Undeploy SO Validate ISO<br>ailable   System utilization: 27.5 GB (5.09%) of 540 SP trailable<br>Deploys/Undeploys an ISO file.<br>Co<br>The page at https://10.240.241.66 says:<br>Are you sure you want to undeploy isos/<br>SDS-7.1.0.0.0_71.7.0-x86_64.iso?<br>Cancel |                                                                                                    |  |  |  |  |  |
| 4.   | Primary NOAM VIP:                                                                                                    | Main Menu: Status & Manage -> Files                                                                                                    |  |  |  |  |  |
|      | The <b>"Status"</b> tab in the<br>banner will display a<br>confirmation message<br>stating <b>"ISO</b><br>undeployment started".                                                                                                    | Filter       Status       Tasks         Image: Status       Status       Status         Image: Status       Status       Status         Image: Status       Status       Status         Image: Status       Status       Status         Image: Status       Status       Status         Image: Status       Status       Status         Image: Status       Image: Status       Status         Image: Status       Image: Status       Status         Active_SDS_20150624200623.txt       Status       Status         Dackup/Backup.sds.sds-righnc-a.Configuration.NETWORK_OAMP.20150707_021510.AUTO.tar       Dackup/Backup.sds.sds-righnc-a.Configuration.NETWORK_OAMP.20150708_021510.AUTO.tar |  |  |  |  |  |

Appendix G: Undeploying an ISO file (Post Upgrade Acceptance)

| Main Menu: Status & Manage -> Files         Filter ▼ Status ▼ Tasks ▼         Image: Status Image: Status Image: S |  |  |  |
|----------------------------------------------------------------------------------------------------|--|--|--|
| Main Menu: Status & Manage -> Files [View]<br>Main Menu: Status & Manage -> Files [View]<br>Tue Jul 21 20:08:34 2015 UTC<br>Deployment report for SDS-7.1.0.0.0_71.7.0-x86_64.iso:<br>Deployed on 0/18 servers.<br>sds-rlghnc-a: Not Deployed<br>sds-rlghnc-b: Not Deployed<br>gs-rlghnc: Not Deployed<br>sds-mrsvnc-a: Not Deployed<br>turks-sds-SO-a: Not Deployed<br>turks-sds-SO-a: Not Deployed<br>turks-DF-01: Not Deployed<br>turks-DF-02: Not Deployed<br>kauai-sds-SO-a: Not Deployed<br>kauai-sds-SO-a: Not Deployed<br>tauai-sds-SO-b: Not Deployed<br>florence-sds-SO-b: Not Deployed<br>florence-sds-SO-b: Not Deployed<br>florence-DF-01: Not Deployed<br>florence-DF-02: Not Deployed                                                                                                    |  |  |  |
|                                                                                                    |  |  |  |

# APPENDIX H. ADDING THE HLRR ISO TO THE PM&C SW REPOSITORY (HP ONLY)

This procedure must be done once for the PM&C located on the TVOE hosts of each HLR Router NOAM-A server.

| Step       | Procedure                                                                                                    | Result                                                                                                    |  |  |
|------------|----------------------------------------------------------------------------------------------------|----------------------------------------------------------------------------------------------------|--|--|
| 1.         | Primary NOAM VIP<br>(CLI):<br>Using the VIP address,<br>login to the "Active"<br>Primary HLRR NOAM<br>with the admusr account.                                               | CentOS release 6.7<br>Kernel 2.6.32-573.18.1.e16prerel7.0.3.0.0_86.43.0.x86 on an<br>x86_64<br>exhrNO-rlghnc-a login: admusr<br>Password: <admusr_password></admusr_password>                                                                                                    |  |  |
| 2.         | <b>Primary NOAM VIP:</b><br>The user will be presented<br>with output similar to that<br>shown to the right.                                                                 | <pre>*** TRUNCATED OUTPUT *** RELEASE=6.4 RUNID=00 VPATH=/var/TKLC/rundb:/usr/TKLC/appworks:/usr/TKLC/awpcommon:/u sr/TKLC/comagent-gui:/usr/TKLC/comagent- gui:/usr/TKLC/comagent:/usr/TKLC/sds PROMPATH=/opt/comcol/prod RUNID=00 [admusr@exhrNO-rlghnc-a ~]\$</pre>                                                                                                    |  |  |
| 3.         | Primary NOAM VIP:<br>Access the "filemgmt"<br>directory where the target<br>ISO file was uploaded to.                                                                        | [admusr@exhrNO-rlghnc-a ~]\$ <b>cd /var/TKLC/db/filemgmt/</b><br>[admusr@exhrNO-rlghnc-a filemgmt]\$                                                                                                    |  |  |
| <b>4</b> . | Primary NOAM VIP:<br>Identify the exact name of<br>the target ISO file.                                                                                                    | <pre>[admusr@exhrNO-rlghnc-a filemgmt]\$ ls -1 *.iso<br/>-rw-rw-r- 1 awadmin awadm 893536256 Jun 24 14:23 872-2696-101-<br/>4.1.0_41.4.0-EXHR-x86_64.iso<br/>[admusr@exhrNO-rlghnc-a filemgmt]\$</pre>                                                                                                    |  |  |
| 5.         | Primary NOAM VIP:<br>Use Secure Copy (scp)<br>to copy the target ISO file<br>to the<br>/var/TKLC/upgrade/<br>directory of the remote<br>PM&C server as the<br>"admusr" user. | <pre>\$ scp -p 872-2696-101-4.1.0_41.4.0-EXHR-x86_64.iso<br/>admusr@10.240.246.7:/var/TKLC/upgrade/<br/>FIPS integrity verification test failed.<br/>The authenticity of host '10.240.246.7 (10.240.246.7)' can't be<br/>established. RSA key fingerprint is<br/>23:aa:7e:12:40:d6:20:d6:19:62:c0:07:9d:20:30:35.<br/>Are you sure you want to continue connecting (yes/no)? yes<br/>Warning: Permanently added '10.240.246.7' (RSA) to the list of<br/>known hosts.<br/>Password: <admusr_password><br/>872-2696-101-4.1.0_41.4.0-EXHR-x86_64.iso 100% 852MB<br/>11.2MB/s 01:16<br/>[admusr@exhrNO-rlghnc-a filemgmt]\$</admusr_password></pre> |  |  |
| 6.         | Primary NOAM VIP:<br>Exit the CLI for the<br>"Active" Primary HLRR<br>NOAM.                                                                                                  | [admusr@exhrNO-rlghnc-a filemgmt]\$ <b>exit</b><br>logout                                                                                                    |  |  |

| Step | Procedure                                                                                                    | Result                                                                                                    |  |  |  |
|------|----------------------------------------------------------------------------------------------------|----------------------------------------------------------------------------------------------------|--|--|--|
| 7.   | <ul> <li>PM&amp;C Server: (GUI):</li> <li>1) Launch approved Web<br/>browser Internet<br/>Explorer 8.0, 9.0 or 10.0<br/>and connect to the<br/>Management IP Address<br/>assigned to PM&amp;C Server<br/>associated with the HLRR<br/>NOAM NE.</li> <li>2) If a certificate error is<br/>received, click on the link<br/>which states</li> <li>"Continue to this website<br/>(not recommended)."</li> </ul> | <ul> <li>CLM ~ D ~ C Certificate Error: Navigation</li> <li>CLM ~ CUSTOMERS ~ TEKELEC ~ ORACLE ~</li> <li>There is a problem with this website's security certificate.</li> <li>The security certificate presented by this website was not issued by a trusted certificate authority. The security certificate presented by this website was issued for a different website's address.</li> <li>Security certificate problems may indicate an attempt to fool you or intercept any data you send to the server.</li> <li>We recommend that you close this webpage and do not continue to this website.</li> <li>Click here to close this webpage.</li> <li>Continue to this website (not recommended).</li> <li>More information</li> </ul>  |  |  |  |
| 8.   | <b>PM&amp;C Server:</b><br>The user should be<br>presented a PM&C login<br>screen similar to the one<br>shown on the right.<br>Login to the GUI using the<br>default user and<br>password.                                                                                                    | Oracle System Login         Fri Jul 24 07:40:31 2015 EDT         Log In         Enter your username and password to log in         Username: pmacadmin         Password:       Change password         Change password       Change password         Unauthorized access is prohibited. This Oracle system requires the use of Microsoft Internet Explorer 8.0, 9.0, or 10.0 with support for JavaScript and cookies.         Oracle and Java are registered trademarks of Oracle Corporation and/or its affiliates. Other names may be trademarks of Oracle Corporation and/or its affiliates. Other names may be trademarks of their respective owners.         Copyright © 2010, 2015, Oracle and/or its affiliates. All rights reserved. |  |  |  |

| Step                                                                                                    | Procedure                                                                                                    | Result                                                                                                    |  |  |
|----------------------------------------------------------------------------------------------------|----------------------------------------------------------------------------------------------------|----------------------------------------------------------------------------------------------------|--|--|
| 9.                                                                                                    | PM&C Server:<br>1) Select…<br><u>Main Menu</u>                                                                                                    | ORACLE Platform Management & Configuration<br>6.0.3.0.1-60.27.0                                                                                                    |  |  |
|                                                                                                    | → Software<br>→ Manage Software<br>Imagesas shown on the right.                                                                                                    | Manage Software Images                                                                                                    |  |  |
|                                                                                                    |                                                                                                    | Software Inventory     Mapage Software Imp                                                                                                    |  |  |
|                                                                                                    | 2) Select the "Add                                                                                                    | Image Name     Type       VM Management     872-2470-104-3.1.0_31.14.0-EXHR-x86_64     Upgrade       Storage     872-2470-104-3.1.0_31.14.0-EXHR-x86_64     Upgrade                                                                                                    |  |  |
|                                                                                                    | inage button                                                                                                    | Administration         872-2525-101-2.5.2_82.31.0-TVOE-x86_64         Bootable           Status and Manage         872-2696-101-4.0.0_40.15.0-EXHR-x86_64         Upgrade           Task Monitoring         EXHR-4.1.0_41.2.0-x86_64         Upgrade                                        |  |  |
|                                                                                                    |                                                                                                    | Legal Notices         EXHR-4.1.0_41.4.0-x86_64         Upgrade           -          Help         FW2_SPP-2.2.9.0.0_10.44.0         Bootable                                                                                                    |  |  |
|                                                                                                    |                                                                                                    |                                                                                                    |  |  |
|                                                                                                    |                                                                                                    | TPD.install-7.0.3.0.0_86.37.0-OracleLinux6.7-x86_64         Bootable           TPD.install-7.0.3.0.0_86.43.0-OracleLinux6.7-x86_64         Bootable                                                                                                    |  |  |
|                                                                                                    | PM&C Server                                                                                                    | Pause Updates Add Image Ent Image Delete Selected                                                                                                    |  |  |
| 10.       1) If the ISO does not automatically appear in the Path: field, click the Path: pull-down and select the target ISO file from the list.       Add Software Image         Images may be added from any of these sources:       • Oracle-provided media in the PM&C host's CD/DVD drive (Refer to No |                                                                                                    |                                                                                                    |  |  |
|                                                                                                    | <ul> <li>2) Input the HLR Router release information in the "Description:" field.</li> <li>3) Select "Add New Income" but the second second se</li></ul> | <ul> <li>USB media attached to the PM&amp;C's host (Refer to Note)</li> <li>External mounts. Prefix the directory with "extfile://".</li> <li>These local search paths: <ul> <li>Nar/TKLC/upgrade/*.iso</li> <li>Nar/TKLC/smac/image/isoimages/home/smacftpusr/*.iso</li> </ul> </li> </ul> |  |  |
|                                                                                                    | image" button.                                                                                                    | Note: CD and USB images mounted on PM&C's VM host must first be made accessible to th VM Management. Path: /var/TKLC/upgrade/EXHR-4.1.0_41.4.0-x86_64.iso EXHR 41.4.0 Description: 2 Add New Image 3                                                                                        |  |  |

| Step | Procedure                                                                                                    | Result                                                                                                    |                                                                                                    |                                                                                                    |                                                                   |                  |
|------|----------------------------------------------------------------------------------------------------|----------------------------------------------------------------------------------------------------|----------------------------------------------------------------------------------------------------|----------------------------------------------------------------------------------------------------|-------------------------------------------------------------------|------------------|
| 11.  | <b>PM&amp;C Server:</b><br>Click <b>"OK"</b> on the pop-up<br>confirmation box to allow<br>the target ISO file to be<br>deleted after it has been<br>successfully added to the<br>PM&C Software<br>Repository. | Message from webpage                                                                                                    |                                                                                                    |                                                                                                    |                                                                   |                  |
| 12.  | <b>PM&amp;C Server:</b><br>An info message will be<br>raised to show a new<br>background task.                                                                                                    | Manage Software Images                                                                                                    | _41.4.0-x86_64.is                                                                                                    | o will be added i                                                                                                    | n the backg                                                       | ground.          |
| 13.  | <b>PM&amp;C Server:</b><br>The user may monitor the<br>progress using the<br>" <b>Tasks</b> " tab in the banner<br>on the same screen.                                                                         | Manage Software Images         Info       Tasks         Info       Tasks         ID Task       Target       Status       State       Start Time         ID       Task       Target       Status       State       Start Time         ID       552       Add Image       Done: EXHR-4.1.0_41.4.0-x86_64       COMPLETE       2016-04.         ID       537       Add Image       Done: TPD.install-7.0.3.0.0_86.43.0-       COMPLETE       2016-04.         ID       537       Add Image       Done: TPD.install-7.0.3.0.0_86.43.0-       COMPLETE       2016-04. |                                                                                                    |                                                                                                    | ×<br>Start Time<br>2016-04 ^<br>13:58:50 =<br>2016-04<br>13:58:23 |                  |
| 14.  | PM&C Server:<br>When the task is<br>complete, the new<br>software image will be<br>displayed in the Image<br>list.                                                                                             | Image Name           872-2470-104-3.1.0_31.14.0-EXHR-x86_64           872-2525-101-2.5.2_82.31.0-TVOE-x86_64           872-2696-101-4.0.0_40.15.0-EXHR-x86_64           EXHR-4.1.0_41.2.0-x86_64           EXHR-4.1.0_41.2.0-x86_64           FW2_SPP-2.2.9.0.0_10.44.0           PMAC-6.0.3.0.0_60.23.0-x86_64           TPD.install-6.5.2_82.31.0-CentOS6.5-x86_64           TPD.install-7.0.3.0.0_86.37.0-OracleLinux6.7-x86_64           TVOE-3.0.3.0.0_86.37.0-x86_64                                                                                       | Type         Upgrade         Bootable         Upgrade         Upgrade         Bootable         Bootable         Upgrade         Bootable         Bootable         Bootable         Bootable         Bootable         Bootable         Bootable         Bootable         Bootable         Bootable | Architecture<br>x86_64<br>x86_64<br>x86_64<br>x86_64<br>x86_64<br>x86_64<br>x86_64<br>x86_64<br>x86_64<br>x86_64<br>x86_64 | EXHR                                                              | ption<br>\$1.4.0 |
| 15.  | PM&C Server:<br>Click the "Logout" link on<br>the PM&C server GUI.                                                                                                    | Welcome pmacadmin [Logout]                                                                                                    | TED                                                                                                    |                                                                                                    |                                                                   |                  |

## APPENDIX I. RECOVERING FROM A FAILED UPGRADE

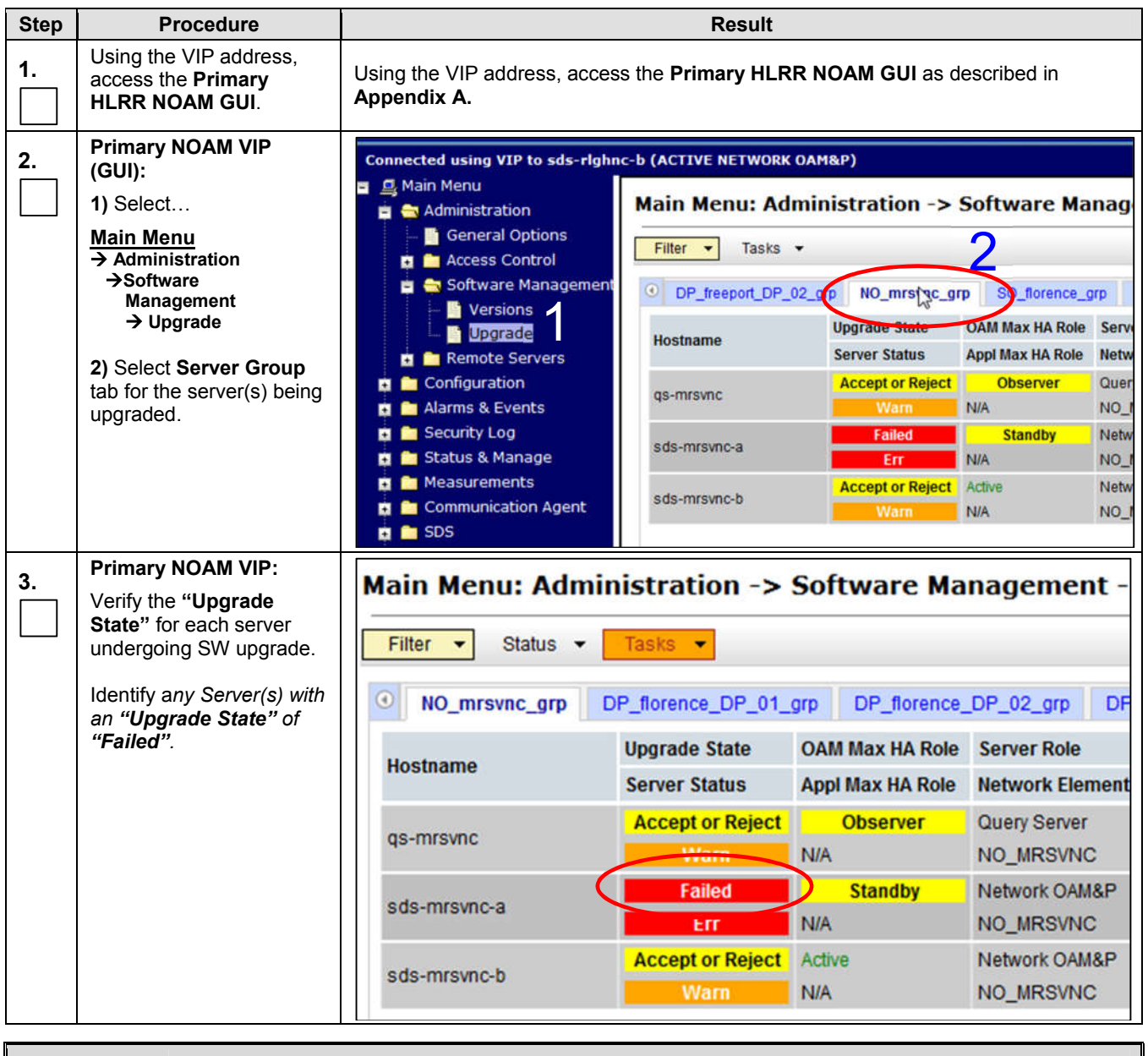

Appendix I: Recovering from a Failed Upgrade

 If the Failed Server was upgraded using the "Upgrade Server" option, then SKIP to Step 11 of this procedure.

 If the Failed Server was upgraded using the "Auto Upgrade" option (i.e. Auto Server Group Upgrade), then CONTINUE to Step 4 of this procedure.

YIELD

Appendix I: Recovering from a Failed Upgrade

| Step       | Procedure                                                                       | Result                                                                                                    |  |  |
|------------|---------------------------------------------------------------------------------|----------------------------------------------------------------------------------------------------|--|--|
| 4          | Primary NOAM VIP:                                                               | Connected using VIP to sds-rlghnc-b (ACTIVE NETWORK OAM&P)                                                         |  |  |
|            | Select                                                                          | Main Menu     Main Menu: Status & Manage -> Tasks ->                                                               |  |  |
|            | Main Menu<br>→ Status & Manage                                                  | Configuration     Filter      Filter                                                                               |  |  |
|            | $\rightarrow$ Active Tasks                                                      | Security Log Sds-righnc-a sds-righnc-b qs-righnc sds-mrsvnc-                                                       |  |  |
|            | as shown on the right                                                           | ID Name Status                                                                                                    |  |  |
|            | as shown on the right.                                                          | 347 APDE Remote Server Copy completed                                                                              |  |  |
|            |                                                                                 | <ul> <li>HA sds-mrsvnc-a Server Upgrade (in NO_mrsvnc_grp Server Group exception Upgrade)</li> <li>KPIs</li> </ul> |  |  |
|            |                                                                                 | Processes 345 RLGHNC PROV Export completed                                                                         |  |  |
|            |                                                                                 | Active Tasks<br>Active Tasks<br>Scheduled Tasks<br>Files<br>344 RLGHNC OAM.SYSTEM Export completed                 |  |  |
|            |                                                                                 | sds-mrsvnc-b Server Upgrade (in                                                                                    |  |  |
| 5.         | Primary NOAM VIP:                                                               | Main Menu: Status & Manage -> Tasks -> Active Tasks                                                                |  |  |
|            | Filter the <b>"Active Tasks</b> "<br>screen setting the<br>parameters as shown. | Filter 🕶                                                                                                    |  |  |
|            |                                                                                 | Filter O                                                                                                    |  |  |
|            | <u>Display Filter Values:</u><br>1) <u>Name</u><br>2) <u>Like</u>               | Network Element: - All - Reset                                                                                     |  |  |
|            | 3) <sup>*</sup> Upgrade <sup>*</sup>                                            | Display Filter: Name  Like  *Upgrade* Reset                                                                        |  |  |
|            |                                                                                 | Go<br>345 REGHINC PROV EXPORT COMPLETED 2015-08-26                                                                 |  |  |
| c          | Primary NOAM VIP:                                                               |                                                                                                    |  |  |
| <b>o</b> . | Verify the <b>hostname</b> of the Primary <b>Active HLRR</b>                    | ORACLE Communications Diameter Signal Router I<br>7.1.0.0.0-71.11.0                                                |  |  |
|            | GUI banner.                                                                     |                                                                                                    |  |  |
|            |                                                                                 | Connected using VIP to sds-righnc-b (ACTIVE NETWORK OAM&P)                                                         |  |  |
|            |                                                                                 | 🖃 🖳 Main Menu                                                                                                    |  |  |

Appendix I: Recovering from a Failed Upgrade

| Step        | Procedure                                                                                                    | Result                                                                                                    |                      |  |
|-------------|----------------------------------------------------------------------------------------------------|----------------------------------------------------------------------------------------------------|----------------------|--|
| 7.          | Primary NOAM VIP:                                                                                                    | Main Menu: Status & Manage -> Tasks -> Active Tasks                                                                                              |                      |  |
|             | 1) If not auto-selected,<br>select the <b>tab</b> displaying<br>the <b>hostname</b> of the<br>Primary <b>Active HI PP</b>                         | Filter -                                                                                                    |                      |  |
|             | NOAM server identified in                                                                                                    | • sds-righnc-a sds-righnc-b gs-righnc sds-mrsvnc-                                                                                                | a sds-mrsvnc-b       |  |
|             | the previous step.                                                                                                    | ID Name Status                                                                                                    | Start Time           |  |
| 2<br>"<br>S | 2) Locate the task for the<br>"Server Group<br>Upgrade". It will show a<br>Status of "paused".                                                    | 346         sds-mrsvnc-a Server Upgrade (in<br>NO_mrsvnc_grp Server Group         exception           Upgrade)         Upgrade         exception | 2015-08-26 15:02:04  |  |
|             |                                                                                                    | 343 sds-mrsvnc-b Server Upgrade (in<br>NO_mrsvnc_grp Server Group completed<br>Upgrade)                                                          | 2015-08-26 14:46:03  |  |
|             |                                                                                                    | qs-mrsvnc Server Upgrade (in<br>342 NO_mrsvnc_grp Server Group completed<br>Upgrade)                                                             | 2015-08-26 14:46:03  |  |
|             |                                                                                                    | 341 NO_mrsvnc_grp Server Group Upgrade paused                                                                                                    | 2015-08-26 14:45:55  |  |
|             |                                                                                                    | 337 qs-rlghnc Server Upgrade completed                                                                                                    | 2015-08-26 13:55:59  |  |
|             |                                                                                                    | 336 sds-righnc-a Server Upgrade completed                                                                                                    | 2015-08-26 13:54:46  |  |
|             |                                                                                                    | 309 sds-righnc-a Server Upgrade completed                                                                                                    | 2015-08-25 14:04:30  |  |
| 8.          | Primary NOAM VIP:<br>1) Select the "Server<br>Group Upgrade" task                                                                                 | qs-mrsvnc Server Upgrade (in<br>342 NO_mrsvnc_grp Server Group completed 2015-<br>Upgrade)                                                       | 08-26 14:46:03 UTC   |  |
|             | <ul> <li>with the cursor. It will become highlighted on the screen.</li> <li>2) Click the "Cancel" dialogue button to cancel the task.</li> </ul> | 341 NO_mrsvnc_grp Server Group Upgrade paused 2015-                                                                                              | 08-26 14:45:55 UTC   |  |
|             |                                                                                                    | 337 qs-rlghnc Server Upgrade completed 2015-                                                                                                    | 08-26 13:55:59 UTC   |  |
|             |                                                                                                    | Pause Restart Cancel Delete Report Delete All Co<br>Cancel the selected active Task.                                                             | mpleted Delete All E |  |
| 9.          | Primary NOAM VIP:                                                                                                    |                                                                                                    |                      |  |
|             | Click the " <b>OK</b> " button on the confirmation box.                                                                                           | Are you sure you want to cancel task "NO_mrsvnc_grp Server Group Up                                                                              | grade" with ID 341?  |  |
|             |                                                                                                    | ОК                                                                                                    | Cancel               |  |

Appendix I: Recovering from a Failed Upgrade

| Step | Procedure                                                                                                | Result                                                                                                    |
|------|----------------------------------------------------------------------------------------------------|----------------------------------------------------------------------------------------------------|
| 40   | Primary NOAM VIP:                                                                                        |                                                                                                    |
|      | For the <b>"Server Group</b><br>Upgrade" task                                                            | 341 NO_mrsvnc_grp Server Group Upgrade completed 2015-08-26 14:45:55                                                                                                    |
|      | <ol> <li>Verify that the Status<br/>has changed from<br/>"paused" to<br/>"completed".</li> </ol>         | 2015-08-26 15:27:25 UTC SG upgrade task cancelled by 65% user.                                                                                                    |
|      | 2) Verify that the <b>Result</b><br>Details column now<br>states "SG upgrade task<br>cancelled by user." |                                                                                                    |
| 11.  | Failed Server (CLI):                                                                                     | CentOS release 6.7                                                                                                    |
|      | Using the <b>XMI</b> address,<br>login to the Failed Server<br>with the <b>admusr</b> account.           | kernel 2.6.32-5/3.18.1.el6prerel/.0.3.0.0_86.43.0.x86 on an x86_64                                                                                                    |
|      |                                                                                                    | exhrNO-mrsvnc-a login: <b>admusr</b><br>Password: <b><admusr_password></admusr_password></b>                                                                                                    |
| 12   | Failed Server (CLI):                                                                                     | *** TRUNCATED OUTPUT ***                                                                                                    |
|      | The user will be<br>presented with output<br>similar to that shown to<br>the right.                      | <pre>RELEASE=6.4<br/>RUNID=00<br/>VPATH=/var/TKLC/rundb:/usr/TKLC/appworks:/usr/TKLC/awpcommon:/u<br/>sr/TKLC/comagent-gui:/usr/TKLC/comagent-<br/>gui:/usr/TKLC/comagent:/usr/TKLC/sds<br/>PROMPATH=/opt/comcol/prod<br/>RUNID=00<br/>[admusr@exhrNO-mrsvnc-a ~]\$</pre>                                                                                                    |
| 13.  | Failed Server (CLI):                                                                                     | [admusr@exhrNO-mrsvnc-a ~]\$ tail                                                                                                    |
|      | "upgrade.log" file to<br>identify the reason for the<br>failure.                                         | <pre>1439256874:: INFO: Removing '/etc/my.cnf' from RCS repository<br/>1439256874:: INFO: Removing '/etc/pam.d/password-auth' from RCS<br/>repository<br/>1439256874:: INFO: Removing '/etc/pam.d/system-auth' from RCS<br/>repository<br/>1439256874:: INFO: Removing '/etc/sysconfig/network-<br/>scripts/ifcfg-eth0' from RCS repository<br/>1439256874:: INFO: Removing '/var/lib/prelink/force' from RCS<br/>repository<br/>1439256874:: INFO: Removing '/var/lib/prelink/force' from RCS<br/>repository<br/>1439256874:: Marking task 1439256861.0 as finished.<br/>1439256874::<br/>1440613685::Early Checks failed for the next upgrade<br/>1440613691::<br/>Look at earlyChecks.log for more info<br/>1440613691::</pre> |

| Appendix | Ŀ  | Recovering | from a | Failed | Upgrade |
|----------|----|------------|--------|--------|---------|
| Арронаіх | •• | recovering | nomu   | i uncu | opgrade |

| Step | Procedure                                                                                                    | Result                                                                                                    |
|------|----------------------------------------------------------------------------------------------------|----------------------------------------------------------------------------------------------------|
| 14.  | Failed Server (CLI):<br>If the "earlyChecks.log"<br>file is identified as the<br>source, look for the Errors<br>contained in that file. | <pre>[admusr@exhrNO-mrsvnc-a upgrade]\$ grep ERROR<br/>/var/TKLC/log/upgrade/earlyChecks.log<br/>ERROR: There are alarms on the system!<br/>ERROR: &lt;&lt;&lt; OUTPUT &gt;&gt;&gt;<br/>ERROR: SEQ: 15 UPTIME: 2070747 BIRTH: 1438969736 TYPE: SET<br/>ALARM:<br/>TKSPLATMI10 tpdNTPDaemonNotSynchronizedWarning 1.3.6.1.4.1.323.<br/>5.3.18.3.1.3.10 32509 Communications Communications Subsystem<br/>Failure<br/>ERROR: &lt;&lt;&lt; END OUTPUT &gt;&gt;&gt;<br/>ERROR: earlyUpgradeChecks() code failed for<br/>Upgrade::EarlyPolicy::TPDEarlyChecks<br/>ERROR: Failed running earlyUpgradeChecks() code<br/>ERROR: Early Upgrade Checks Failed!<br/>[admusr@exhrNO-mrsvnc-a upgrade]\$</pre> |

- Although outside of the scope of this document, the user is expected to use standard troubleshooting techniques to clear the alarm condition from the Failed Server.
- If troubleshooting assistance is needed, refer to **Appendix J:** *Accessing My Oracle Support (MOS)* for information on contacting MOS.

#### DO NOT PROCEED TO STEP 15 OF THIS PROCEDURE UNTIL THE ALARM CONDITION HAS BEEN CLEARED!

| 15. | Failed Server (CLI):<br>Use the alarmMgr utility<br>to verify that all Platform<br>alarms have been cleared<br>from the system.                                                                             | [admusr@exhrNO-mrsvnc-b ~]\$ <b>alarmMgr -alarmStatus</b><br>[admusr@exhrNO-mrsvnc-b ~]\$                                                                            |  |
|-----|----------------------------------------------------------------------------------------------------|----------------------------------------------------------------------------------------------------|--|
| 16. | Failed Server (CLI):<br>Exit the CLI for the Failed<br>Server.                                                                                                    | [admusr@exhrNO-mrsvnc-a ~]\$ <b>exit</b><br>logout                                                                                                    |  |
| 17. | Primary NOAM VIP<br>(GUI):<br>Re-execute the Server<br>Upgrade.<br>NOTE: Once failed, the<br>Auto Server Group<br>Upgrade (i.e. Auto<br>Upgrade) option should<br>not be repeated for that<br>Server Group. | <ul> <li>Return to the referring Upgrade procedure and re-execute SW<br/>Upgrade for the Failed Server using the <u>"Upgrade Server"</u> option<br/>Only!</li> </ul> |  |
|     | THIS PROCEDURE HAS BEEN COMPLETED                                                                                                    |                                                                                                    |  |

### APPENDIX J. ACCESSING MY ORACLE SUPPORT (MOS)

#### My Oracle Support

My Oracle Support (MOS) (<u>https://support.oracle.com</u>) is your initial point of contact for all product support and training needs. A representative at Customer Access Support (CAS) can assist you with MOS registration.

Call the CAS main number at **1-800-223-1711** (toll-free in the US), or call the Oracle Support hotline for your local country from the list at <u>http://www.oracle.com/us/support/contact/index.html</u>. When calling, there are multiple layers of menus selections. Make the selections in the sequence shown below on the Support telephone menu:

- 1. For the first set of menu options, select 2, "New Service Request". You will hear another set of menu options.
- 2. In this set of menu options, select 3, "Hardware, Networking and Solaris Operating System Support". A third set of menu options begins.
- **3.** In the third set of options, select 2, "Non-technical issue". Then you will be connected to a live agent who can assist you with MOS registration and provide Support Identifiers. Simply mention you are a Tekelec Customer new to MOS.

MOS is available 24 hours a day, 7 days a week, 365 days a year.

#### **Emergency Response**

In the event of a critical service situation, emergency response is offered by the CAS main number at **1-800-223-1711** (toll-free in the US), or by calling the Oracle Support hotline for your local country from the list at <u>http://www.oracle.com/us/support/contact/index.html</u>. The emergency response provides immediate coverage, automatic escalation, and other features to ensure that the critical situation is resolved as rapidly as possible.

A critical situation is defined as a problem with the installed equipment that severely affects service, traffic, or maintenance capabilities, and requires immediate corrective action. Critical situations affect service and/or system operation resulting in one or several of these situations:

- A total system failure that results in loss of all transaction processing capability
- Significant reduction in system capacity or traffic handling capability
- Loss of the system's ability to perform automatic system reconfiguration
- Inability to restart a processor or the system
- Corruption of system databases that requires service affecting corrective actions
- Loss of access for maintenance or recovery operations
- Loss of the system ability to provide any required critical or major trouble notification

Any other problem severely affecting service, capacity/traffic, billing, and maintenance capabilities may be defined as critical by prior discussion and agreement with Oracle.

#### Locate Product Documentation on the Oracle Help Center Site

#### User's Guide

Oracle customer documentation is available on the web at the Oracle Help Center (OHC) site, <u>http://docs.oracle.com</u>. You do not have to register to access these documents. Viewing these files requires Adobe Acrobat Reader, which can be downloaded at <u>http://www.adobe.com</u>.

- 1. Access the OHC site <u>at http://docs.oracle.com</u>.
- 2. Click Industries.
- **3.** Under the Oracle Communications subheading, click the **Oracle Communications documentation** link. The Communications Documentation page appears. Most products covered by these documentation sets will appear under the headings "Network Session Delivery and Control Infrastructure" or "Platforms."
- 4. Click the Product and then the Release Number. A list of the entire documentation set for the selected product and release appears.
- 5. To download a file to your location, right-click the PDF link, select **Save target as** (or similar command based on your browser), and save to a local folder.